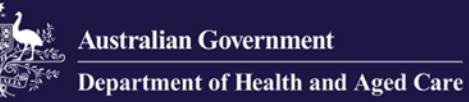

# Government Provider Management System

# **User Guide: Quarterly Financial Report**

July 2024

Version 2.0

This Government Provider Management System (GPMS) User Guide provides instructions to submit data and access reports using the Quarterly Financial Report application.

## Contents

| 1. | Intro | duction                                 | 5  |
|----|-------|-----------------------------------------|----|
|    | 1.1   | Purpose                                 | 5  |
|    | 1.2   | Before proceeding                       | 5  |
|    | 1.3   | Login to the GPMS portal                | 6  |
| 2. | Furth | ner information and support             | 6  |
| 3. | Acce  | essing the QFR application              | 6  |
| 4. | Finar | ncial reporting                         | 8  |
|    | 4.1   | What's New tab                          | 9  |
|    | 4.2   | Reporting Due Dates tab                 | 9  |
|    | 4.3   | Guides & FAQs tab                       | 9  |
|    | 4.4   | Table of reports                        | 10 |
|    | 4.5   | Completing a report                     | 10 |
|    |       | 4.5.1 Start function                    | 11 |
|    |       | 4.5.2 Resume function                   | 12 |
|    |       | 4.5.3 Download function                 | 13 |
|    |       | 4.5.4 Submission status                 | 14 |
|    |       | 4.5.5 Lock function                     | 14 |
| 5. | Navi  | gation and functions                    | 15 |
|    | 5.1   | Sidebar navigation                      | 15 |
|    | 5.2   | Banner                                  | 17 |
|    | 5.3   | Save and Close function                 | 17 |
|    | 5.4   | Download Copy function                  | 17 |
|    | 5.5   | About This Section                      | 19 |
|    | 5.6   | Information icon                        | 20 |
|    | 5.7   | Previous and Next functions             | 20 |
|    | 5.8   | Text Input field                        | 20 |
|    | 5.9   | Table View function                     | 21 |
|    |       | 5.9.1 View All                          | 22 |
|    |       | 5.9.2 View Errors Only                  | 23 |
|    |       | 5.9.3 View Comments Only                | 24 |
|    | 5.10  | Expand and collapse subsection display  | 25 |
|    | 5.11  | Expand Table and Shrink Table functions | 26 |
|    |       | Expand Table                            | 27 |
|    |       | Shrink Table                            | 28 |
|    | 5.12  | Jump to Section function                | 29 |
|    | 5.13  | Jump to Column function                 | 30 |

|    | 5.14 | Food pr   | reparation model dropdown                        | 31 |
|----|------|-----------|--------------------------------------------------|----|
|    | 5.15 | Validati  | on function                                      | 33 |
|    |      | 5.15.1    | Addressing soft validations                      | 34 |
|    | 5.16 | File Ma   | nagement function                                | 36 |
|    |      | 5.16.1    | Preview Declaration                              | 37 |
|    |      | 5.16.2    | Download Declaration                             | 39 |
|    |      | 5.16.3    | Preview submitted QFR                            | 39 |
|    |      | 5.16.4    | Download submitted QFR                           | 39 |
|    |      | 5.16.5    | Update file properties                           | 40 |
|    |      | 5.16.6    | Archive File                                     | 42 |
|    | 5.17 | Virus so  | can function                                     | 43 |
|    |      | 5.17.1    | Virus scan status                                | 44 |
|    |      | 5.17.2    | Virus scan status notification                   | 44 |
| 6. | Ente | ring data | a into the QFR form                              | 45 |
|    | 6.1  | Manual    | entry of QFR data                                | 45 |
|    | 6.2  | Bulk up   | date of QFR sections                             | 46 |
|    |      | 6.2.1Do   | ownload the QFR section template                 | 47 |
|    |      | 6.2.2 TI  | he QFR section template                          | 50 |
|    |      | 6.2.3 D   | ata field comments in the QFR section template   | 52 |
|    |      | 6.2.4 U   | pdate the QFR section template                   | 52 |
|    |      | 6.2.5 S   | ave the QFR section template                     | 53 |
|    |      | 6.2.6 P   | rint the QFR section template                    | 53 |
|    |      | 6.2.7 U   | pload the QFR section data                       | 54 |
|    |      | 6.2.8 U   | pload Files function                             | 55 |
|    |      | 6.2.9 D   | rop files function                               | 55 |
|    |      | 6.2.10    | View QFR section with bulk update data           | 58 |
| 7. | QFR  | form      |                                                  | 59 |
|    | 7.1  | Before `  | You Start section                                | 60 |
|    | 7.2  | Provide   | r Contact section                                | 61 |
|    |      | 7.2.1 A   | dd a new contact                                 | 63 |
|    |      | 7.2.2 E   | dit an existing contact                          | 65 |
|    |      | 7.2.3 D   | elete an existing contact                        | 67 |
|    | 7.3  | Resider   | ntial Viability and Prudential Reporting section | 69 |
|    | 7.4  | Home C    | Care Viability and Prudential Reporting section  | 71 |
|    | 7.5  | Year to   | Date Financial Statements section                | 79 |
|    |      | 7.5.1 Y   | TDFS data table                                  | 80 |
|    |      | 7.5.2 Y   | TDFS column display                              | 80 |

|    | 7.6    | Residential Labour Costs and Hours section                  | 82  |
|----|--------|-------------------------------------------------------------|-----|
|    |        | 7.6.1 RLC&H data table                                      | 82  |
|    | 7.7    | Residential Aged Care Home Expenditure Per Resident Per Day |     |
|    | secti  | on                                                          | 84  |
|    | 7.8    | Home Care Labour Costs and Hours section                    | 84  |
|    |        | 7.8.1 HCLC&H data table                                     | 85  |
|    |        | 7.8.2 Information icon                                      | 86  |
|    |        | 7.8.3 Centrally Held column display                         | 86  |
|    | 7.9    | Residential Food and Nutrition Reporting section            | 88  |
|    |        | 7.9.1 RF&NR data table                                      | 89  |
|    | 7.10   | NATSIFACP Food and Nutrition section                        | 90  |
|    |        | 7.10.1 NATSIFACP-F&NR data table                            | 92  |
|    | 7.11   | MPS Food and Nutrition section                              | 93  |
|    |        | 7.11.1 MPS-F&NR data table                                  | 95  |
|    | 7.12   | Declaration and Submission section                          | 96  |
|    |        | 7.12.1 Declaration                                          | 97  |
|    |        | 7.12.2 Submission                                           | 102 |
|    |        | 7.12.3 Download a copy of your submitted QFR                | 104 |
| 8. | Resu   | Ibmission                                                   | 106 |
|    | 8.1 F  | Reissue reason/s                                            | 108 |
|    |        | 8.1.1 RV&PR and HCV&PR sections                             | 108 |
|    | NAC    | 8.1.2 YTDFS, RLC&H, HCLC&H, RF&NR, NATSIFACP-F&NR, a        | and |
|    |        | 9.1.2 Download reisound convict your submitted report       | 109 |
| 0  | 1/21:1 | o. 1.5 Download reissued copy of your submitted report      | 111 |
| 9. | valid  | ation rules and error alerts                                | 113 |

# **1.Introduction**

The Quarterly Financial Report (QFR) application within the GPMS portal supports the submission of quarterly financial and prudential data which is a part of broader initiatives to improve financial reporting and strengthen prudential compliance for approved aged care providers.

## 1.1 Purpose

This User Guide is designed to support aged care providers in submitting and managing their QFR ('report') by:

- accessing financial reporting in the GPMS portal
- completing sections of the QFR for the current quarter report submissions
- accessing historical report submissions.

## 1.2 Before proceeding

The Department of Health and Aged Care ('department') will retain records of your access to GPMS and when prompted, you must accept the *GPMS Terms of Use* to be able to access the system.

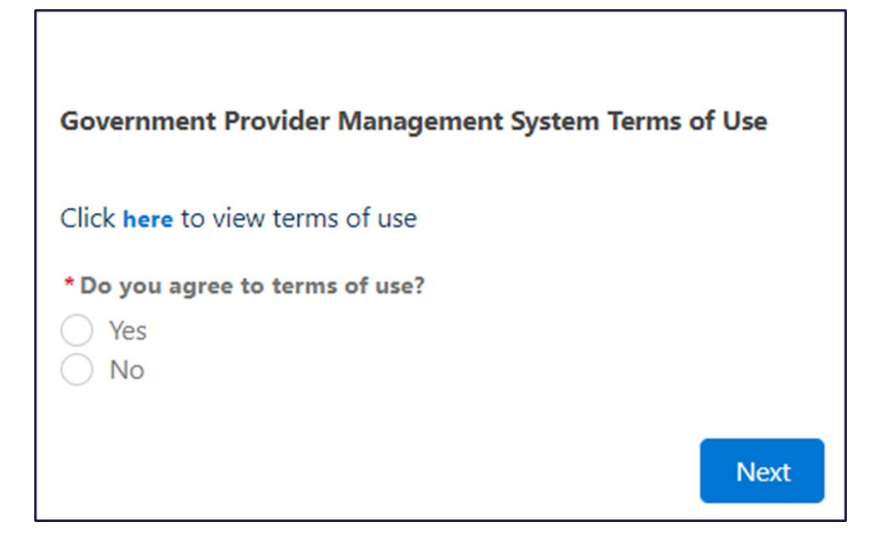

## 1.3 Login to the GPMS portal

To login to the GPMS portal, please visit Log In Using | Service Provider Portal.

If you require assistance logging into the GPMS portal, please refer to the GPMS <u>Logging in to the Aged Care Systems</u>.

To access the QFR application, your Organisation Administrator must have set you up as a Financial Reporting user in GPMS. Refer to <u>Government Provider</u> <u>Management System – User guide</u> for user access options that are available to you as an approved provider.

# 2. Further information and support

If you require further assistance to login to GPMS, please contact the My Aged Care service provider and assessor helpline on **1800 836 799**, Monday to Friday (8am to 8pm) and Saturday (10am to 2pm) local time across Australia.

For more information on GPMS, please refer to the <u>Government Provider</u> <u>Management System</u> webpage.

For reporting enquiries, please contact the relevant support groups listed below.

- For general enquiries about completing your QFR, email <u>health@formsadministration.com.au</u> or phone (02) 4403 0640, Monday to Friday (8:30am to 5pm AEST)
- For questions about direct care reporting email <u>QFRACFRHelp@health.gov.au</u>.

For translating and interpreting services, call **131 450** and ask for My Aged Care on **1800 200 422**.

To use the National Relay Service, visit <u>About the National Relay Service (NRS)</u> <u>Access Hub</u> or call **1800 555 660**.

To access sign language interpreting and captioning services through Deaf Connect, call **1300 773 803** or email <u>interpreting@deafconnect.org.au</u>.

# 3. Accessing the QFR application

The GPMS home page is displayed upon successful login to the GPMS portal.

You will see the GPMS application tiles that you have been given access to.

Please note:

If you cannot see the Financial reporting tile, please contact and request access from your Organisation Administrator.

Select the Financial reporting tile from the GPMS portal home page.

| Government Provider<br>Management System                                                               |                                                                                                    | Home Switch Pr                                                                    | ovider Help                                                      | User16957161221221                                  |
|----------------------------------------------------------------------------------------------------|----------------------------------------------------------------------------------------------------|-----------------------------------------------------------------------------------|------------------------------------------------------------------|-----------------------------------------------------|
| Hi Mrs Jane Smith                                                                                      |                                                                                                    |                                                                                   |                                                                  |                                                     |
| Financial reporting<br>• Manage, view and complete qua<br>• View due dates and supporting<br>reporting | →<br>arterly financial reports<br>materials to help you with your                                                                                          | Looking for so<br>Sign in to My Aged C<br>Referrals<br>Clients                    | mething else?<br>are service provider po<br>• Staff<br>• Inciden | rtal                                                |
|                                                                                                    |                                                                                                    | Outlets                                                                           | • Forms                                                          | & Reports                                           |
| Using this website<br>Terms of use<br>Privacy and security<br>Copyright<br>Accessibility<br>Disclaimer | LINKS and resources<br>Department of Health and Aged Care w<br>My Aged Care service and support port<br>Aged Care Quality and Safety Commiss<br>Contact us | ebaite<br>al<br>ion webaite                                                       |                                                                  |                                                     |
| Australian Government                                                                                  |                                                                                                    | We acknowledge the Traditional<br>respects to all Elders, past and pr<br>nations. | Custodians of the lands w<br>resent, of all Aboriginal ar        | re live on. We pay our<br>Id Torres Strait Islander |

You are now in the Financial reporting home page within GPMS portal.

|                                                                                                    | Government Provider<br>Management System |                                                              |                                                                                                    | Home                                                                                                    | Switch Provider                                                                                                    | Help                                                                                                    | User1695716122122                                                                        |
|----------------------------------------------------------------------------------------------------|------------------------------------------|--------------------------------------------------------------|----------------------------------------------------------------------------------------------------|----------------------------------------------------------------------------------------------------|----------------------------------------------------------------------------------------------------|----------------------------------------------------------------------------------------------------|------------------------------------------------------------------------------------------|
| Vhat's New                                                                                                    | Reporting Due Dates Guide                | es & FAQs                                                    |                                                                                                    |                                                                                                    |                                                                                                    |                                                                                                    |                                                                                          |
| 20 Novemb                                                                                                    | er                                       |                                                              | Welcome to th<br>(reporting peri<br>Right now, you<br>• Review th<br>• View your<br>Please contin<br>Quarter 1 QFR     | he new Quarterly Finan<br>iod 1 October to 31 Der<br>u can:<br>le guidance and suppor<br>prior submissions for<br>ue to use the FormsAd<br>t submission. | icial Report (QFR) application!<br>cember 2023) will open 1 Janu<br>rt materials available under the<br>Quarter 1 and 2 2023/24 (sub<br>Iministration Help Desk on (02) | QFR submissions for th<br>ary 2024.<br>a 'Guides and FAQ's' tal<br>sequent quarters will b<br>I 4403 0640 if you have | ne Quarter 2 2023/24<br>2.<br>euploaded in the future)<br>any questions relating to your |
| IAPSId                                                                                                    | Provider                                 | Type                                                         | Period Ending                                                                                                    | Status                                                                                                    | Due In                                                                                                    |                                                                                                    |                                                                                          |
| RV-71431093                                                                                                    | QFR BAsAgedCare For Profit               | QFR                                                          | 30/9/2023                                                                                                    | New                                                                                                    | 4/11/2023                                                                                                    | Start                                                                                                    |                                                                                          |
|                                                                                                    |                                          |                                                              |                                                                                                    |                                                                                                    |                                                                                                    |                                                                                                    |                                                                                          |
|                                                                                                    |                                          |                                                              |                                                                                                    |                                                                                                    |                                                                                                    |                                                                                                    |                                                                                          |
| Using t                                                                                                    | nis website                              | Links a                                                      | nd resources                                                                                                    |                                                                                                    |                                                                                                    |                                                                                                    |                                                                                          |
| Using the Terms of Using the Terms of Using the Ter | nis website                              | Links a<br>Departmen                                         | nd resources<br>nt of Health and Aged Care web                                                                         | bsite                                                                                                    |                                                                                                    |                                                                                                    |                                                                                          |
| Using tl<br>Terms of u<br>Privacy and                                                                                                    | nis website<br>se<br>d security          | Links a<br>Departmer<br>My Aged C                            | nd resources<br>tt of Health and Aged Care wet<br>Care service and support portal                                      | bsite<br>I                                                                                                    |                                                                                                    |                                                                                                    |                                                                                          |
| Using ti<br>Terms of u<br>Privacy an<br>Copyright                                                                                                    | nis website<br>se<br>d security<br>ity   | Links a<br>Departmer<br>My Aged C<br>Aged Care<br>Contactus  | nd resources<br>Int of Health and Aged Care wet<br>Gare service and support portal<br>Quality and Safety Commissio     | bsite<br>i<br>vn website                                                                                                    |                                                                                                    |                                                                                                    |                                                                                          |
| Using til<br>Terms of u<br>Privacy and<br>Copyright<br>Accessibil<br>Disclaimer                                                                                                    | nis website<br>se<br>d security<br>ity   | Links a<br>Departmer<br>My Aged C<br>Aged Care<br>Contact us | nd resources<br>nt of Health and Aged Care wet<br>Sare service and support portal<br>Quality and Safety Commissio<br>5 | bsite<br>I<br>In website                                                                                                    |                                                                                                    |                                                                                                    |                                                                                          |

GPMS User Guide: Quarterly Financial Report application | 7

The Financial reporting home page is made up of the three main parts:

• GPMS portal header across the top of QFR application pages

| Australian Government | Government Provider<br>Management System | Home | Switch Provider | Help | ŧ | User16957161221221 |
|-----------------------|------------------------------------------|------|-----------------|------|---|--------------------|
|                       |                                          |      |                 |      |   |                    |

• Financial reporting, which contains QFR information, tabs, links, and buttons that are described in this user guide

| 20 November  |                                                     |      | Welcome to<br>(reporting p<br>Right now, y<br>• Review 1<br>• View yo<br>Please cont<br>Quarter 1 QF | the new Quarterly Financia<br>eriod 1 October to 31 Decer<br>ou can:<br>the guidance and support r<br>ur prior submissions for Qu<br>inue to use the FormsAdmi<br>R submission. | al Report (QFR) applicati<br>mber 2023) will open 1 ,<br>materials available under<br>uarter 1 and 2 2023/24 (<br>inistration Help Desk on | on' QFR submissions for the Quarter 2 2023/24<br>January 2024.<br>r the 'Guides and FAQ's' tab.<br>subsequent quarters will be uploaded in the future)<br>(02) 4403 0640 if you have any questions relating to your |
|--------------|-----------------------------------------------------|------|----------------------------------------------------------------------------------------------------|----------------------------------------------------------------------------------------------------|----------------------------------------------------------------------------------------------------|----------------------------------------------------------------------------------------------------|
| NAPSId       | Provider                                            | Туре | Period Ending                                                                                        | Status                                                                                                    | Due In                                                                                                    |                                                                                                    |
| PRV-71431093 | QFR BAsAgedCare For Profit<br>Hom Res. MPS Provider | QFR  | 30/9/2023                                                                                            | New                                                                                                    | 4/11/2023                                                                                                    | Start                                                                                                    |

• GPMS portal footer across the bottom of QFR application pages.

| Using this website    | Links and resources                                                                                                    |
|-----------------------|----------------------------------------------------------------------------------------------------|
| Terms of use          | Department of Health and Aged Care website                                                                                                    |
| Privacy and security  | My Aged Care service and support portal                                                                                                    |
| Copyright             | Aged Care Quality and Safety Commission website                                                                                                    |
| Accessibility         | Contact us                                                                                                    |
| Disclaimer            |                                                                                                    |
|                       |                                                                                                    |
| Australian Government | We acknowledge the Traditional Custodians of the lands we live on. We pay our<br>respects to all Elders, past and present, of all Aboriginal and Torres Strait Islander<br>nations. |

# **4. Financial reporting**

From the Financial reporting home page, you can explore more information about QFR resources by navigating the tabs:

- What's New
- Reporting Due Dates
- Guides & FAQs.

| New Reporting Due Dates Guides & FAQs |                                                                                                    |
|---------------------------------------|----------------------------------------------------------------------------------------------------|
| 20 November                           | Welcome to the new Quarterly Financial Report (QFR) application! QFR submissions for the Quarter 2 2023/24<br>(reporting period 1 October to 31 December 2023) will open 1 January 2024.<br>Right now, you can:<br>• Review the guidance and support materials available under the 'Guides and FAQ's' tab.<br>• View your prior submissions for Quarter 1 and 2 2023/24 (subsequent quarters will be uploaded in the future<br>Please continue to use the FormsAdministration Help Desk on (02) 4403 0640 if you have any questions relating<br>Quarter 1 QFR submission. |

Below the resources section, you will find a table of reports where you can access your QFR.

### 4.1 What's New tab

**What's New** is the default tab displayed when you first navigate to the Financial reporting home page. You will find a summary of updates since the last reporting quarter. The information on this tab may be related to a change in policy, data collection, process, and system functionality.

| What's New | Reporting Due Dates | Guides & FAQs |                                                                                                    |
|------------|---------------------|---------------|----------------------------------------------------------------------------------------------------|
| 20 Novemb  | ar                  |               | Welcome to the new Quarterly Financial Report (QFR) application! QFR submissions for the Quarter 2 2023/24<br>(reporting period 1 October to 31 December 2023) will open 1 January 2024.<br>Right now, you can:<br>• Review the guidance and support materials available under the 'Guides and FAQ's' tab.<br>• View your prior submissions for Quarter 1 and 2 2023/24 (subsequent quarters will be uploaded in the future)<br>Please continue to use the FormsAdministration Help Desk on (02) 4403 0640 if you have any questions relating to your<br>Quarter 1 QFR submission. |

**Please note:** 

Refer to the department's website for the latest information on QFR.

### 4.2 Reporting Due Dates tab

Select the **Reporting Due Dates** tab to see the QFR submission dates.

| What's New Reporting Due Dates Guides & FAQs                            |                                                                                                    |
|-------------------------------------------------------------------------|----------------------------------------------------------------------------------------------------|
| Approved providers must submit the Quarterly Financial Report four time | es throughout the financial year. Legislated submission dates for the financial year are as follows: |
| Quarter 1 reporting period 1 July - 30 September:                       | report due 4 November                                                                                |
| Quarter 2 reporting period 1 October - 31 December:                     | report due 14 February                                                                               |
| Quarter 3 reporting period 1 January - 31 March:                        | report due 5 May                                                                                     |
| Quarter 4 reporting period 1 April - 30 June:                           | report due 4 August                                                                                  |

#### Please note:

The QFR submission opens the day after the previous reporting period end date and closes on the legislated due date.

### 4.3 Guides & FAQs tab

Select the **Guides & FAQs** tab to access various guidance resources for reporting your quarterly financial and prudential data and using the new QFR application.

| What's New Reporting Due Dates   | Guides & FAQs |                                  |
|----------------------------------|---------------|----------------------------------|
| Quarterly Financial Report (QFR) |               | Reporting Guidance               |
|                                  |               | GFR Data Definitions             |
|                                  |               | System User Guidance             |
|                                  |               | Webinars                         |
|                                  |               | Care Minutes Reporting Resources |

When you select a listed resource, you will be redirected the department's website.

GPMS User Guide: Quarterly Financial Report application | 9

**Please note:** 

The <u>department's website</u> is the source of truth for all published QFR information and guidance materials.

### 4.4 Table of reports

The table of reports is list of quarterly financial reports that your organisation:

- is required to submit for the current quarter submission
- has submitted for previous quarters.

| NAPSId       | Provider                                           | Type | Period Ending | Status | Due In    |       |
|--------------|----------------------------------------------------|------|---------------|--------|-----------|-------|
| PRV-71431093 | QFR BAsAgedCare For Profit<br>Hom.Res.MPS Provider | QFR  | 30/9/2023     | New    | 4/11/2023 | Start |

The following information about the report is also displayed:

- NAPS ID is a unique identifier assigned to your organisation as a provider of aged care services
- Provider displays your organisation type, service, and name
- **Type** indicates the classification of financial reporting by frequency
- Period Ending is the quarter end date of the QFR reporting period
- Status tracks the progress of the QFR submission
- **Due In** is the date the QFR must be submitted by.

| NAPSId Provider                                                | Туре | Period Ending | Status | Due In    |       |
|----------------------------------------------------------------|------|---------------|--------|-----------|-------|
| RV-71431093 QFR BAsAgedCare For Profit<br>Hom.Res.MPS Provider | QFR  | 30/9/2023     | New    | 4/11/2023 | Start |

Please note:

Contact <u>Forms Administration</u> if a QFR that you expect to submit is missing from the list.

### 4.5 Completing a report

A QFR can be actioned by selecting the:

- **Start** button to commence a new submission
- Resume button to continue a submission in progress
- **Download** button to save a copy of your report in your computer.

| NAPSId    | Provider                                 | Туре | Period Ending | Status | Due In    |        |          |
|-----------|------------------------------------------|------|---------------|--------|-----------|--------|----------|
| PRV-10117 | QFR V1 GovernmentHom.Res.MPS<br>Provider | QFR  | 31/3/2023     | New    | 31/5/2023 | Start  |          |
| PRV-10117 | QFR V1 GovernmentHom.Res.MPS<br>Provider | QFR  | 30/9/2022     | Draft  | 31/1/2023 | Resume | Download |

GPMS User Guide: Quarterly Financial Report application | 10

#### Start function

Select the **Start** button that corresponds to a report in **New** status that you would like to complete.

| What's New             | Reporting Due Dates Guide                                      | s & FAQs    |                                                                                                    |                                                                                                    |                                                                                                    |                                                                                                    |                                                                             |
|------------------------|----------------------------------------------------------------|-------------|----------------------------------------------------------------------------------------------------|----------------------------------------------------------------------------------------------------|----------------------------------------------------------------------------------------------------|----------------------------------------------------------------------------------------------------|-----------------------------------------------------------------------------|
| 20 November            |                                                                |             | Welcome to th<br>(reporting peri<br>Right now, you<br>• Review th<br>• View your<br>Please contini<br>Quarter 1 QFR | te new Quarterly Financia<br>of 1 October to 31 Decei-<br>or can:<br>e guidance and support r<br>prior submissions for Qu<br>ue to use the FormsAdmi<br>submission. | I Report (QFR) application<br>mber 2023) will open 1 Ja<br>naterials available under<br>1 ante 1 and 2 2023/24 (su<br>nistration Help Desk on (C | n! QFR submissions for the G<br>inuary 2024.<br>the 'Guides and FAQ's' tab.<br>ubsequent quarters will be uj<br>32) 4403 0640 if you have an | juarter 2 2023/24<br>ploaded in the future)<br>y questions relating to your |
| NAPSId<br>PRV-71431093 | Provider<br>QFR BAsAgedCare For Profit<br>Hom.Res.MPS Provider | Type<br>QFR | Period Ending<br>30/9/2023                                                                                          | Status<br>New                                                                                                    | Due In<br>4/11/2023                                                                                                    | Start                                                                                                    |                                                                             |

The **Before You Start** section of the QFR will be displayed.

| Antenian Gov | Government Provider<br>Management System                       | Home Switch Provider Help 🐥 🚨 User16957161221221                                                                                                    |
|--------------|----------------------------------------------------------------|----------------------------------------------------------------------------------------------------|
| ≡<           |                                                                |                                                                                                    |
| 0            | Before You Start                                               | QFR BAsAgedCare For Profit Hom.Res.MPS Provider                                                                                                    |
| •            | Provider Contacts                                              | GPMS ID: PRV-71431093   Period ending 01/07/2023 - 30/09/2023                                                                                                    |
| •            | Residential Viability and                                      | Before You Start                                                                                                    |
|              | Prudential Reporting                                           | Compile your information                                                                                                    |
|              | Home Care Viability and                                        | The data you submit in the Quarterly Financial Report (QFR) will contribute to initiatives to improve financial                                                                                                    |
|              | Prudential Reporting                                           | reporting and strengthen prudential compliance for approved aged care providers. The Quarterly Financial                                                                                                    |
| •            | Year to Date Financial Statements                              | Report collects information relevant to the services you offer: <ul> <li>Vlability and prudential compliance related questions, for residential and home care providers</li> <li>Quarterly Financial Statements, including income and balance sheet information, for residential and home care providers</li> </ul> |
| •            | Residential Labour Costs and<br>Hours                          | Labour costs and hours, for residential and home care providers     Quarterly food and nutrition information, for residential, MPS, and NATSIFACP providers                                                                                                    |
| •            | Residential Aged Care Home<br>Expenditure Per Resident Per Day | If you encounter any difficulties or require further information, please contact Forms Administration on (02) 4403 0640.                                                                                                    |
| •            | Home Care Labour Costs and<br>Hours                            |                                                                                                    |
|              | Residential Food and Nutrition<br>Reporting                    | Next                                                                                                    |
| •            | MPS Food and Nutrition Reporting                               |                                                                                                    |
| <b>a</b>     | Declaration and Submission                                     |                                                                                                    |

### 4.5.1 Resume function

Select the **Resume** button that corresponds to the report that you would like to continue completing. You will be able to resume a report that you have saved in **Draft** or in **Reissued** status.

| What's New   | Reporting Due Dates Guide                          | s & FAQs |                                                                                                    |                                                                                                    |                                                                                                    |                                                                                                    |                                                                                                 |
|--------------|----------------------------------------------------|----------|----------------------------------------------------------------------------------------------------|----------------------------------------------------------------------------------------------------|----------------------------------------------------------------------------------------------------|----------------------------------------------------------------------------------------------------|-------------------------------------------------------------------------------------------------|
| 20 November  |                                                    |          | Welcome to 1<br>(reporting pe<br>Right now, yc<br>• Review ti<br>• View you<br>Please contin<br>Quarter 1 QF | the new Quarterly Final<br>riod 1 October to 31 Do<br>vu can:<br>he guidance and suppo<br>ir prior submissions fo<br>nue to use the FormsAn<br>R submission. | ncial Report (QFR) application<br>coember 2023) will open 1 Ja<br>rt materials available under t<br>r Quarter 1 and 2 2023/24 (su<br>dministration Help Desk on (0 | n! QFR submissions for 1<br>nuary 2024.<br>he 'Guides and FAQ's' ta<br>ubsequent quarters will<br>12) 4403 0640 if you hav | the Quarter 2 2023/24<br>ab.<br>be uploaded in the future)<br>re any questions relating to your |
| NAPSId       | Provider                                           | Туре     | Period Ending                                                                                                | Status                                                                                                    | Due In                                                                                                    | 1                                                                                                    |                                                                                                 |
| PRV-71431093 | QFR BAsAgedCare For Profit<br>Hom.Res.MPS Provider | QFR      | 30/9/2023                                                                                                    | Draft                                                                                                    | 4/11/2023                                                                                                    | Resume                                                                                                    | Download                                                                                        |

The Before You Start section of the QFR will be displayed.

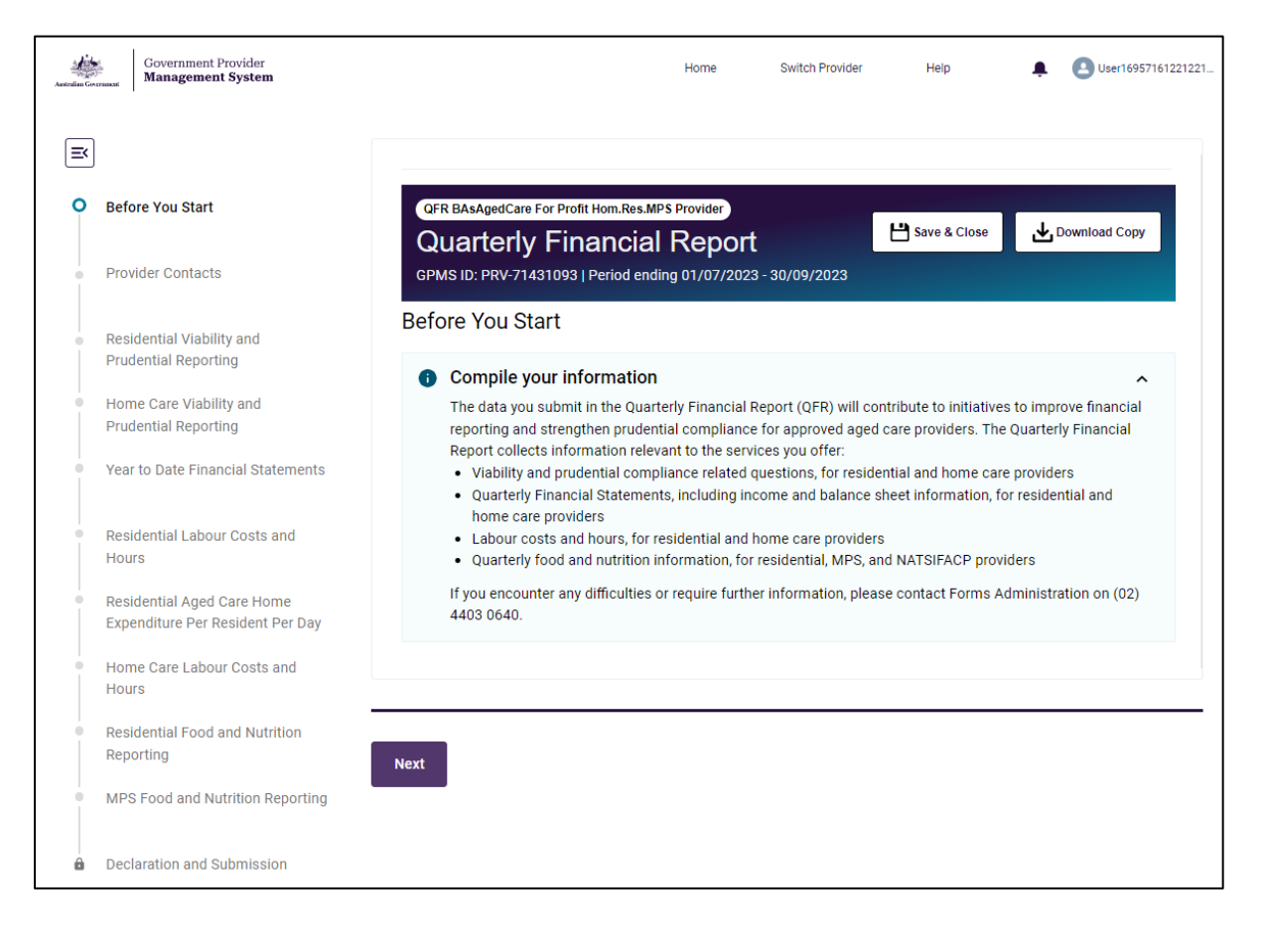

### 4.5.2 Download function

Follow the steps to download your submitted report below.

**1.** From the Financial reporting home page, navigate to the table of reports at the bottom half of the screen.

You may download a copy of your report while completion is in progress. In this case, the **Resume** and **Download** buttons are both available as options.

| What's New             | Reporting Due Dates Guide              | es & FAQs   |                                                                                                    |                                                                                                    |                                                                                                    |                                                                                                    |                                                                                |                            |
|------------------------|----------------------------------------|-------------|----------------------------------------------------------------------------------------------------|----------------------------------------------------------------------------------------------------|----------------------------------------------------------------------------------------------------|----------------------------------------------------------------------------------------------------|--------------------------------------------------------------------------------|----------------------------|
| 20 November            |                                        |             | Welcome to the<br>(reporting perio<br>Right now, you<br>• Review the<br>• View your p<br>Please continue<br>Quarter 1 QFR s | new Quarterly Financ<br>d 1 October to 31 Dec<br>can:<br>guidance and support<br>vrior submissions for C<br>e to use the FormsAdn<br>submission. | ial Report (OFR) application!<br>ember 2023) will open 1 Janu<br>materials available under the<br>Quarter 1 and 2 2023/24 (sub:<br>ninistration Help Desk on (02) | QFR submissions for<br>Jary 2024.<br>9 'Guides and FAQ's' t<br>sequent quarters will<br>) 4403 0640 if you ha | the Quarter 2 2023/2<br>ab.<br>be uploaded in the fu<br>ve any questions relat | 4<br>ture)<br>ting to your |
| NAPSId<br>PRV-71431093 | Provider<br>QFR BASAgedCare For Profit | Type<br>QFR | Period Ending<br>30/9/2023                                                                                                  | Status<br>Draft                                                                                                    | Due In<br>4/11/2023                                                                                                    | Resume                                                                                                    | Download                                                                       |                            |

When a report has been submitted, only the **Download** button is displayed.

| What's New             | Reporting Due Dates Guide                                       | es & FAQs   |                                                                                                    |                                                                                                    |                                                                                                    |                                                                                                    |
|------------------------|-----------------------------------------------------------------|-------------|----------------------------------------------------------------------------------------------------|----------------------------------------------------------------------------------------------------|----------------------------------------------------------------------------------------------------|----------------------------------------------------------------------------------------------------|
| 20 November            |                                                                 |             | Welcome to th<br>(reporting per<br>Right now, you<br>• Review th<br>• View you<br>Please contin<br>Quarter 1 QFP | he new Quarterly Financial I<br>lod 1 October to 31 Decemi<br>u can:<br>e guidance and support mir<br>prior submissions for Qua<br>ue to use the FormsAdmini<br>t submission. | Report (QFR) application<br>ber 2023) will open 1 J<br>aterials available under<br>rter 1 and 2 2023/24 (s<br>stration Help Desk on ( | on! QFR submissions for the Quarter 2 2023/24<br>January 2024.<br>r the 'Guides and FAQ's' tab.<br>subsequent quarters will be uploaded in the future)<br>(02) 4403 0640 if you have any questions relating to your |
| NAPSId<br>PRV-71431093 | Provider<br>QFR BASAged/Care For Profit<br>Hom.Res.MPS Provider | Type<br>QFR | Period Ending<br>30/9/2023                                                                                       | Status<br>Submitted                                                                                                    | Due In<br>4/11/2023                                                                                                    | Download                                                                                                    |

**2.** Select the **Download** button that corresponds to the report that you wish to save to your storage drive.

You will be prompted to wait while a copy of your QFR downloads.

| tarmat Management System                                                                               |                                                                                                    | Home Switch Provide                 | r Help              | •            | Ouser169571612212           |
|----------------------------------------------------------------------------------------------------|----------------------------------------------------------------------------------------------------|-------------------------------------|---------------------|--------------|-----------------------------|
|                                                                                                    | :::                                                                                                    |                                     |                     |              |                             |
|                                                                                                    | Downloading, please                                                                                                    | wait                                |                     |              |                             |
|                                                                                                    |                                                                                                    |                                     |                     |              |                             |
|                                                                                                    |                                                                                                    |                                     |                     |              |                             |
| Ling this website                                                                                      | Linke and resources                                                                                                    |                                     |                     |              |                             |
| Using this website                                                                                     | Links and resources                                                                                                    |                                     |                     |              |                             |
| Using this website<br>Terms of use<br>Privacy and accurity                                             | Links and resources<br>Department of Health and Aged Care website<br>MM Aged Care service and support portal                                                                            |                                     |                     |              |                             |
| Using this website<br>Terms of use<br>Privacy and security<br>Copyright                                | Links and resources<br>Department of Health and Aged Care website<br>My Aged Care service and support portal<br>Aged Care Quality and Safety Commission websit                          | te                                  |                     |              |                             |
| Using this website<br>Terms of use<br>Privacy and security<br>Copyright<br>Accessibility<br>Disclaimer | Links and resources<br>Department of Health and Aged Care website<br>My Aged Care service and support portal<br>Aged Care Quality and Safety Commission websit<br>Contact us            | te                                  |                     |              |                             |
| Using this website<br>Terms of use<br>Privacy and security<br>Copyright<br>Accessibility<br>Disclaimer | Links and resources<br>Department of Health and Aged Care website<br>My Aged Care service and support portal<br>Aged Care Quality and Safety Commission websit<br>Contact us<br>We ackt | te<br>nowledge the Traditional Cust | odians of the lands | we live on.1 | We pay our<br>Smit lelander |

A copy of your report in Excel format will download and automatically save in your computer's default or nominated Downloads folder.

|              |                                       |          |                                                                                      |                                                                                                    |                                                                                                    |                                                                                                    | 0                                                                                                    | QFR_PRV-71431093_Q1FY24_Draft.xlsx<br>33.4 KB + Done |
|--------------|---------------------------------------|----------|--------------------------------------------------------------------------------------|----------------------------------------------------------------------------------------------------|----------------------------------------------------------------------------------------------------|----------------------------------------------------------------------------------------------------|----------------------------------------------------------------------------------------------------|------------------------------------------------------|
| Go<br>Ma     | vernment Provider<br>anagement System |          |                                                                                      | Home                                                                                                    | Switch Provider                                                                                                    | Help                                                                                                    | 🐥 🙆 User1695718                                                                                      | 51221221_                                            |
| What's New   | Reporting Due Dates Guides            | s & FAQS |                                                                                      |                                                                                                    |                                                                                                    |                                                                                                    |                                                                                                    |                                                      |
| 20 November  |                                       |          | Welcome to<br>(reporting pe<br>Right now, yo<br>Review t<br>View you<br>Please conti | the new Quarterly Finance<br>riod 1 October to 31 Dec<br>Ju can:<br>he guidance and support<br>ir prior submissions for 0<br>nue to use the FormsAdr | ial Report (QFR) application<br>ember 2023) will open 1 Jar<br>materials available under th<br>Quarter 1 and 2 2023/24 (sul<br>ninistration Help Desk on (0) | PFR submissions for<br>nuary 2024.<br>The 'Guides and FAQ's'<br>bsequent quarters w<br>2) 4403 0640 if you h | or the Quarter 2 2023/24<br>tab.<br>Il be uploaded in the future)<br>ave any questions relating to y | our                                                  |
|              |                                       |          | Quarter 1 QF                                                                         | R submission.                                                                                                    | 1.423.072                                                                                                    |                                                                                                    |                                                                                                    |                                                      |
| NAPSId       | Provider                              | Type     | Period Ending                                                                        | Status                                                                                                    | Due In                                                                                                    |                                                                                                    |                                                                                                    |                                                      |
| FR4-71431093 | Hom.Res.MPS Provider                  | VEN      | 30/9/2023                                                                            | Draft                                                                                                    | 4/11/2023                                                                                                    | Resume                                                                                                    | Download                                                                                             |                                                      |

### 4.5.3 Submission status

The statuses of a QFR submission are explained in the table below.

| Status      | Definition                                                                                                    |
|-------------|----------------------------------------------------------------------------------------------------|
| New         | The report has not been started.                                                                                |
| Draft       | The report has been started and saved with or without entering data.                                            |
| Submitted   | The report has been submitted for the first time.                                                               |
| Reissued    | The report has been submitted and some, or all, sections of the QFR are reopened for revision and resubmission. |
| Resubmitted | A previously submitted report has been reissued, updated and resubmitted.                                       |

### 4.5.4 Lock function

Your report in New, Draft, or Reissued status is locked the day after the QFR submission closing date. This is indicated by the padlock icon on the locked report line-item in the table of reports.

| NAPSId       | Provider                                                | Туре | Period Ending | Status       | Due In    |        | _        |
|--------------|---------------------------------------------------------|------|---------------|--------------|-----------|--------|----------|
| PRV-71430961 | QFR VTestVariance For<br>ProfitHom.Res.MPS.Nat Provider | QFR  | 30/9/2023     | Re-Submitted | 4/11/2023 | â      | Download |
| PRV-71430961 | QFR VTestVariance For<br>ProfitHom.Res.MPS.Nat Provider | QFR  | 31/12/2023    | Reissued     | 5/5/2024  | Resume | Download |

If you need to submit or resubmit a QFR after the submission closing date, please contact the <u>Forms Administration</u> and request to unlock your previous quarter's report.

## **5.Navigation and functions**

The QFR form navigation and functions include:

- a sidebar navigation for moving through the report sections
- a banner that has provider and report identifiers
- call to action buttons to save and close or download a copy of the report
- the main form containing section guidance and data fields for completion
- Previous and Next buttons for moving backward and forward the form one section at a time.

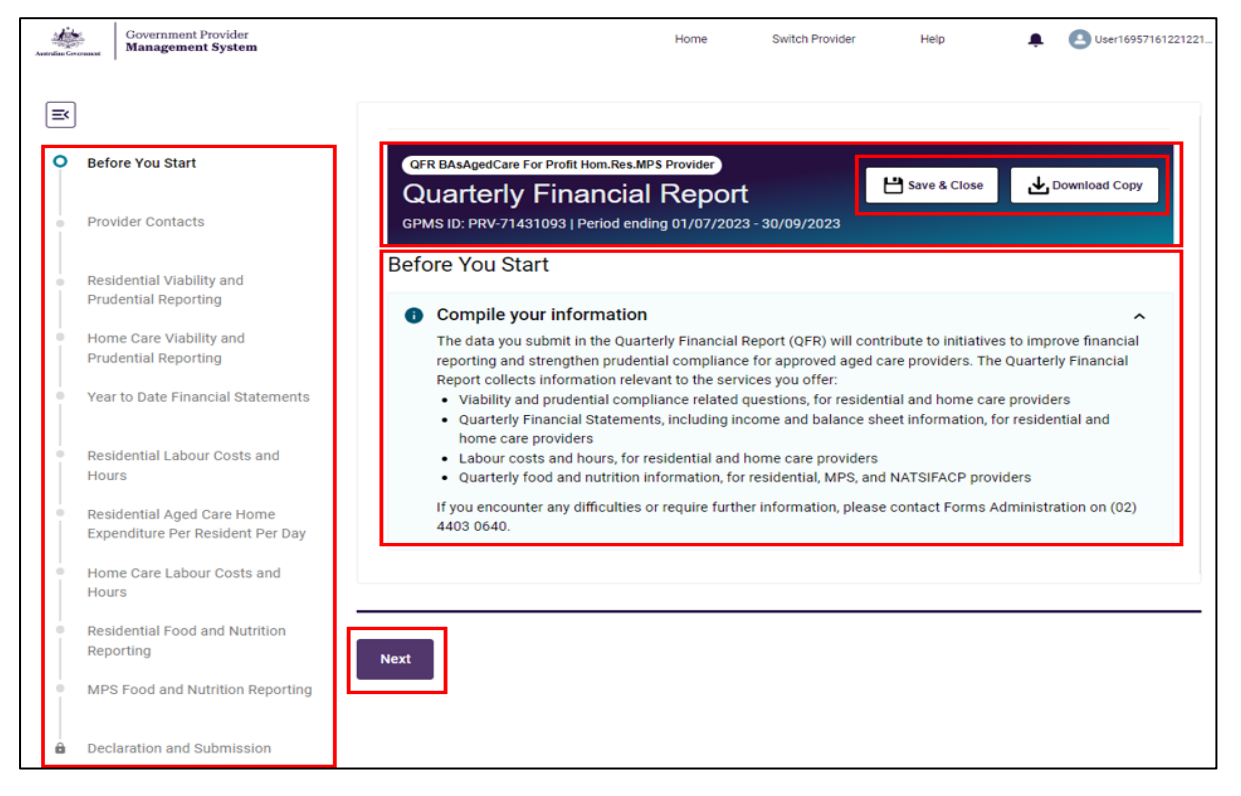

### 5.1 Sidebar navigation

On the left column of the screen is a sidebar navigation that allows you to move between QFR sections in any order.

The sidebar navigation lists the sections that are specific to the services you deliver. For example, the QFR sections applicable to a government provider of residential, home care, and MPS services are shown below.

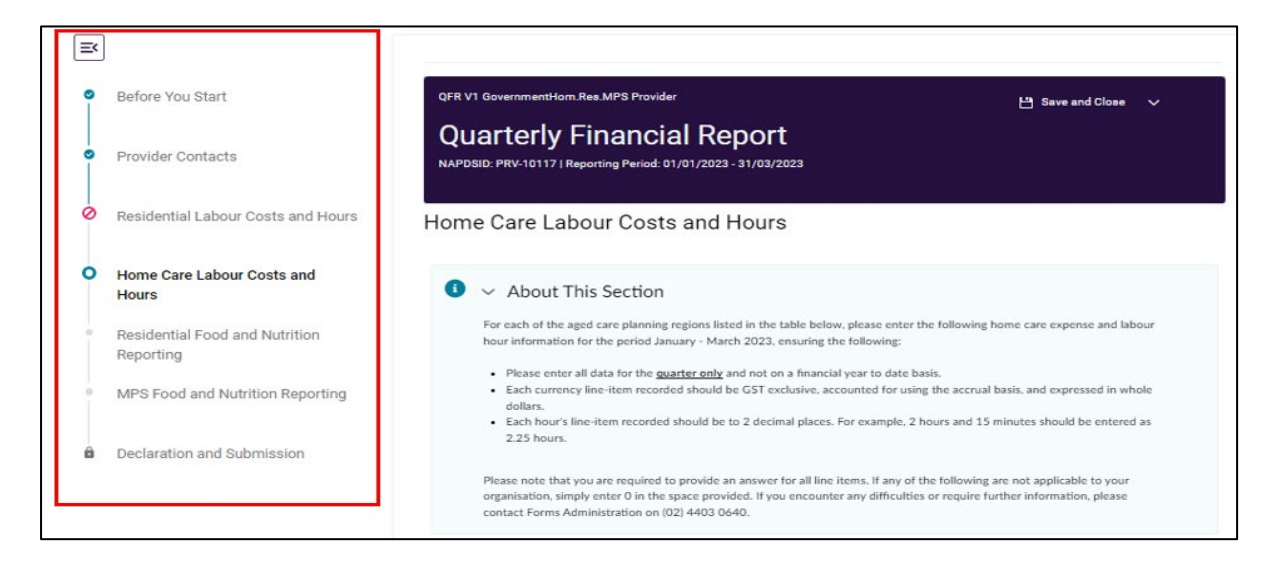

The sidebar navigation is complemented with visual cues. The meaning of each visual cue is explained in the table below.

| lcon | Meaning                                                                                        |
|------|------------------------------------------------------------------------------------------------|
| ≡<   | Collapses or hides the sidebar navigation                                                      |
| Æ    | Expands or displays the sidebar navigation                                                     |
| 0    | Completed and passed validation                                                                |
| 0    | Visited without making an update or updated with errors                                        |
| 0    | Currently updating                                                                             |
|      | Not visited yet                                                                                |
|      | Call to action buttons are disabled until the applicable sections are validated with no errors |

## 5.2 Banner

A banner is displayed with identifying information about the report that you are completing, including:

- Your organisation type
- Your provider name
- The name of the report (Quarterly Financial Report)
- Your provider ID
- The reporting period

| QFR BAsAgedCare For Profit Hom.Res.MPS Provider               |              |               |
|---------------------------------------------------------------|--------------|---------------|
| Quarterly Financial Report                                    | Save & Close | Download Copy |
| GPMS ID: PRV-71431093   Period ending 01/07/2023 - 30/09/2023 |              |               |

### 5.3 Save and Close function

On the top right-hand corner is the **Save** and **Close** button that allows you to save the QFR up to the last data you have entered.

| QFR BAsAgedCare For Profit Hom.Res.MPS Provider               |              |                 |
|---------------------------------------------------------------|--------------|-----------------|
| Quarterly Financial Report                                    | Save & Close | 🕁 Download Copy |
| GPMS ID: PRV-71431093   Period ending 01/07/2023 - 30/09/2023 |              |                 |

Once saved, the Financial reporting home page is displayed.

| Go<br>Ma     | overnment Provider<br>anagement System             |          |                                                                         | Home                                                                                                    | Switch Provider                                                                                                    | Help                                                                                 | Luser16957161221221                                              |
|--------------|----------------------------------------------------|----------|-------------------------------------------------------------------------|----------------------------------------------------------------------------------------------------|----------------------------------------------------------------------------------------------------|--------------------------------------------------------------------------------------|------------------------------------------------------------------|
| What's New   | Reporting Due Dates Guide                          | s & FAQs |                                                                         |                                                                                                    |                                                                                                    |                                                                                      |                                                                  |
| 20 November  |                                                    |          | Welcome to t<br>(reporting pe<br>Right now, yo<br>Review ti<br>View you | the new Quarterly Financi<br>eriod 1 October to 31 Dece<br>ou can:<br>the guidance and support<br>ur prior submissions for Q | ial Report (QFR) application<br>ember 2023) will open 1 Jar<br>materials available under tl<br>uarter 1 and 2 2023/24 (su | ! QFR submissions fo<br>nuary 2024.<br>he 'Guides and FAQ's'<br>bsequent quarters wi | r the Quarter 2 2023/24<br>tab.<br>II be uploaded in the future) |
|              |                                                    |          | Please conti<br>Quarter 1 QF                                            | nue to use the FormsAdm<br>R submission.                                                                                     | inistration Help Desk on (0                                                                                               | 2) 4403 0640 if you h                                                                | ave any questions relating to your                               |
| NAPSId       | Provider                                           | Туре     | Period Ending                                                           | Status                                                                                                    | Due In                                                                                                    |                                                                                      |                                                                  |
| PRV-71431093 | QFR BAsAgedCare For Profit<br>Hom.Res.MPS Provider | QFR      | 30/9/2023                                                               | Draft                                                                                                    | 4/11/2023                                                                                                    | Resume                                                                               | Download                                                         |

## 5.4 Download Copy function

Another way to download your QFR is to select the **Download Copy** button, which allows you to download and save a copy of your report while completing it.

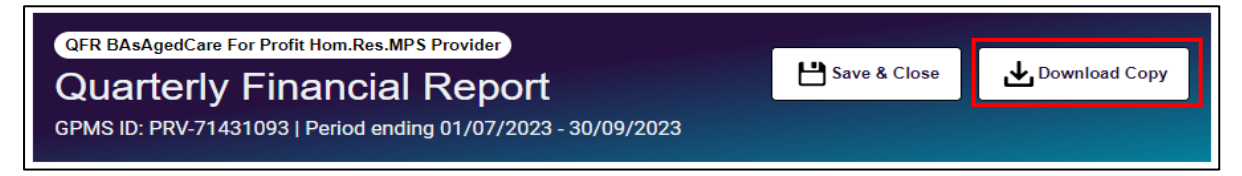

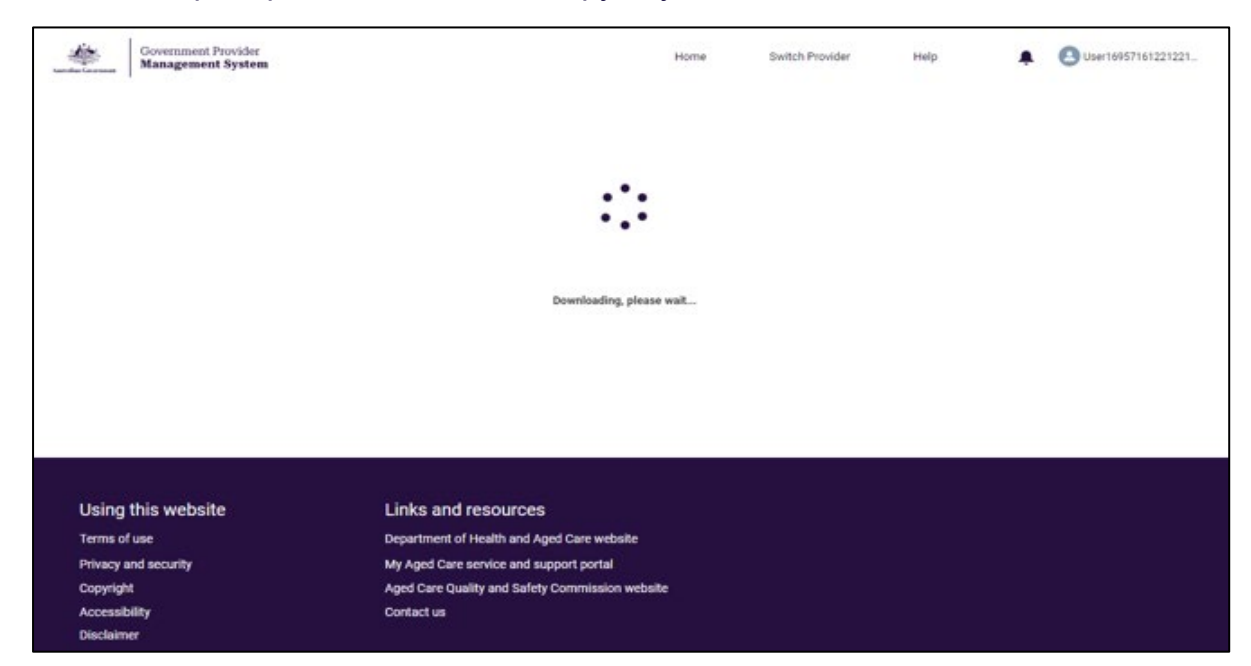

You will be prompted to wait while a copy of your QFR downloads.

A copy of your report in Microsoft Excel format will download and automatically saved in your computer's default or nominated Downloads folder.

|   | Government Provider<br>Management System                       | Home                                                                                                    | Switch Provider                              | Help                                                                                                    | ٠                     | OUser                     | ۵        | QFR PRV<br>29.5 KB + | -7143109)<br>Done | 3 Q4 FY24 D | raft (7).xlsx |
|---|----------------------------------------------------------------|----------------------------------------------------------------------------------------------------|----------------------------------------------|----------------------------------------------------------------------------------------------------|-----------------------|---------------------------|----------|----------------------|-------------------|-------------|---------------|
| × |                                                                |                                                                                                    |                                              |                                                                                                    |                       |                           |          |                      |                   |             |               |
| • | Before You Start                                               | OFR BAsAgedCare For Profit Hom.Res.MPS Provider                                                                           |                                              | Save & Cle                                                                                                    | 50                    | Downie                    | oad Copy |                      |                   |             |               |
| • | Provider Contacts                                              | GPMS ID: PRV-71431093   Period ending 01/07/2023 - 30                                                                     | 0/09/2023                                    | alter and the second second second second second second second second second second second second second second |                       |                           |          |                      |                   |             |               |
|   | Residential Viability and Prudential                           | Home Care Viability and Prudential Rep                                                                                    | orting                                       |                                                                                                    |                       |                           |          |                      |                   |             |               |
|   | Reporting                                                      | <ul> <li>About This Section</li> </ul>                                                                                    |                                              |                                                                                                    |                       |                           |          |                      |                   |             |               |
| > | Home Care Viability and Prudential<br>Reporting                | The information collected in this section will help to ide<br>emerging risk issues that could lead to financial stress la | ntify approved pro<br>iter. Early identifica | viders that may b<br>ition of emerging                                                                          | e facing<br>risk will | financial st<br>allow the | ress, or |                      |                   |             |               |
|   | Year to Date Financial Statements                              | Department to proactively engage with providers, and t                                                                    | o work collaborati                           | vely with them.                                                                                                 |                       |                           |          |                      |                   |             |               |
|   | Residential Labour Costs and Hours                             | Please respond to the questions below, providing additi<br>difficulties, please contact Forms Administration on (02)      | onal comments wh<br>) 4403 0640.             | ere appropriate.                                                                                                | lf you en             | counter an                | У        |                      |                   |             |               |
|   |                                                                | Please answer the following questions and provide additional information                                                  | n where appropriate.                         |                                                                                                    |                       |                           |          |                      |                   |             |               |
|   | Residential Aged Care Home<br>Expenditure Per Resident Per Day | Solvency                                                                                                    |                                              |                                                                                                    |                       | ١                         |          |                      |                   |             |               |
|   | Home Care Labour Costs and<br>Hours                            | Are you currently concerned about the solvency of your organisation?                                                      |                                              |                                                                                                    |                       |                           |          |                      |                   |             |               |
|   | Residential Food and Nutrition                                 |                                                                                                    |                                              |                                                                                                    |                       |                           |          |                      |                   |             |               |
|   | Reporting                                                      | Do you envisage any solvency issues arising in the next six months?                                                       |                                              |                                                                                                    |                       |                           |          |                      |                   |             |               |
|   | MPS Food and Nutrition Reporting                               |                                                                                                    |                                              |                                                                                                    |                       |                           |          |                      |                   |             |               |

## 5.5 About This Section

The **About This Section** accordion provides instructions or guidance on the expected data to be entered in the selected section of the QFR form.

For example, the Residential Labour Costs and Hours section displays the About This Section guidance relevant to the expected data for residential labour costs and hours reporting.

| QFR BAsAgedCare For Profit Hom.Res.MPS Provider         Quarterly Financial Report         GPMS ID: PRV-71431093   Period ending 01/07/2023 - 30/09/2023                                                                                                    |
|----------------------------------------------------------------------------------------------------|
| Residential Labour Costs and Hours                                                                                                    |
| ✓ About This Section                                                                                                    |
| Providers must only report occupied bed days, care time and care expenses related to government subsidised residential aged care residents<br>(including those receiving residential respite) in the Residential Labour Costs and Hours part of the Quarterly Financial report.                                                                                                    |
| <ul> <li>Please only report occupied bed days (i.e., total number of days the allocated places were occupied by government subsidised residential aged care residents including those receiving residential respite) funded under the AN-ACC funding model. Residents who are in hospital for 29 days or less, are still considered as occupying a bed.</li> <li>Do not include bed days provided to private residents or residents funded under other programs such as the Transition Care Program.</li> <li>Please only report direct care staff costs and hours relating to caring for government subsidised residential aged care residents (including those receiving residential respite).</li> </ul> |
| For each of the services listed in the table below, please enter the following residential expense and labour hour information for the period July -<br>September 2023, ensuring the following:                                                                                                    |
| <ul> <li>Please enter all data for the <u>guarter only</u> and not on a financial year to date basis.</li> <li>Each currency line-item recorded should be GST exclusive, accounted for using the accrual basis, and expressed in whole dollars.</li> <li>Each hour's line-item recorded should be to 2 decimal places. For example, 2 hours and 15 minutes should be entered as 2.25 hours.</li> </ul>                                                                                                    |
| This information will be used to inform the Department's star ratings for each of your services.                                                                                                    |
| Please note that you are required to provide an answer for all line items. If any of the following are not applicable to your organisation, simply enter<br>0 in the space provided. If you encounter any difficulties or require further information, please contact Forms Administration on (02) 4403 0640.                                                                                                    |
|                                                                                                    |

To collapse and hide the **About This Section** body, select the value in the 'About This Section' subheading once.

| QFR BAsAgedCare For Profit Hom.Res.MPS Provider         Quarterly Financial Report         GPMS ID: PRV-71431093   Period ending 01/07/2023 - 30/09/2023 | 💾 Save & Close | Download Copy |
|----------------------------------------------------------------------------------------------------|----------------|---------------|
| Residential Labour Costs and Hours                                                                                                    |                |               |
| > About This Section                                                                                                    |                |               |

## 5.6 Information icon

An information icon <sup>(1)</sup> next to subheading names in a data table provides a link to the QFR guidance material should you require further information on the data fields while completing your report.

| View all → Expand Table 🖍 Jump                              | to Section v Jump to | Column ~                  |                             |
|-------------------------------------------------------------|----------------------|---------------------------|-----------------------------|
|                                                             | Total                | 56437 -<br>71431093_Perth | 56438 -<br>71431093_Penrith |
| > Care Expenses (i)<br><ul> <li>Labour Hours (i)</li> </ul> |                      |                           |                             |
| Labour Worked hours - Direct Care                           |                      |                           |                             |
| Registered nurses                                           | hrs 1,101.25         | hrs 550.00                | hrs 551.25                  |

### 5.7 Previous and Next functions

In addition to the sidebar navigation, you can navigate the QFR form by selecting the **Previous** or **Next** button found at the bottom of each QFR section. This allows you to move through sections one step back or forward in the set order of your report.

|      |  |          | _                |
|------|--|----------|------------------|
| Next |  | Previous | $\left[ \right]$ |
|      |  |          |                  |

The first section, **Before You Start**, does not have a **Previous** button and the last section, the **Declaration** section, does not have a **Next** button.

## 5.8 Text Input field

Within the QFR form are input fields that allow data entry of text to capture:

- additional information in response to 'Yes' answers in the Residential Labour Costs and Hours and Home Care Labour Costs and Hours sections
- explanations to address soft validations.

For example, where you have selected a Yes answer, a text input field prompts for additional information to support your response.

| QFR BAsAgedCare For Profit Hom.Res.MPS Provider<br>Quarterly Financial Report<br>GPMS ID: PRV-71431093   Period ending 01/07/2023 - 30              | /09/2023           |
|----------------------------------------------------------------------------------------------------|--------------------|
| Residential Viability and Prudential Repo                                                                                                    | orting             |
| > About This Section                                                                                                    |                    |
| Please answer the following questions and provide additional information                                                                            | where appropriate. |
| Solvency                                                                                                    | ٩                  |
| Are you currently concerned about the solvency of your organisation?           Ves         No           * Please provide additional information     |                    |
| Ongoing concerns about the organisation's solvency:<br>Concern 1 - more information<br>Concern 2 - more information<br>Concern 3 - more information |                    |

#### Please note:

You are able to resize the text input window by selecting and dragging down the resize handle icon on the bottom-right corner of the input field.

### 5.9 Table View function

Various data views are available in QFR sections that are presented in data table format:

- **View All**: the default table data view that displays all the columns of the table
- View Errors Only: displays the columns that have errors in the data fields
- View Comments Only: displays the columns that have comments against the data fields

Follow the steps to switch data views in a table below.

### 5.9.1 View All

### 

| View All 🗸 Expand Table 🖍 Jump                                 | to Section 🗸 🗸 | ump to | o Column 🗸             |                          |     |
|----------------------------------------------------------------|----------------|--------|------------------------|--------------------------|-----|
| View All                                                       | т              | otal   | 56437 - 71431093_Perth | 56438 - 71431093_Penrith | -   |
| h the NMBA) - Average                                          | \$ 3           | 3.00   |                        |                          |     |
| Only<br>h the NMBA) - Lowest Rate                              | \$ 3           | 0.00   |                        |                          |     |
| Personal care workers / Assistant in Nursing - Highest<br>Rate | \$ 3           | 2.00   |                        |                          |     |
| Personal care workers / Assistant in Nursing - Average<br>Rate | \$ 3           | 0.00   |                        |                          |     |
| Personal care workers / Assistant in Nursing - Lowest<br>Rate  | \$ 2           | 5.00   |                        |                          |     |
| ∨ Bed Days (i)                                                 |                |        |                        |                          |     |
| Occupied bed days                                              | days           | 650    | days 330               | days 320                 |     |
| Available bed days                                             | days           | 683    | days 350               | days 333                 |     |
| Direct Care Minutes (worked) Per ()<br>Occupied Bed Day        |                |        |                        |                          |     |
| Registered nurses                                              | mins           | 179    | mins 178               | mins 180                 |     |
| Enrolled nurses (registered with the NMBA)                     | mins           | 60     | mins 65                | mins 54                  |     |
| Personal care workers / Assistant in Nursing                   | mins           | 68     | mins 69                | mins 67                  |     |
| Total direct care minutes                                      | mins           | 307    | mins 312 🗐             | mins 301 🛦 <u>Why</u>    | a 🗸 |

# The **View all** data is displayed in the example **Residential Labour Costs and Hours** table.

| View all 🗸 Expand Table 🦨 Jump                                                     | to Section 🗸 | Jump to | Column 🗸 |                |                 |                    |
|------------------------------------------------------------------------------------|--------------|---------|----------|----------------|-----------------|--------------------|
|                                                                                    |              | Total   | 56437 -  | 71431093_Perth | 56438 - 7143109 | 93_Penrith         |
| Enrolled nurses (registered with the NMBA) - Average<br>Rate                       | s            | 33.00   |          |                |                 |                    |
| Enrolled nurses (registered with the NMBA) - Lowest Rate                           | s            | 30.00   |          |                |                 |                    |
| Personal care workers / Assistant in Nursing - Highest<br>Rate                     | s            | 32.00   |          |                |                 |                    |
| Personal care workers / Assistant in Nursing - Average<br>Rate                     | s            | 30.00   |          |                |                 |                    |
| Personal care workers / Assistant in Nursing - Lowest<br>Rate                      | s            | 25.00   |          |                |                 |                    |
| ∨ Bed Days ⓐ                                                                       |              |         |          |                |                 |                    |
| Occupied bed days                                                                  | days         | 650     | days     | 330            | days            | 320                |
| Available bed days                                                                 | days         | 683     | days     | 350            | days            | 333                |
| <ul> <li>Direct Care Minutes (worked) Per (i)</li> <li>Occupied Bed Day</li> </ul> |              |         |          |                |                 |                    |
| Registered nurses                                                                  | mins         | 179     | mins     | 178            | mins            | 180                |
| Enrolled nurses (registered with the NMBA)                                         | mins         | 60      | mins     | 65             | mins            | 54                 |
| Personal care workers / Assistant in Nursing                                       | mins         | 68      | mins     | 69             | mins            | 67                 |
| Total direct care minutes                                                          | mins         | 307     | mins     | 312 📃          | mins            | 301 🛦 <u>Why</u> ? |

## 5.9.2 View Errors Only

Select **View Errors Only** from the  $\checkmark$  dropdown table view options. The table will only display columns that contain an error.

| View Errors Only     Expand Table     Jump to Section       | Jump to Column 🗸         |
|-------------------------------------------------------------|--------------------------|
|                                                             | 56438 - 71431093_Penrith |
| Registered nurses - Lowest Rate                             |                          |
| Enrolled nurses (registered with the NMBA) - Highest Rate   |                          |
| Enrolled nurses (registered with the NMBA) - Average Rate   |                          |
| Enrolled nurses (registered with the NMBA) - Lowest Rate    |                          |
| Personal care workers / Assistant in Nursing - Highest Rate |                          |
| Personal care workers / Assistant in Nursing - Average Rate |                          |
| Personal care workers / Assistant in Nursing - Lowest Rate  |                          |
| ∨ Bed Days (i)                                              |                          |
| Occupied bed days                                           | days 320                 |
| Available bed days                                          | days 333                 |
| Direct Care Minutes (worked) Per Occupied Bed<br>Day        |                          |
| Registered nurses                                           | mins 180                 |
| Enrolled nurses (registered with the NMBA)                  | mins 54                  |
| Personal care workers / Assistant in Nursing                | mins 67                  |
| Total direct care minutes                                   | mins 301 🛦 <u>Why?</u>   |

### 5.9.3 View Comments Only

Select **View Comments Only** from the  $\checkmark$  dropdown table view options. The table will only display columns where an explanation has been added in response to a soft validation. For more information about soft validations, visit the <u>Validation</u> <u>Function</u> section.

| View Comments Only 🗸 Expand Table 🖍 Jump to Section         | on 🗸 Jump to Column 🗸  |
|-------------------------------------------------------------|------------------------|
|                                                             | 56437 - 71431093_Perth |
| Registered nurses - Average Rate                            |                        |
| Registered nurses - Lowest Rate                             |                        |
| Enrolled nurses (registered with the NMBA) - Highest Rate   |                        |
| Enrolled nurses (registered with the NMBA) - Average Rate   |                        |
| Enrolled nurses (registered with the NMBA) - Lowest Rate    |                        |
| Personal care workers / Assistant in Nursing - Highest Rate |                        |
| Personal care workers / Assistant in Nursing - Average Rate |                        |
| Personal care workers / Assistant in Nursing - Lowest Rate  |                        |
| ∨ Bed Days (i)                                              |                        |
| Occupied bed days                                           | days 330               |
| Available bed days                                          | days 350               |
| v Direct Care Minutes (worked) Per Occupied Bed Day (i)     |                        |
| Registered nurses                                           | mins 178               |
| Enrolled nurses (registered with the NMBA)                  | mins 65                |
| Personal care workers / Assistant in Nursing                | mins 69                |
| Total direct care minutes                                   | mins 312 📃             |

## 5.10 Expand and collapse subsection display

The ability to collapse and expand subsection display is available in QFR sections that are presented in data table format.

Follow the steps to switch subsection display below.

#### Expand subsection display

1. Navigate to a data table in a QFR section.

Subsections are displayed in expanded state by default. For example, the **Care Expenses** subsection is presented as a heading and the care expense items as rows below the heading.

| View all v     Expand Table v     Jump to Section v     Jump to Column v |   |         |   |                           |   |                             |   |  |
|--------------------------------------------------------------------------|---|---------|---|---------------------------|---|-----------------------------|---|--|
|                                                                          |   | Total   |   | 56437 -<br>71431093_Perth |   | 56438 -<br>71431093_Penrith |   |  |
| ✓ Care Expenses<br>③                                                     |   |         |   |                           |   |                             |   |  |
| Labour Costs - Direct Care                                               |   |         |   |                           |   |                             |   |  |
| Registered nurses                                                        | s | 81,222  | s | 40,000                    | s | 41,222                      |   |  |
| Enrolled nurses (registered with the NMBA)                               | s | 50,000  | S | 30,000                    | s | 20,000                      |   |  |
| Personal care workers / Assistant in Nursing                             | s | 78,975  | S | 40,500                    | s | 38,475                      |   |  |
| Care Management Staff                                                    | s | 97,500  | s | 50,000                    | s | 47,500                      |   |  |
| Allied health                                                            | s | 500,580 | s | 305,500                   | s | 195,080                     |   |  |
| Physiotherapist                                                          | s | 225,000 | s | 150,000                   | s | 75,000                      |   |  |
| Occupational Therapist                                                   | s | 96,000  | s | 50,000                    | s | 46,000                      |   |  |
| Speech Pathologist                                                       | s | 82,200  | s | 75,000                    | s | 7,200                       |   |  |
| Podiatrist                                                               | s | 19,000  | s | 10,000                    | s | 9,000                       |   |  |
| Dietetic Care                                                            | s | 24,975  | s | 10,500                    | s | 14,475                      |   |  |
| Other allied health                                                      | s | 41,005  | s | 4,000                     | s | 37,005                      |   |  |
| Allied Health Assistants                                                 | s | 12,400  | s | 6,000                     | s | 6,400                       |   |  |
| Diversional/Lifestyle/ Recreation/ Activities Officer                    | s | 9,790   | s | 5,100                     | s | 4,690                       |   |  |
| Total Employee Labour Costs - Direct Care                                | s | 818.067 | s | 471.100                   | s | 346.967                     | • |  |

#### Collapse subsection display

**2.** Select  $\square$  **Care Expenses** once to collapse the **Care Expenses** subsection.

The care expense rows are hidden when the **Care Expenses** subsection is collapsed.

| View all 🗸 Expand Table 🖍                    | Jump to Section 🗸 | Jump to  | Column |                           |     |                             |
|----------------------------------------------|-------------------|----------|--------|---------------------------|-----|-----------------------------|
|                                              |                   | Total    |        | 56437 -<br>71431093_Perth |     | 56438 -<br>71431093_Penrith |
| > Care Expenses (i)                          |                   |          |        |                           |     |                             |
| ∨ Labour Hours (i)                           |                   |          |        |                           |     |                             |
| Labour Worked hours - Direct Care            |                   |          |        |                           |     |                             |
| Registered nurses                            | hrs               | 1,101.25 | hrs    | 550.00                    | hrs | 551.25                      |
| Morning Shift (e.g. 7am-3pm)                 | hrs               | 379.75   | hrs    | 180.00                    | hrs | 199.75                      |
| Afternoon Shift (e.g. 3pm-11pm)              | hrs               | 351.00   | hrs    | 180.00                    | hrs | 171.00                      |
| Overnight Shift (e.g. 11pm-7am)              | hrs               | 370.50   | hrs    | 190.00                    | hrs | 180.50                      |
| Enrolled nurses (registered with the NMBA)   | hrs               | 313.95   | hrs    | 161.00                    | hrs | 152.95                      |
| Personal care workers / Assistant in Nursing | hrs               | 477.75   | hrs    | 245.00                    | hrs | 232.75                      |
| Care Management Staff                        | hrs               | 507.00   | hrs    | 260.00                    | hrs | 247.00                      |
| Allied health                                | hrs               | 2,141.10 | hrs    | 1,098.00                  | hrs | 1,043.10                    |
| Physiotherapist                              | hrs               | 234.00   | hrs    | 120.00                    | hrs | 114.00                      |
| Occupational Therapist                       | hrs               | 292.50   | hrs    | 150.00                    | hrs | 142.50                      |
| Speech Pathologist                           | hrs               | 273.00   | hrs    | 140.00                    | hrs | 133.00                      |
| Podiatrist                                   | hrs               | 390.00   | hrs    | 200.00                    | hrs | 190.00                      |
| Distatic Cara                                | hre               | 251.00   | hre    | 100.00                    | hre | 171.00                      |

## 5.11 Expand Table and Shrink Table functions

The **Expand Table** and **Shrink Table** functions are available in QFR sections that are presented in data table format.

Follow the steps to switch table presentation display below.

#### **Expand Table**

| claration and Submission | Upload an Excel spreadsheet (optional)                         |                |       |                        |                          |   |  |  |  |
|--------------------------|----------------------------------------------------------------|----------------|-------|------------------------|--------------------------|---|--|--|--|
|                          | Last seved at 16/10/2023, 11:05:50 am                          |                |       |                        |                          |   |  |  |  |
|                          | View All 🗸 Expand Table 🦨 Jum                                  | p to Section 🗸 | Jump  | to Column 🗸            |                          |   |  |  |  |
|                          |                                                                |                | Total | 56437 - 71431093_Perth | 56438 - 71431093_Penrith | ^ |  |  |  |
|                          | Enrolled nurses (registered with the NMBA) - Average<br>Rate   | 3              | 33.00 |                        |                          | - |  |  |  |
|                          | Enrolled nurses (registered with the NMBA) - Lowest Rate       | \$             | 30.00 |                        |                          |   |  |  |  |
|                          | Personal care workers / Assistant in Nursing - Highest<br>Rate | \$             | 32.00 |                        |                          |   |  |  |  |
|                          | Personal care workers / Assistant in Nursing - Average<br>Rate | s              | 30.00 |                        |                          |   |  |  |  |
|                          | Personal care workers / Assistant in Nursing - Lowest<br>Rate  | s              | 25.00 |                        |                          |   |  |  |  |
|                          | ∨ Bed Days ④                                                   |                |       |                        |                          |   |  |  |  |
|                          | Occupied bed days                                              | days           | 650   | days 330               | days 320                 |   |  |  |  |
|                          | Available bed days                                             | days           | 683   | daya 350               | daya 333                 |   |  |  |  |
|                          | Direct Care Minutes (worked) Per ()<br>Cocupied Bed Day        |                |       |                        |                          |   |  |  |  |
|                          | Registered nurses                                              | mins           | 179   | mins 178               | mins 180                 |   |  |  |  |
|                          | Enrolled nurses (registered with the NMBA)                     | mins           | 60    | mins 65                | mins 54                  |   |  |  |  |
|                          | Personal care workers / Assistant in Nursing                   | mins           | 68    | mins 60                | mins 67                  |   |  |  |  |
|                          | Total direct care minutes                                      | mins           | 307   | mins 312 🔲             | mins 301 🛦 <u>why?</u>   | Ŧ |  |  |  |
|                          |                                                                |                |       |                        |                          |   |  |  |  |

Select the **Expand Table** button for a full on-screen view of the table.

#### An expanded table displays the columns across the full width of your screen.

| View All v Skink Table ,* Jump to Section v Jump to Column v |          |                        |                            |  |  |  |  |  |
|--------------------------------------------------------------|----------|------------------------|----------------------------|--|--|--|--|--|
|                                                              | Total    | 56437 - 71431093_Perth | 56438 - 71431093_Penrith 🛕 |  |  |  |  |  |
| Registered nurses - Average Rate                             | \$ 40.00 |                        |                            |  |  |  |  |  |
| Registered nurses - Lowest Rate                              | 8 35.00  |                        |                            |  |  |  |  |  |
| Enrolled nurses (registered with the NMBA) - Highest Rate    | 8 35.00  |                        |                            |  |  |  |  |  |
| Enrolled nurses (registered with the NMBA) - Average Rate    | 9 38.00  |                        |                            |  |  |  |  |  |
| Enrolled nurses (registered with the NMBA) - Lowest Rate     | 8 30.00  |                        |                            |  |  |  |  |  |
| Personal care workers / Assistant in Nursing - Highest Rate  | 9 92.00  |                        |                            |  |  |  |  |  |
| Personal care workers / Assistant in Nursing - Average Rate  | 8 30.00  |                        |                            |  |  |  |  |  |
| Personal care workers / Assistant in Nursing - Lowest Rate   | \$ 25.00 |                        |                            |  |  |  |  |  |
| ∨ Bed Days ①                                                 |          |                        |                            |  |  |  |  |  |
| Occupied bed days                                            | days 650 | days 880               | daya 320                   |  |  |  |  |  |
| Available bed days                                           | days 683 | days 350               | days 333                   |  |  |  |  |  |
| v Direct Care Minutes (worked) Per Occupied Bed Day ①        |          |                        |                            |  |  |  |  |  |
| Registered nurses                                            | mins 179 | mins 178               | mins 180                   |  |  |  |  |  |
| Enrolled nurses (registered with the NMBA)                   | mins 60  | mins 65                | mins 54                    |  |  |  |  |  |
| Personal care workers / Assistant in Nursing                 | mins 68  | mins 69                | mins 67                    |  |  |  |  |  |
| Total direct care minutes                                    | mins 307 | mins 312 🗖             | mins 301 🛦 <u>Why2</u>     |  |  |  |  |  |

#### **Please note:**

There is no call to action displayed in the expanded table view. You must shrink the table to access:

- Save and Close and Download Copy options
- Sidebar navigation
- Previous and Next buttons.

### Shrink Table

1. Select the **Shrink Table** button for a compressed view of the table.

|                                                                       |      | Total | 56437 - 71431093_Perth |     | 56438 - 71431093_Penrith 🛕 |      |
|-----------------------------------------------------------------------|------|-------|------------------------|-----|----------------------------|------|
| Registered nurses - Average Rate                                      | 8    | 40.00 |                        |     |                            |      |
| Registered nurses - Lowest Rate                                       | 5    | 35.00 |                        |     |                            |      |
| Enrolled nurses (registered with the NMBA) - Highest Rate             | 8    | 35.00 |                        |     |                            |      |
| Enrolled nurses (registered with the NMBA) - Average Rate             | 8    | 33.00 |                        |     |                            |      |
| Enrolled nurses (registered with the NMBA) - Lowest Rate              | ¢.   | 30.00 |                        |     |                            |      |
| Personal care workers / Assistant in Nursing - Highest Rate           | 8,   | 32.00 |                        |     |                            |      |
| Personal care workers / Assistant in Nursing - Avecage Rate           | 3    | 30.00 |                        |     |                            |      |
| Personal care workers / Assistant in Nursing - Lowest Rate            | 8    | 25.00 |                        |     |                            |      |
| - Bed Days 🛈                                                          |      |       |                        |     |                            |      |
| Occupied bed days                                                     | days | 650   | days                   | 330 | days                       | 320  |
| Available bed days                                                    | days | 683   | days                   | 350 | days                       | 333  |
| <ul> <li>Direct Care Minutes (worked) Per Occupied Bed Day</li> </ul> |      |       |                        |     |                            |      |
| Registered nurses                                                     | mins | 179   | mins                   | 178 | mins                       | 180  |
| Enrolled nurses (registered with the NMBA)                            | mins | 60    | mins                   | 65  | mins                       | 54   |
| Personal care workers / Assistant in Nursing                          | mins | 68    | mins                   | 69  | mins                       | 67   |
| Total direct care minutes                                             | mins | 307   | mins                   | 212 | mins 301 🛦                 | Why? |

The default compressed table is displayed on your screen.

| MPS Food and Nutrition<br>Reporting | > About This Section                                           |                 |        |                        |                          |     |  |  |
|-------------------------------------|----------------------------------------------------------------|-----------------|--------|------------------------|--------------------------|-----|--|--|
| Declaration and Submission          | <ul> <li>Upload an Excel spreadsheet (optional)</li> </ul>     |                 |        |                        |                          |     |  |  |
|                                     | Last saved at 16/10/2023, 11:09:50 am                          |                 |        |                        |                          |     |  |  |
|                                     | View All 🐱 Expand Table 🖉 Jun                                  | ip to Section 🐱 | Jump t | o Column 👻             |                          |     |  |  |
|                                     |                                                                |                 | Total  | 56437 - 71431093_Perth | 56438 - 71431093_Penrith | *   |  |  |
|                                     | Enrolled nurses (registered with the NMBA) - Average<br>Rate   | \$              | 33.00  |                        |                          |     |  |  |
|                                     | Enrolled nurses (registered with the NMBA) - Lowest Rate       | 3               | 30.00  |                        |                          |     |  |  |
|                                     | Personal care workers / Assistant in Nursing - Highest<br>Rate | \$              | 32.00  |                        |                          |     |  |  |
|                                     | Personal care workers / Assistant in Nursing - Average<br>Rate | \$              | 30.00  |                        |                          |     |  |  |
|                                     | Personal care workers / Assistant in Nursing - Lowest<br>Rate  | \$              | 25.00  |                        |                          |     |  |  |
|                                     | ∨ Bed Days (i)                                                 |                 |        |                        |                          |     |  |  |
|                                     | Occupied bed days                                              | days            | 650    | deya 330               | daya 320                 |     |  |  |
|                                     | Available bed days                                             | days            | 683    | days 350               | days 333                 |     |  |  |
|                                     | Direct Care Minutes (worked) Per (i)<br>Occupied Bed Day       |                 |        |                        |                          |     |  |  |
|                                     | Registered nurses                                              | mins            | 179    | mins 178               | mins 180                 |     |  |  |
|                                     | Enrolled nurses (registered with the NMBA)                     | mins            | 60     | mins 65                | mins 54                  |     |  |  |
|                                     | Personal care workers / Assistant in Nursing                   | mins            | 68     | mins 69                | mins 67                  |     |  |  |
|                                     | Total direct care minutes                                      | mins            | 307    | mins 312 🔲             | mins 301 🛦 <u>min</u> y  | •   |  |  |
| _                                   |                                                                |                 |        |                        |                          |     |  |  |
| Γ                                   | Previous                                                       |                 |        |                        |                          | Nex |  |  |

## 5.12 Jump to Section function

The **Jump to Section** is a navigation shortcut in place of vertical scrolling down the screen. It is available in QFR sections that are presented in data table format.

Follow the steps to jump section display below.

**1.** Select the **Jump to Section** from the  $\checkmark$  dropdown button. A list of heading names contained within the QFR section is displayed.

| View All 🗸 Expand Table 🖍                         | Jump to Section 🗸                       | Jump to | Column 🗸 |                  |                            |
|---------------------------------------------------|-----------------------------------------|---------|----------|------------------|----------------------------|
|                                                   | Care Expenses                           | Total   | 56437    | - 71431093_Perth | 56438 - 71431093_Penrith 🛕 |
| ~ Care Expenses (i)                               | Labour Hours                            |         |          |                  |                            |
| Labour Costs - Direct Care                        | Non-worked hours<br>(for all categories |         |          |                  |                            |
| Registered nurses                                 | above)                                  | 81,222  | ŝ        | 40,000           | \$ 41,222                  |
| Enrolled nurses (registered with the NMBA)        | Labour - Hourly<br>Bates of Pay         | 65,000  | ŝ        | 45,000           | \$ 20,000                  |
| Personal care workers / Assistant in Nursing      | nates of Pay                            | 78,975  | ŝ        | 40,500           | \$ 38,475                  |
| Care Management Staff                             | Bed Days                                | 97,500  | ŝ        | 50,000           | \$ 47,500                  |
| Allied health                                     | Direct Care Minutes<br>(worked) Per     | 500,580 | S        | 305,500          | \$ 195,080                 |
| Physiotherapist                                   | Occupied Bed Day                        | 225,000 | ŝ        | 150,000          | \$ 75,000                  |
| Occupational Therapist                            | \$                                      | 96,000  | ŝ        | 50,000           | \$ 46,000                  |
| Speech Pathologist                                | s                                       | 82,200  | S        | 75,000           | \$ 7,200                   |
| Podiatrist                                        | \$                                      | 19,000  | ŝ        | 10,000           | \$ 9,000                   |
| Dietetic Care                                     | s                                       | 24,975  | S        | 10,500           | \$ 14,475                  |
| Other allied health                               | \$                                      | 41,005  | \$       | 4,000            | \$ 37,005                  |
| Allied Health Assistants                          | \$                                      | 12,400  | S        | 6,000            | \$ 6,400                   |
| Diversional / Lifestyle / Recreation / Activities | s Officer \$                            | 9,790   | ŝ        | 5,100            | \$ 4,690                   |
| Total Employee Labour Costs - Direct Care         | s                                       | 833,067 | s        | 486,100          | \$ 346,967                 |

**2.** Select a heading name from the list to reposition your cursor to the beginning of the selected heading within the QFR section.

For example, selecting the **Non-worked hours** (for all the categories above) section repositions the display of the **Non-worked hours** (for all the categories above) heading at the top row of the table.

| View All ~ Expand Table 🖍                                      | vorked hours (for all c | ategories | above) 🗸 | Jump to Column | 1 •                        |    |
|----------------------------------------------------------------|-------------------------|-----------|----------|----------------|----------------------------|----|
|                                                                |                         | Total     | 56437 -  | 71431093_Perth | 56438 - 71431093_Penrith 🛕 | ^  |
| Non-worked hours (for all<br>categories above)                 |                         |           |          |                |                            |    |
| Non-worked hours                                               | hrs                     | 195.00    | hrs      | 100.00         | hrs 95.00                  |    |
|                                                                |                         |           |          |                |                            |    |
| Registered nurses - Highest Rate                               | s                       | 45.00     |          |                |                            |    |
| Registered nurses - Average Rate                               | s                       | 40.00     |          |                |                            |    |
| Registered nurses - Lowest Rate                                | ŝ                       | 35.00     |          |                |                            |    |
| Enrolled nurses (registered with the NMBA) - Highest Rate      | s                       | 35.00     |          |                |                            |    |
| Enrolled nurses (registered with the NMBA) - Average<br>Rate   | s                       | 33.00     |          |                |                            |    |
| Enrolled nurses (registered with the NMBA) - Lowest Rate       | s                       | 30.00     |          |                |                            |    |
| Personal care workers / Assistant in Nursing - Highest<br>Rate | s                       | 32.00     |          |                |                            | ļ, |
| Personal care workers / Assistant in Nursing - Average<br>Rate | s                       | 30.00     |          |                |                            |    |
| Personal care workers / Assistant in Nursing - Lowest<br>Rate  | s                       | 25.00     |          |                |                            |    |
| ~ Bed Days ()                                                  |                         |           |          |                |                            |    |

## 5.13 Jump to Column function

The **Jump to Column** is a navigation shortcut in place of horizonal scrolling across the screen. It is available in QFR sections where a table is presented for completion.

Follow the steps to jump column display below.

**1.** Select **Jump to Column** from the  $\checkmark$  dropdown button. A list of column names contained within the QFR section is displayed.

| View all v Expand Table x                                 | to Section 🗸 | Jump to Column 🗸             |         |                  |                   |           |
|-----------------------------------------------------------|--------------|------------------------------|---------|------------------|-------------------|-----------|
|                                                           |              | Total 7.                     |         | - 71431093_Perth | 56438 - 71431093_ | Penrith 🛕 |
| ✓ Care Expenses (i)                                       |              | 56437 -<br>71431093 <u>.</u> | _Perth  |                  |                   |           |
| Labour Costs - Direct Care                                |              | 56438 -                      |         |                  |                   |           |
| Registered nurses                                         | \$           | 71431093_                    | Penrith | 40,000           | s                 | 41,222    |
| Enrolled nurses (registered with the NMBA)                | \$           | 65,000                       | s       | 45,000           | \$                | 20,000    |
| Personal care workers / Assistant in Nursing              | s            | 78,975                       | s       | 40,500           | \$                | 38,475    |
| Care Management Staff                                     | \$           | 97,500                       | s       | 50,000           | \$                | 47,500    |
| Allied health                                             | s            | 500,580                      | s       | 305,500          | s                 | 195,080   |
| Physiotherapist                                           | s            | 225,000                      | s       | 150,000          | s                 | 75,000    |
| Occupational Therapist                                    | s            | 96,000                       | s       | 50,000           | s                 | 46,000    |
| Speech Pathologist                                        | s            | 82,200                       | s       | 75,000           | s                 | 7,200     |
| Podiatrist                                                | s            | 19,000                       | s       | 10,000           | s                 | 9,000     |
| Dietetic Care                                             | \$           | 24,975                       | s       | 10,500           | s                 | 14,475    |
| Other allied health                                       | s            | 41,005                       | s       | 4,000            | s                 | 37,005    |
| Allied Health Assistants                                  | \$           | 12,400                       | s       | 6,000            | s                 | 6,400     |
| Diversional / Lifestyle / Recreation / Activities Officer | s            | 9,790                        | s       | 5,100            | s                 | 4,690     |
| Total Employee Labour Costs - Direct Care                 | s            | 833,067                      | s       | 486,100          | s                 | 346,967 🖕 |

GPMS User Guide: Quarterly Financial Report application | 30

- 2. Select a column heading name from the list, which repositions display to:
  - the first column to the right of the column labels, or
  - within visible view where a table has limited number of columns.

For example, selecting to jump to the 56438 - 71431093\_Penrith column keeps the same display as it is visible without needing to reposition the data to the right of the column labels.

| View all v Expand Table 🖌                                 | np to Section ~ 56438 - 71431093_Penrith ~ |                        |                            |  |  |  |  |  |
|-----------------------------------------------------------|--------------------------------------------|------------------------|----------------------------|--|--|--|--|--|
|                                                           | Total                                      | 56437 - 71431093_Perth | 56438 - 71431093_Penrith 🛕 |  |  |  |  |  |
| ✓ Care Expenses (i)                                       |                                            | 1                      |                            |  |  |  |  |  |
| Labour Costs - Direct Care                                |                                            |                        |                            |  |  |  |  |  |
| Registered nurses                                         | \$ 81,222                                  | \$ 40,000              | \$ 41,222                  |  |  |  |  |  |
| Enrolled nurses (registered with the NMBA)                | \$ 65,000                                  | \$ 45,000              | \$ 20,000                  |  |  |  |  |  |
| Personal care workers / Assistant in Nursing              | \$ 78,975                                  | \$ 40,500              | \$ 38,475                  |  |  |  |  |  |
| Care Management Staff                                     | \$ 97,500                                  | \$ 50,000              | \$ 47,500                  |  |  |  |  |  |
| Allied health                                             | \$ 500,580                                 | \$ 305,500             | \$ 195,080                 |  |  |  |  |  |
| Physiotherapist                                           | \$ 225,000                                 | \$ 150,000             | \$ 75,000                  |  |  |  |  |  |
| Occupational Therapist                                    | \$ 96,000                                  | \$ 50,000              | \$ 46,000                  |  |  |  |  |  |
| Speech Pathologist                                        | \$ 82,200                                  | \$ 75,000              | \$ 7,200                   |  |  |  |  |  |
| Podiatrist                                                | \$ 19,000                                  | \$ 10,000              | \$ 9,000                   |  |  |  |  |  |
| Dietetic Care                                             | \$ 24,975                                  | \$ 10,500              | \$ 14,475                  |  |  |  |  |  |
| Other allied health                                       | \$ 41,005                                  | \$ 4,000               | \$ 37,005                  |  |  |  |  |  |
| Allied Health Assistants                                  | \$ 12,400                                  | \$ 6,000               | \$ 6,400                   |  |  |  |  |  |
| Diversional / Lifestyle / Recreation / Activities Officer | \$ 9,790                                   | \$ 5,100               | \$ 4,690                   |  |  |  |  |  |
| Total Employee Labour Costs - Direct Care                 | \$ 833,067                                 | \$ 486,100             | \$ 346,967                 |  |  |  |  |  |

### 5.14 Food preparation model dropdown

You will find the **Food preparation model** dropdown in the following food and nutrition sections of the QFR:

- Residential Food and Nutrition Reporting
- NATSIFACP Food and Nutrition Reporting
- MPS Food and Nutrition Reporting.

The **Food preparation model** dropdown limits the valid responses for the main meals food preparation to:

- Cook fresh
- Cook chill
- Cook freeze.

Follow the steps to select the food preparation model below.

1. Taking breakfast food preparation for the Perth facility as an example, navigate to the intersecting cell for **Select how your breakfast is prepared (excluding snacks)** row and for 54206 - 71431042\_Perth column.

| View all ~     Expand Table ~     Jump to Section ~     Jump to Column ~ |       |                           |                             |  |  |
|--------------------------------------------------------------------------|-------|---------------------------|-----------------------------|--|--|
|                                                                          | Total | 54206 -<br>71431042_Perth | 54207 -<br>71431042_Penrith |  |  |
| Food preparation model (for (i) main meals only)                         |       |                           |                             |  |  |
| Select how your breakfast is prepared (excluding snacks)                 |       | Select prep model 👻       | Select prep model 💌         |  |  |
| Select how your lunch is prepared (excluding snacks)                     |       | Select prep model 👻       | Select prep model 💌         |  |  |
| Select how your dinner is prepared (excluding snacks)                    |       | Select prep model 💌       | Select prep model 💌         |  |  |

2. Select the **Select prep model** from the dropdown to activate the food preparation model options.

| View all ~     Expand Table *     Jump to Section ~     Jump to Column ~     |  |       |                           |                             |    |  |
|------------------------------------------------------------------------------|--|-------|---------------------------|-----------------------------|----|--|
|                                                                              |  | Total | 54206 -<br>71431042_Perth | 54207 -<br>71431042_Penrith | •  |  |
| <ul> <li>Food preparation model (for i)</li> <li>main meals only)</li> </ul> |  |       |                           |                             |    |  |
| Select how your breakfast is prepared (excluding snacks)                     |  |       | Select prep model 💌       | Select prep model 💌         |    |  |
| Select how your lunch is prepared (excluding snacks)                         |  |       | Cook fresh                | Select prep model 💌         | i. |  |
| Select how your dinner is prepared (excluding snacks)                        |  |       | Cook freeze               | Select prep model 💌         |    |  |
|                                                                              |  |       |                           |                             |    |  |

**3.** Select the applicable breakfast food prerpation. For example, **Cook chill,** for the Perth faciity.

| View all ~     Expand Table *     Jump to Section ~     Jump to Column ~ |      |  |       |                           |                             |   |  |
|--------------------------------------------------------------------------|------|--|-------|---------------------------|-----------------------------|---|--|
|                                                                          |      |  | Total | 54206 -<br>71431042_Perth | 54207 -<br>71431042_Penrith | • |  |
| <ul> <li>Food preparation model (for<br/>main meals only)</li> </ul>     | i    |  |       |                           |                             |   |  |
| Select how your breakfast is prepared (excluding sna                     | cks) |  |       | Cook chill 🔻              | Select prep model 🛛 🔻       |   |  |
| Select how your lunch is prepared (excluding snacks)                     |      |  |       | Select prep model 💌       | Select prep model 💌         |   |  |
| Select how your dinner is prepared (excluding snacks                     | )    |  |       | Select prep model 💌       | Select prep model 💌         |   |  |
| (                                                                        |      |  |       |                           |                             |   |  |

**4.** Complete the selection of the applicable main meals food preparation model for all your facilities.

| View all 🗸 Expand Table 🖍 Jump to S                      | Section 🗸 🛛 Jump to | o Column 🗸                |                             |
|----------------------------------------------------------|---------------------|---------------------------|-----------------------------|
|                                                          | Total               | 54206 -<br>71431042_Perth | 54207 -<br>71431042_Penrith |
| Food preparation model (for i)<br>main meals only)       |                     |                           |                             |
| Select how your breakfast is prepared (excluding snacks) |                     | Cook chill 💌              | Select prep model 🖤         |
| Select how your lunch is prepared (excluding snacks)     |                     | Select prep model 💌       | Select prep model 💌         |
| Select how your dinner is prepared (excluding snacks)    |                     | Select prep model 💌       | Select prep model 💌         |
| -                                                        |                     |                           |                             |

## 5.15 Validation function

The QFR form has built-in data field validations that check for common completeness and accuracy errors when completing your report. The data field validation details are outlined in the <u>Validation rules and error alerts</u> section of this user guide.

There are two types of validations that trigger an error when completing your report:

- Hard validation, where the entered value must be corrected before you can proceed
- Soft validation, where the entered value must be revised or an explanation provided before you can proceed.

#### Please note:

Data field validations and error alerts are available when you manually enter or bulk update your data into the QFR application.

There are no validations and error alerts while you are completing your report in the downloaded Excel templates.

### 5.15.1 Addressing soft validations

A soft validation error can be addressed by following the steps below.

1. Where a data field is displayed with red highlight error indicator – for example, the Total direct care minutes field is outside the 100 to 300 minutes range in the Residential Labour Costs and Hours section.

| Registered nurses mins 177 mins                                       | 178             |
|-----------------------------------------------------------------------|-----------------|
| Enrolled nurses (registered with the NMBA) mins 59 mins               | 65              |
| Personal care workers / Assistant in Nursing     mins     67     mins | 69              |
| Total direct care minutes     mins     303     mins     31            | 2 🛦 <u>Why?</u> |

2. Select the Why? link for more information about the error and suggested fixes.

If the Total direct care minutes is still outside the expected range after confirming that your data is correct, select the **Please click here to provide your explanation** link.

| Direct Care M          | inutes (worked) Per 👔                                                                                                    | ×                 |      |
|------------------------|----------------------------------------------------------------------------------------------------|-------------------|------|
| Occupied Be            | Why am I seeing this?                                                                                                    |                   |      |
| Registered nurses      |                                                                                                    | 178               | mins |
| Enrolled nurses (reg   | The Total Direct Care Minutes per occupied bed day for this service is outside the expected range (100-300).                                                                                                    | 65                | mins |
| Personal care work     | Please review the following data items used in the care minutes calculation:                                                                                                    | 69                | mins |
| Total direct care minu | <ol> <li>Labour Hours for Registered Nurses, review employee hours or agency staff hours</li> <li>Labour Hours for Enrolled Nurses, review employee hours or agency staff hours</li> <li>Labour Hours for Personal Care Staff, review employee hours or agency staff hours</li> <li>Occupied Bed Days, review number</li> <li>If everything is accurate, please explain the reason for the unexpectedly high or low total direct care</li> </ol> | 312 🛦 <u>Why?</u> | mins |
|                        | minutes.                                                                                                    |                   |      |
| Previous               | Please click here to provide your explanation.                                                                                                    |                   |      |

- 3. Scroll down to the bottom half of the pop-up window.
- **4.** Enter your explanation in the text input box.

|                              |                                                                                                    | 4          |      |
|------------------------------|----------------------------------------------------------------------------------------------------|------------|------|
| Direct Care N<br>Occupied Be | Why am I seeing this?                                                                                              |            |      |
| Registered nurses            | in everything is accurate, please explain the reason for the unexpectedly high or low total direct care , minutes. | 178        | mins |
| Enrolled nurses (ree         | Please click here to provide your explanation.                                                                     | 65         | mins |
| Personal care work           | Provide an explanation                                                                                             | 69         | mins |
| Total direct care minu       | Type an explanation for your Total direct care minutes outside of the expected 100 to 300 minutes range here       | 312 🛦 Why2 | mins |
|                              | © 25 characters minimum                                                                                            | -          |      |
| Previous                     | Cancel Save & Close                                                                                                |            |      |

#### 5. Select the Save & Close button.

| s         | days 683 days                                                                                                    | ×   |
|-----------|----------------------------------------------------------------------------------------------------|-----|
| e N<br>Po | Why am I seeing this?                                                                                            |     |
| ses       | If everything is accurate, please explain the reason for the unexpectedly high or low total direct care minutes. | 1   |
| s (re     | Please click here to provide your explanation.                                                                   | J.  |
| vork      | Provide an explanation                                                                                           | 18  |
| ninu      | Type an explanation for your Total direct care minutes outside of the expected 100 to 300 minutes range here     | 312 |
| -         | 25 characters minimum                                                                                            | 5   |
|           | Cancel Save & Close                                                                                              |     |

Once an explanation is saved, the error is no longer displayed and replaced by a comment icon. A comment icon against a data field indicates that a soft validation explanation has been entered.

| Direct Care Minutes (worked) Per 🔅<br>Occupied Bed Day |      |     |      |       |      |
|--------------------------------------------------------|------|-----|------|-------|------|
| Registered nurses                                      | mins | 177 | mins | 178   | mins |
| Enrolled nurses (registered with the NMBA)             | mins | 59  | mins | 65    | mins |
| Personal care workers / Assistant in Nursing           | mins | 67  | mins | 69    | mins |
| Total direct care minutes                              | mins | 303 | mins | 312 🔲 | mins |

Select the ecomment icon to view:

- more information about the error and suggested fixes
- your saved explanation.

#### Please note:

Your explanation and the economic comment icon are automatically removed when you update the value/s in one or more data fields that contribute to the data field calculation without triggering a soft validation error.

Alternatively, select the Cancel button if you do not wish to save the entered explanation for the Total direct care minutes outside the expected range.

The error remains when you cancel saving your explanation.

| <ul> <li>Direct Care Minutes (worked) Per (i)</li> <li>Occupied Bed Day</li> </ul> |      |     |      |                   |
|------------------------------------------------------------------------------------|------|-----|------|-------------------|
| Registered nurses                                                                  | mins | 177 | mins | 178               |
| Enrolled nurses (registered with the NMBA)                                         | mins | 59  | mins | 65                |
| Personal care workers / Assistant in Nursing                                       | mins | 67  | mins | 69                |
| Total direct care minutes                                                          | mins | 303 | mins | 312 🛦 <u>Why?</u> |

## 5.16 File Management function

A File Management table in the Declaration and Submission section of the QFR provides information about uploaded files ('file properties'), including:

- Title: the name of the uploaded file
- Owner: the logged-in user who uploaded the file
- Category: a grouping identifier of uploaded files by category
- **Type**: a grouping identifier of uploaded files by type
- Created Date: the date when the file was uploaded
- Size: the size of the uploaded file up to a maximum of 30MB
- Status: the virus scan status of the uploaded file.

#### **Please note:**

The File Management table is a shared component across GPMS applications. You may therefore find file property options which are not relevant to QFR.

Uploaded files include files that:

- you have manually uploaded to the QFR application, e.g., Declaration form
- have been automatically created by the system as part of QFR submission, e.g., submitted QFR.
| _                           |                |        | Document Cat           | egory  |              | Docum  | ent Type         |        |        |         |        |         |              |         |   |
|-----------------------------|----------------|--------|------------------------|--------|--------------|--------|------------------|--------|--------|---------|--------|---------|--------------|---------|---|
| 🕒 File Management           | Q Search       |        | QFR                    |        | -            | Decl   | aration          |        | •      | Up      | oad    | Or drop | 0            |         |   |
| (7)                         |                | 1      | The selected<br>files. | catego | ory and type | applie | s to all the upl | oaded  |        | £<br>Fi | les    | files   |              |         |   |
|                             |                |        |                        |        |              |        |                  |        |        |         |        |         | Show archive | d files |   |
| Title                       |                | $\sim$ | Owner                  | $\sim$ | Category     | $\sim$ | Туре             | $\sim$ | Create | d D 🗸   | Size   | ~       | Status       | ~       |   |
| QFR_PRV-71431093_Q1FY24_R   | e-Submitted_V3 |        | Jane Smith             | ı      |              |        |                  |        | Nov 2  | 7, 2023 | 34.1KB |         | Available    |         | • |
| QFRDeclaration_QE20231231_F | Revised        |        | Jane Smith             | ı      | QFR          |        | Declaration      |        | Dec 4, | 2023    | 0.7MB  |         | Available    |         | • |
| QFR PRV-71431093 Q1FY24 Su  | bmitted V1     |        | Jane Smith             | n      |              |        |                  |        | Oct 12 | , 2023  | 33.0KB |         | Available    |         | • |
| QFRDeclaration_QE20231231   |                |        | Jane Smith             | ı      | QFR          |        | Declaration      |        | Dec 4, | 2023    | 0.7MB  |         | Available    |         |   |

For each uploaded file, you can:

- **Preview**: view your file on-screen and download the file
- Update: edit file properties
- Archive: archive your file.

#### **5.16.1 Preview Declaration**

Follow the steps to preview an uploaded declaration file from the File Management table below.

- **1.** Select the down arrow to activate the options corresponding to the declaration file you wish to preview.
- 2. Select the **Preview** option.

| (7)                                     |              | QFR<br>The selected | categ  | ory and type | Decl<br>applie | aration<br>s to all the upl | loaded | •      | Up<br>土 | load<br>iles | Or drop<br>files | 0         |            |
|-----------------------------------------|--------------|---------------------|--------|--------------|----------------|-----------------------------|--------|--------|---------|--------------|------------------|-----------|------------|
|                                         |              |                     |        |              |                | _                           |        |        |         |              | <u> </u>         | Show arch | ived files |
| Intle                                   | $\checkmark$ | Owner               | $\sim$ | Category     | $\sim$         | Туре                        | $\sim$ | Create | d D ∨   | Size         | $\sim$           | Status    | $\sim$     |
| QFR_PRV-71431093_Q1FY24_Re-Submitted_V3 |              | Jane Smit           | ۱      |              |                |                             |        | Nov 27 | , 2023  | 34.1KB       |                  | Availat   | Preview    |
|                                         |              | Jane Smit           | ı      | QFR          |                | Declaration                 |        | Dec 4, | 2023    | 0.7MB        |                  | Availat   | Update     |
| QFRDeclaration_QE20231231_Revised       |              |                     |        |              |                |                             |        | Oct 12 | 2022    | 33.0KB       |                  | Availat   |            |
| QFRDeclaration_QE20231231_Revised       |              | Jane Smit           | ۱      |              |                |                             |        | 00012  | 2023    | 00.010       |                  |           | Archive    |

The declaration file you selected to preview is displayed on screen in a new browser window.

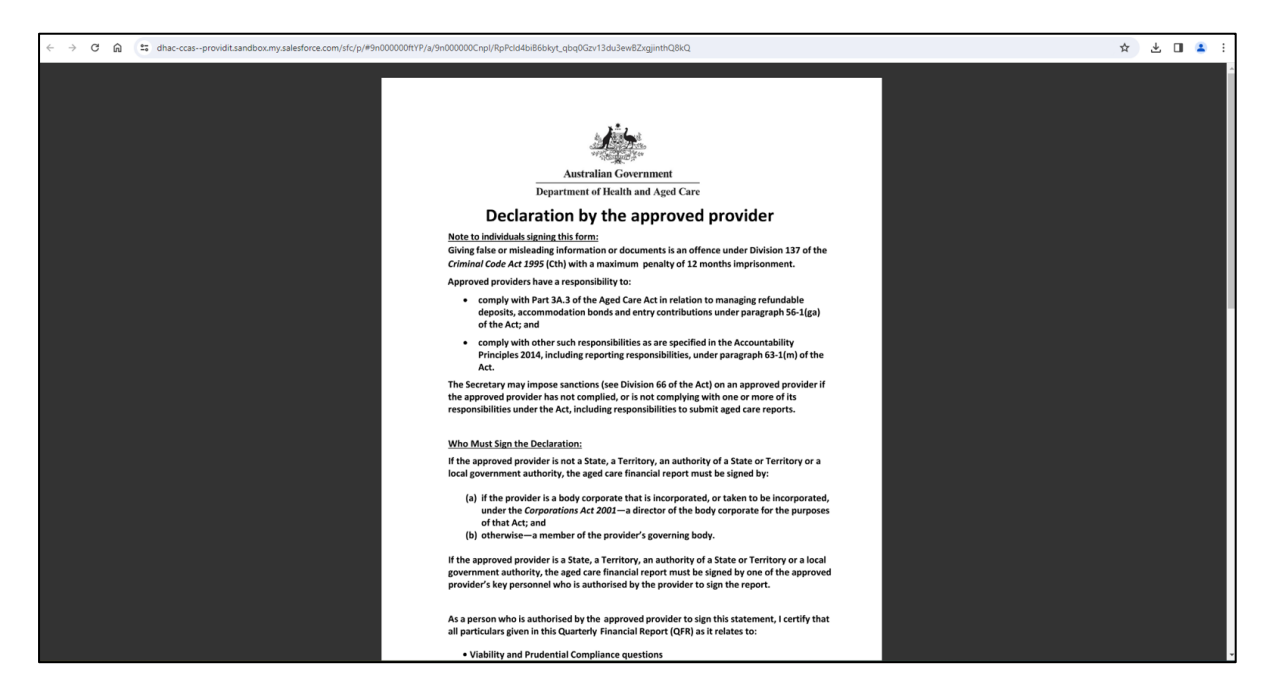

**Please note:** 

In some cases, you may get a message to wait while the file preview generates.

| O      A     C     C | ☆ ⊻ □ ≗ |
|----------------------------------------------------------------------------------------------------|---------|
| OFRDeduration_resubmission     Journload ds PDF                                                                                                    |         |
|                                                                                                    |         |
|                                                                                                    |         |
|                                                                                                    |         |
|                                                                                                    |         |
|                                                                                                    |         |
|                                                                                                    |         |
| We're getting your preview ready                                                                                                    |         |
| This might take a while, so feel free to carry on with your day and check back in a bit.                                                                                                    |         |
|                                                                                                    |         |
|                                                                                                    |         |
|                                                                                                    |         |
|                                                                                                    |         |
|                                                                                                    |         |
|                                                                                                    |         |
|                                                                                                    |         |

## 5.16.2 Download Declaration

(Optional download) If the **Download** buttons are not visible in preview mode, hover your cursor over the file name title bar at the top.

Select the **Download as PDF button** to save a copy of the QFR Declaration file in your computer.

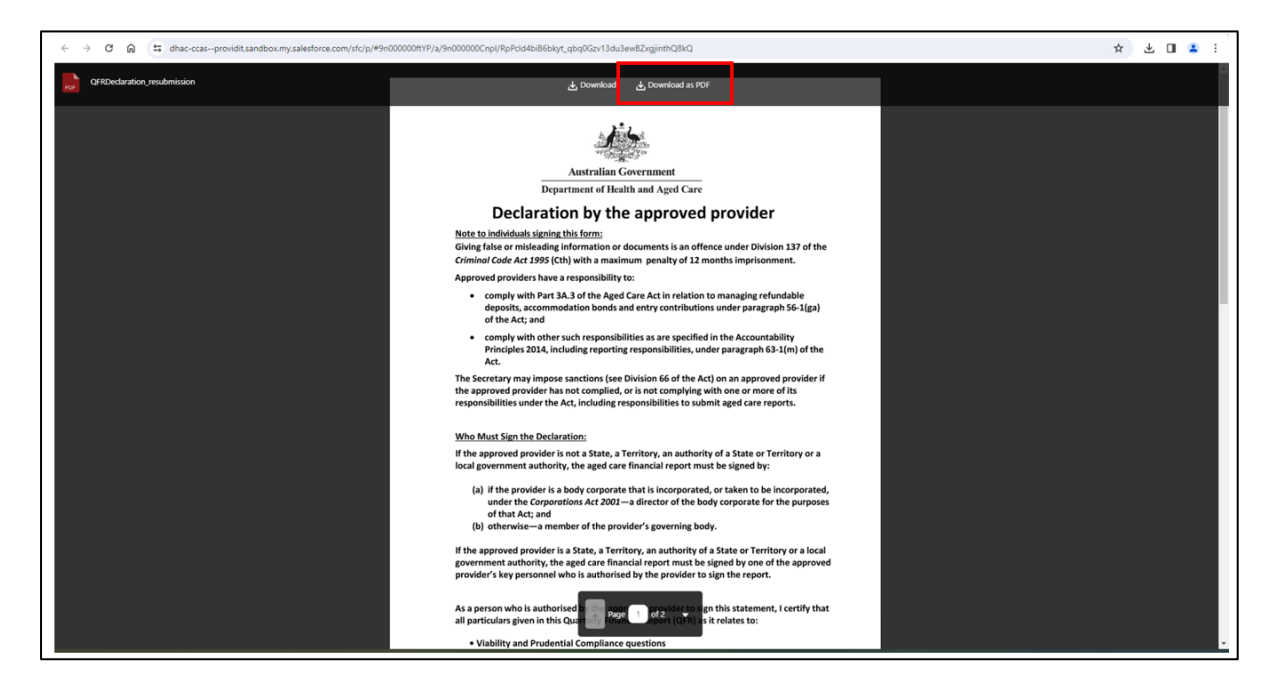

## 5.16.3 Preview submitted QFR

There is no on-screen preview for your submitted report.

## 5.16.4 Download submitted QFR

Follow the steps to download a submitted report from the File Management table below.

- 1. Select the down arrow to activate the options corresponding to the file you wish to preview.
- 2. Select the **Preview** option.

Г

| File Management (7)                                                                                                   | Q Search                                |   | QFR<br>The selected                             | egory<br>catego | D<br>T<br>ory and type a | Docum<br>Decla<br>applies | ent Type<br>aration<br>s to all the uplo | oaded | <b>•</b>                             | ل<br>ل<br>س                        | load<br>iles                                           | Or drop<br>files | 0                                       |                        |  |
|----------------------------------------------------------------------------------------------------|-----------------------------------------|---|-------------------------------------------------|-----------------|--------------------------|---------------------------|------------------------------------------|-------|--------------------------------------|------------------------------------|--------------------------------------------------------|------------------|-----------------------------------------|------------------------|--|
|                                                                                                    |                                         |   | inca.                                           |                 |                          |                           |                                          |       |                                      |                                    |                                                        |                  | Show arch                               | nived files            |  |
| Title                                                                                                    |                                         |   | 0                                               |                 | 0                        |                           | Trees                                    |       | 0                                    |                                    | 0:                                                     |                  | 0                                       |                        |  |
| Title                                                                                                    |                                         | ~ | Owner                                           | $\sim$          | Category                 | $\sim$                    | Туре                                     | ~     | Create                               | d D 🗸                              | Size                                                   | ~                | Status                                  | ~                      |  |
| <b>Title</b><br>QFR_PRV-71431093_Q1FY24_R                                                                             | e-Submitted_V3                          | ~ | Owner<br>Jane Smith                             | ~               | Category                 | ~                         | Туре                                     | ~     | Create<br>Nov 27                     | <b>d D ∨</b><br>7, 2023            | Size<br>34.1KB                                         | ~                | Status<br>Availabl                      | ∽<br>e                 |  |
| Title<br>QFR_PRV-71431093_Q1FY24_R/<br>QFRDeclaration_QE20231231_R                                                    | e-Submitted_V3<br>Revised               | ~ | Owner<br>Jane Smith<br>Jane Smith               | ~               | <b>Category</b><br>QFR   | ~                         | <b>Type</b><br>Declaration               | ~     | Create<br>Nov 27<br>Dec 4,           | <b>d D ∨</b><br>7, 2023<br>2023    | <b>Size</b><br>34.1KB<br>0.7MB                         | ~                | Status<br>Availab<br>Availat            | e<br>Preview           |  |
| Title           QFR_PRV-71431093_Q1FY24_R           QFRDeclaration_QE20231231_R           QFR PRV-71431093 Q1FY24 Sut | e-Submitted_V3<br>Revised<br>bmitted V1 | ~ | Owner<br>Jane Smith<br>Jane Smith<br>Jane Smith | ~               | <b>Category</b><br>QFR   | ~                         | <b>Type</b><br>Declaration               | ~     | Create<br>Nov 27<br>Dec 4,<br>Oct 12 | d D ∨<br>7, 2023<br>2023<br>, 2023 | Size           34.1KB           0.7MB           33.0KB | ~                | Status<br>Availab<br>Availat<br>Availat | e<br>Preview<br>Update |  |

GPMS User Guide: Quarterly Financial Report application | 39

**3.** Select the **Download** button to save a copy of the submitted report in your computer.

| QFR P | N-71431093 Q3F924 Submitted V1 | ی Download       |    |
|-------|--------------------------------|------------------|----|
|       |                                |                  |    |
|       |                                |                  |    |
|       |                                |                  |    |
|       |                                |                  |    |
|       |                                |                  |    |
|       | Pi                             | review unavailab | le |
|       |                                |                  |    |
|       |                                |                  |    |
|       |                                |                  |    |
|       |                                |                  |    |
|       |                                |                  |    |

## 5.16.5 Update file properties

Follow the steps to update properties of a file from the File Management table below.

- **1.** Select the volume down arrow to activate the options corresponding to the file you wish to update.
- 2. Select the Update option.

|                                                                                                |                            | C      | Document Categ                                  | lory                           | Document Type             |                                                  |                                      |                                   |         |                                        |                        |   |
|------------------------------------------------------------------------------------------------|----------------------------|--------|-------------------------------------------------|--------------------------------|---------------------------|--------------------------------------------------|--------------------------------------|-----------------------------------|---------|----------------------------------------|------------------------|---|
| File Management                                                                                | Q Search                   |        | QFR                                             | •                              | Declaration               |                                                  | Up                                   | load                              | Or drop | 0                                      |                        |   |
| (7)                                                                                            |                            | 1<br>f | The selected ca<br>files.                       | ategory and typ                | applies to all the upload | ed                                               | Fi                                   | iles 1                            | files   | how arch                               | ived files             |   |
|                                                                                                |                            |        |                                                 |                                |                           |                                                  |                                      |                                   |         |                                        |                        |   |
| ïtle                                                                                           |                            | ~      | Owner                                           | <ul> <li>✓ Category</li> </ul> | ∨ Type ∨                  | Create                                           | ed D 🗸                               | Size                              | ~       | Status                                 | ~                      |   |
| itle<br>FR_PRV-71431093_Q1FY24_F                                                               | Re-Submitted_V3            | ~      | Owner<br>Jane Smith                             | <ul> <li>✓ Category</li> </ul> | ∨ Туре ∨                  | Create<br>Nov 2                                  | ed D ∨<br>7, 2023                    | Size<br>34.1KB                    | ~       | Status<br>Availat                      | ~ Preview              |   |
| itle<br> FR_PRV-71431093_Q1FY24_F<br> FRDeclaration_QE20231231_1                               | Re-Submitted_V3            | ~      | Owner<br>Jane Smith<br>Jane Smith               | Category                       | V Type V                  | Create<br>Nov 2<br>Dec 4,                        | ed D ∨<br>7, 2023<br>2023            | <b>Size</b><br>34.1KB<br>0.7MB    | ~       | Status<br>Availat<br>Availa:           | ✓ Preview              | 7 |
| itle<br>IFR_PRV-71431093_Q1FY24_F<br>IFRDeclaration_QE20231231_J<br>IFR PRV-71431093 Q1FY24 Su | Re-Submitted_V3<br>Revised | ~      | Owner<br>Jane Smith<br>Jane Smith<br>Jane Smith | Category                       | V Type V                  | Create<br>Nov 2 <sup>2</sup><br>Dec 4,<br>Oct 12 | ed D ∨<br>7, 2023<br>2023<br>2, 2023 | Size<br>34.1KB<br>0.7MB<br>33.0KB | ~       | Status<br>Availat<br>Availa<br>Availat | Preview Update Archive |   |

A pop-up window will be displayed with an option to edit the:

- File name
- Description
- Document category
- Document type

| Eile Management           | Document Category | Document Type | X  |
|---------------------------|-------------------|---------------|----|
|                           | Update File       |               |    |
| * File name               |                   |               |    |
| QFRDeclaration_QE20231231 |                   |               |    |
| Description               |                   |               |    |
|                           |                   |               |    |
|                           |                   |               | li |
| Document Category         |                   |               |    |
| QFR                       |                   |               | •  |
| Document Type             |                   |               |    |
| Destantian                |                   |               | •  |

**3.** Edit the relevant data field you wish to update. For example, update the File name to QFRDeclaration\_QE20231231\_Old and enter a description.

| Select the Save | button to | save the | entered | file name. |
|-----------------|-----------|----------|---------|------------|
|-----------------|-----------|----------|---------|------------|

| File Management                                     | Document Category | Document Type |   |
|-----------------------------------------------------|-------------------|---------------|---|
|                                                     | Update File       | - Dedealer    |   |
| * File name<br>QFRDeclaration_QE20231231_Old        |                   |               |   |
| Description A revised declaration has been uploaded |                   |               |   |
| Document Category                                   |                   |               | / |
| QFR                                                 |                   |               | • |
| Document Type                                       |                   |               |   |
| Declaration                                         |                   |               | • |
|                                                     |                   |               |   |

Alternatively, select the **Cancel** button if you do not wish to save the entered file name.

A notification for a successfully removed file will be displayed.

| Step 3<br>Upload the signed quarterly decla | Success<br>Field(s) have be | en updated successfully                                             | ×                         |                      |                  |   |
|---------------------------------------------|-----------------------------|---------------------------------------------------------------------|---------------------------|----------------------|------------------|---|
| File Management (7)                         | Q, Search                   | Document Category T<br>QFR<br>The selected category and type files. | Document Type Declaration | Upload<br>t<br>Files | Or drop<br>files | 0 |

The file with the updated name is displayed.

|                                                                                        |                                    |        | Document Ca                         | ategory        | C              | ocum)   | ent Type              |                  |                           |                           |         |                                     |         |   |
|----------------------------------------------------------------------------------------|------------------------------------|--------|-------------------------------------|----------------|----------------|---------|-----------------------|------------------|---------------------------|---------------------------|---------|-------------------------------------|---------|---|
| File Management                                                                        | Q Search                           |        | QFR                                 |                | •              | Decl    | aration               | •                | Up                        | load                      | Or drop | 0                                   |         |   |
| (7)                                                                                    |                                    |        | The selecter<br>files.              | d categ        | ory and type a | applies | s to all the uploaded |                  | 企<br>Fi                   | les                       | files   |                                     |         |   |
|                                                                                        |                                    |        |                                     |                |                |         |                       |                  |                           |                           |         | Show archive                        | d files |   |
| Title                                                                                  |                                    | $\sim$ | Owner                               | $\sim$         | Category       | $\sim$  | Type 🗸 🗸              | Create           | d D 🗸                     | Size                      | ~       | Status                              | $\sim$  |   |
|                                                                                        |                                    |        |                                     |                |                |         |                       |                  |                           |                           |         | Available                           |         |   |
| QFR_PRV-71431093_Q1FY24_R                                                              | Re-Submitted_V3                    |        | Jane Smit                           | th             |                |         |                       | Nov 2            | 7, 2023                   | 34.1KB                    |         | Available                           |         | Ŀ |
| QFR_PRV-71431093_Q1FY24_R<br>QFRDeclaration_QE20231231_F                               | Re-Submitted_V3                    |        | Jane Smit                           | th<br>:h       | QFR            |         | Declaration           | Nov 2<br>Dec 4,  | 2023                      | 34.1KB<br>0.7MB           |         | Available                           |         | • |
| QFR_PRV-71431093_Q1FY24_R<br>QFRDeclaration_QE20231231_F<br>QFR PRV-71431093 Q1FY24 Su | Re-Submitted_V3 Revised bmitted V1 |        | Jane Smit<br>Jane Smit<br>Jane Smit | th<br>th<br>th | QFR            |         | Declaration           | Dec 4,<br>Oct 12 | 7, 2023<br>2023<br>, 2023 | 34.1KB<br>0.7MB<br>33.0KB |         | Available<br>Available<br>Available |         | • |

## 5.16.6 Archive File

Follow the steps to archive a file from the File Management table below.

- 1. Select the v down arrow to activate the options corresponding to the file you wish to archive.
- 2. Select the Archive option.

|                                                                                                    | Document Catego                        | ory D           | ocument Type     |                                             |                           |                |                                                         |
|----------------------------------------------------------------------------------------------------|----------------------------------------|-----------------|------------------|---------------------------------------------|---------------------------|----------------|---------------------------------------------------------|
| File Q Search                                                                                                    | Other                                  | •               | Select Type      | •                                           | Upload                    | Or drop        | 0                                                       |
| Management (7)                                                                                                    | The selected ca<br>uploaded files.     | itegory and typ | pe applies to al | l the                                       | <b>⊥</b><br>Files         | files          |                                                         |
|                                                                                                    |                                        |                 |                  |                                             |                           | Show           | archived files                                          |
| Title ~                                                                                                    | Owner 🗸 🗸                              | Categ 🗸         | Type 🗸           | Created D                                   | ✓ Size                    | ∽ St           | tatus 🗸                                                 |
|                                                                                                    |                                        |                 |                  |                                             |                           |                |                                                         |
| QFR_PRV-71431093_Q1FY24_Re-Submitted_V3                                                                              | Jane Smith                             |                 |                  | Nov 27, 2023                                | 34.1KB                    | Av             | vaila<br>Preview                                        |
| QFR_PRV-71431093_Q1FY24_Re-Submitted_V3<br>QFRDeclaration_QE20231231_Revised                                         | Jane Smith<br>Jane Smith               | QFR             | Declarati        | Nov 27, 2023<br>Dec 4, 2023                 | 34.1KB<br>0.7MB           | Av             | vaile<br>Preview<br>vaile<br>Update                     |
| QFR_PRV-71431093_Q1FY24_Re-Submitted_V3<br>QFRDeclaration_QE20231231_Revised<br>QFR PRV-71431093 Q1FY24 Submitted V1 | Jane Smith<br>Jane Smith<br>Jane Smith | QFR             | Declarati        | Nov 27, 2023<br>Dec 4, 2023<br>Oct 12, 2023 | 34.1KB<br>0.7MB<br>33.0KB | AN<br>AN<br>AN | vaila<br>Preview<br>vaila<br>Update<br>vaila<br>Archive |

A prompt to confirm archive of the file is displayed.

3. Select **OK** to continue with the archive of the file.

| File<br>Management (7)                             | Other   Select Type  The selected category and type applies to all the unloaded files |
|----------------------------------------------------|---------------------------------------------------------------------------------------|
| Are you sure you wa                                | int to archive this file?                                                             |
| This file will be archived and not accessible with | ut the appropriate permissions. Created D.,                                           |
| Cancel                                             | ОК Ок 27, 202<br>Dec 4, 202                                                           |
|                                                    |                                                                                       |

Alternatively, select the **Cancel** button if you do not wish to archive the file.

A notification for a successfully archived file will be displayed.

The deleted file QFRDeclaration\_QE20231231\_Old is no longer displayed in the File Management table.

|                                                            | Document Category         | Docume               | ent Type              |              |              |                     |                          |
|------------------------------------------------------------|---------------------------|----------------------|-----------------------|--------------|--------------|---------------------|--------------------------|
| E File Management Q Search                                 | QFR                       | - Decla              | aration               | - Up         | load Or drop | 0                   |                          |
| (7)                                                        | The selected categ files. | ory and type applies | s to all the uploaded | ± £          | iles files   | Show archived files |                          |
| Title ~                                                    | Owner 🗸                   | Category 🗸           | Туре 🗸                | Created D V  | Size 🗸       | Status 🗸            |                          |
| QFR_PRV-71431093_Q1FY24_Re-Submitted_V3                    | Jane Smith                |                      |                       | Nov 27, 2023 | 34.1KB       | Available           | $\left[ \bullet \right]$ |
| QFRDeclaration_QE20231231_Revised                          | Jane Smith                | QFR                  | Declaration           | Dec 4, 2023  | 0.7MB        | Available           | •                        |
| QFR PRV-71431093 Q1FY24 Submitted V1                       | Jane Smith                |                      |                       | Oct 12, 2023 | 33.0KB       | Available           | $\mathbf{\overline{v}}$  |
| QFRDeclaration_QE20231231                                  | Jane Smith                | QFR                  | Declaration           | Dec 4, 2023  | 0.7MB        | Available           | •                        |
| NAMES OF THE OWNER OF THE OWNER OF THE OWNER OF THE OWNER. | Jane Smith                |                      |                       | Oct 13, 2023 | 33.9KB       | Available           | •                        |
| QFR PRV-71431093 Q1FY24 Re-Submitted V2                    |                           |                      |                       |              |              |                     |                          |

4. To view your archived files, select the checkbox next to the Show archived files. The archived file QFRDeclaration\_QE20231231\_Old will be displayed in the File Management table with an Archived status.

| File Q s Management (9)        | earch       | Document Ca<br>Other<br>The selecte<br>uploaded fil | ategory D<br>d category and types. | ocument Type<br>Select Type<br>pe applies to al | ▼ I the      | Upload<br>files | Or drop<br>files                         | 0              |   |
|--------------------------------|-------------|-----------------------------------------------------|------------------------------------|-------------------------------------------------|--------------|-----------------|------------------------------------------|----------------|---|
| Title                          | ~           | Owner                                               | ✓ Categ ✓                          | Type 🗸                                          | Created D 🗸  | Size            | <ul><li>✓ Show</li><li>✓ State</li></ul> | archived files |   |
| QFRDeclaration (5)             |             | Jane Smith                                          | Other                              | Other                                           | Nov 27, 2023 | 0.7MB           | Are                                      | chived         |   |
| QFR_PRV-71431093_Q1FY24_Re-Si  | ubmitted_V3 | Jane Smith                                          |                                    |                                                 | Nov 27, 2023 | 34.1KB          | Av                                       | ailable        | • |
| QFRDeclaration_QE202309        |             | Jane Smith                                          | Other                              | Other                                           | Oct 12, 2023 | 0.7MB           | Are                                      | chived         |   |
| QFRDeclaration_QE20231231_Revi | sed         | Jane Smith                                          | QFR                                | Declarati                                       | Dec 4, 2023  | 0.7MB           | Av                                       | ailable        | • |
| QFR PRV-71431093 Q1FY24 Submi  | tted V1     | Jane Smith                                          |                                    |                                                 | Oct 12, 2023 | 33.0KB          | Av                                       | ailable        | • |
| QFRDeclaration_QE20231231_Old  |             | Jane Smith                                          | QFR                                | Declarati                                       | Dec 4, 2023  | 0.7MB           | Are                                      | chived         |   |

# 5.17 Virus scan function

Files are scanned for viruses when uploaded into the QFR application. This occurs during:

- Bulk update of data in QFR sections
- Upload of signed declaration form.

## 5.17.1 Virus scan status

After the file upload is completed, a message is displayed to:

- confirm a successful upload of your declaration
- inform that your declaration file is scanned for viruses

| Stop 2<br>Success<br>The following files have been sent | for scanning. If a virus is fo | ound, then the file will be delete                              | d immediately. You will be notified o                          | of the results.             |                  |   |
|---------------------------------------------------------|--------------------------------|-----------------------------------------------------------------|----------------------------------------------------------------|-----------------------------|------------------|---|
| File Management (8)                                     | Q. Search                      | Document Category<br>QFR The selected category and ty<br>files. | Document Type<br>Declaration<br>pe applies to all the uploaded | Upload<br><b>1</b><br>Files | Or drop<br>files | 0 |

**Please note:** 

There may be a short wait time while the uploaded files are scanned.

When the virus scan is complete, the uploaded file is displayed with **Available** status.

|                            |                 | 1 | Document Categ                                                    | огу        | Docum | ent Type |      |               |        |         |                       |      |   |
|----------------------------|-----------------|---|-------------------------------------------------------------------|------------|-------|----------|------|---------------|--------|---------|-----------------------|------|---|
| File Management            | Q Search        |   | QFR                                                               | •          | Decl  | aration  |      | Up            | load   | Or drop | 0                     |      |   |
| (8)                        |                 | 1 | The selected category and type applies to all the uploaded files. |            |       |          |      | d files       |        |         |                       |      |   |
| <b>Fitle</b>               |                 | ~ | Owner                                                             | ✓ Category | ~     | Туре     | Crea | ated D $\vee$ | Size   | ~       | Status                | ~    |   |
| QFRDeclaration (5)         |                 |   | Jane Smith                                                        | Other      |       | Other    | Nov  | 27, 2023      | 0.7MB  |         | Available             |      | • |
| QFR_PRV-71431093_Q1FY24_F  | Re-Submitted_V3 |   | Jane Smith                                                        |            |       |          | Nov  | 27, 2023      | 34.1KB |         | Available             |      | • |
|                            |                 |   | Jane Smith                                                        |            |       |          | Oct  | 12, 2023      | 33.0KB |         | Available             |      |   |
| )FR PRV-71431093 Q1FY24 St | ibmitted V1     |   | oune onnun                                                        |            |       |          |      |               |        |         | 120001001001120210000 | 2013 |   |

## 5.17.2 Virus scan status notification

You will also be notified through the internal mailing system of the virus scan status, as indicated by a red count over the incoming message notification icon.

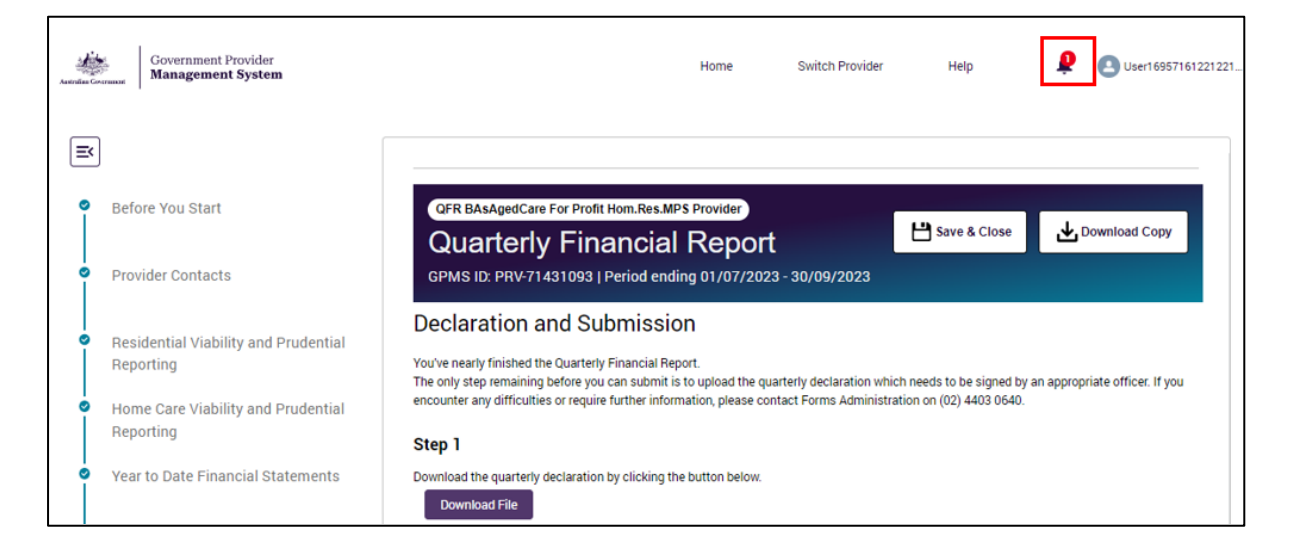

GPMS User Guide: Quarterly Financial Report application | 44

Select the notification icon to view the virus scan result.

| Government Provider<br>Management System | Home Switch Pro                                 | vider Help Luser1695716122121                                                                         |
|------------------------------------------|-------------------------------------------------|----------------------------------------------------------------------------------------------------|
| E<br>Before You Start                    | QFR BAsAgedCare For Profit Hom.Res.MPS Provider | Virus Scan Result Notification The file QFRDeclaration_QE20231231 has been uploaded. 19 minutes ago • |

# 6. Entering data into the QFR form

The QFR form may be completed by manual and bulk entry (where applicable) of data.

# 6.1 Manual entry of QFR data

Where a section of the QFR is presented in data table format, you have the option to manually enter your data, such as cost amounts, hour values, or count of number of days, into a data field.

Follow the steps to manually enter data into the relevant section of the QFR below.

- **1.** Enter your data into the table. The entered data is automatically saved as soon as it is committed into a data field.
- **2.** The entered data is validated against a rule that is built into to the applicable data field.

Where the data has passed the field validation, the data field is displayed without an error alert.

Where the data has failed the field validation, the data field is displayed with an error alert. Refer to <u>Validation rules and error alerts</u> for an explanation of common errors. Update your data based on the suggested correction for the error.

**3.** Continue entering data into the table until all the data fields are populated and where applicable, successfully validated. You also have the option to navigate away from a section with errors to complete later.

#### Please note:

You will not be able to update:

- Calculated data fields
- Row and column labels.

Refer to <u>QFR form</u> for further guidance on the specific sections of the QFR.

GPMS User Guide: Quarterly Financial Report application | 45

# 6.2 Bulk update of QFR sections

Where the data can be entered by bulk update in a QFR section, instructions are displayed under the Upload an Excel spreadsheet (optional) heading in expanded state.

| QFR BAsAgedCare For Profit Hom.Res.MPS Provider         Quarterly Financial Report         GPMS ID: PRV-71431093   Period ending 01/07/2023 - 30/09/2023                                                           | se 🛃 Download Copy        |
|----------------------------------------------------------------------------------------------------|---------------------------|
| Residential Labour Costs and Hours                                                                                                    |                           |
| > About This Section                                                                                                    |                           |
| Upload an Excel spreadsheet (optional)     As an option, you can download, complete and upload the "Residential Labour Costs and Hours" form to populat <u>Read detailed instructions and guidelines here.</u>     | ► the data table.         |
| Download Residential Labour Costs and Hours spreadsheet template                                                                                                    | Download                  |
| Upload a completed spreadsheet                                                                                                    |                           |
| Please upload the completed spreadsheet, making sure you have read and understood all guidelines listed ab<br>uploaded using the upload button, or by dragging and dropping in the space provided below.           | ove. Files can be         |
| <ul> <li>☐ I have read all of the guidelines and understand that data from the uploaded spreadsheet will overwrite a "Residential Labour Costs and Hours" form.</li> <li>① ± Upload Files Or drop files</li> </ul> | ny existing values on the |

As an alternative to manually entering data in the QFR form, you may download the excel template corresponding to a QFR section, enter or copy your data into the spreadsheet, then upload the updated spreadsheet to fill out data in the following sections:

- Year to Date Financial Statements
- Residential Labour Costs and Hours
- Home Care Labour Costs and Hours
- Residential Food and Nutrition Reporting
- NATSIFACP Food and Nutrition Reporting
- MPS Food and Nutrition Reporting.

Follow the steps to fill out QFR sections by bulk update.

# 6.2.1 Download the QFR section template

**1.** Select the QFR section that you wish to update. For example, select the Home Care Labour Costs and Hours section of the QFR to download the template.

| GFR BAsAgedCare For Frott Hom.Rec.MP 8 Provider Quarterly Financial Report                                                                                                    |                                                                                                    |                                                                                                    |                                                                                                    |                                                                                                    |  |  |  |  |  |
|----------------------------------------------------------------------------------------------------|----------------------------------------------------------------------------------------------------|----------------------------------------------------------------------------------------------------|----------------------------------------------------------------------------------------------------|----------------------------------------------------------------------------------------------------|--|--|--|--|--|
| GPMS ID: PRV-71431093   Period ending 01/07/2023 -                                                                                                    | - 30/09/2023                                                                                                    |                                                                                                    |                                                                                                    |                                                                                                    |  |  |  |  |  |
| iome Care Labour Costs and Hours                                                                                                    |                                                                                                    |                                                                                                    |                                                                                                    |                                                                                                    |  |  |  |  |  |
| > About This Section                                                                                                    |                                                                                                    |                                                                                                    |                                                                                                    |                                                                                                    |  |  |  |  |  |
|                                                                                                    |                                                                                                    |                                                                                                    |                                                                                                    |                                                                                                    |  |  |  |  |  |
| Upload an Excel spreadsheet (optional)                                                                                                    |                                                                                                    |                                                                                                    |                                                                                                    |                                                                                                    |  |  |  |  |  |
| As an option, you can download, complete and upload the "Home Care Labour Costs and Hours" form to populate the data table.<br>Read detailed instructions and guidelines here,                                                                                                    |                                                                                                    |                                                                                                    |                                                                                                    |                                                                                                    |  |  |  |  |  |
| Developed Home Care Labour Corte and Hours present them late                                                                                                    |                                                                                                    |                                                                                                    |                                                                                                    |                                                                                                    |  |  |  |  |  |
| Download Home Care Labour Costs and Hours spreadsheet template Download                                                                                                    |                                                                                                    |                                                                                                    |                                                                                                    |                                                                                                    |  |  |  |  |  |
| Upload a completed spreadsheet                                                                                                    |                                                                                                    |                                                                                                    |                                                                                                    |                                                                                                    |  |  |  |  |  |
| Please upload the completed spreadsheet, ma<br>button, or by dragging and dropping in the spa                                                                                                    | king sure you have read and<br>ce provided below.                                                                                                    | understood all guidelines liste                                                                                                    | d above. Files can be uploade                                                                                                    | d using the upload                                                                                                   |  |  |  |  |  |
| I have read all of the guidelines and under                                                                                                    | stand that data from the uplo                                                                                                    | aded spreadsheet will overwr                                                                                                    | ite any existing values on the                                                                                                    | Home Care Labour                                                                                                    |  |  |  |  |  |
| Costs and Hours" form.                                                                                                    |                                                                                                    |                                                                                                    |                                                                                                    |                                                                                                    |  |  |  |  |  |
| 2. Upload Files Or drop files                                                                                                    |                                                                                                    |                                                                                                    |                                                                                                    |                                                                                                    |  |  |  |  |  |
|                                                                                                    |                                                                                                    |                                                                                                    |                                                                                                    |                                                                                                    |  |  |  |  |  |
| Lest seved at 28/09/2023, 3:48:57 pm                                                                                                    |                                                                                                    |                                                                                                    |                                                                                                    |                                                                                                    |  |  |  |  |  |
| View all v Expand Table A Jump to Section v Jump to Column v                                                                                                    |                                                                                                    |                                                                                                    |                                                                                                    |                                                                                                    |  |  |  |  |  |
| View all V Expand Table 2 Jump                                                                                                    | o to Section V Jump                                                                                                    | to Column 🗸                                                                                                    |                                                                                                    |                                                                                                    |  |  |  |  |  |
| view dii v Expand lable 2 Jump                                                                                                    | Total                                                                                                    | Centrally Held                                                                                                    | VIC - Northern<br>Sydney                                                                                                    | VIC - Western Sydney                                                                                                 |  |  |  |  |  |
| Care Expenses (i)                                                                                                    | Total                                                                                                    | Centrally Held                                                                                                    | VIC - Northern 🕢<br>Sydney                                                                                                    | VIC - Western<br>Sydney                                                                                              |  |  |  |  |  |
| View dii     Vew dii     Vew dii      | Total                                                                                                    | Centrally Held                                                                                                    | VIC - Northern (i)<br>Sydney                                                                                                    | VIC - Western<br>Sydney                                                                                              |  |  |  |  |  |
| Care Expenses () Labour Cost - Internal Direct Care - Employee  Penfotered nurses                                                                                                    | Total                                                                                                    | Centrally Held                                                                                                    | VIC - Northern ③<br>Sydney ③                                                                                                    | VIC - Western<br>Sydney                                                                                              |  |  |  |  |  |
| View all      Expand lable      Jump     Care Expenses () Labour Cost - Internal Direct Care - Employee Registered nurses Enrolled nurses Enrolled nurses (registered with the NMEA)                                                                                                    | Total                                                                                                    | Centrally Held                                                                                                    | VIC - Northern ()<br>Sydney ()                                                                                                    | VIC - Western<br>Sydney                                                                                              |  |  |  |  |  |
| View dil      Care Expenses () Labour Cost - Internal Direct Care - Employee      Registered nurses      Enrolled nurses (registered with the NMBA)      Berspeal care workers (Rehulte cardialize 1                                                                                                    | S O                                                                                                    | Centrally Held                                                                                                    | VIC - Northern (i)<br>Sydney (i)                                                                                                    | VIC - Western<br>Sydney                                                                                              |  |  |  |  |  |
| Care Expenses () Labour Cost - Internal Direct Care - Employee  Registered nurses  Enrolled nurses (registered with the NMBA)  Personal care workers (including gardening & cleaning)                                                                                                    | Total<br>8 0<br>8 0<br>8 0<br>8 0                                                                                                    | Centrally Held<br>Centrally Held<br>Centrally Held<br>Centrally Held<br>Centrally Held<br>Centrally Held<br>Centrally Held                                                                                                    | VIC - Northern ()<br>Sydney ()<br>S .<br>S .<br>S .                                                                                                    | VIC - Western<br>Sydney                                                                                              |  |  |  |  |  |
| View dil      View dil     View dil     View dil     View d | Imp       Imp       Imp </td <td>Centrally Held<br/>Centrally Held<br/>Centrally Held<br/>Centrally Held<br/>Centrally Held<br/>Centrally Held<br/>Centrally Held<br/>Centrally Held<br/>Centrally Held<br/>Centrally Held<br/>Centrally Held<br/>Centrally Held<br/>Centrally Held</td> <td>VIC - Northern ()<br/>Sydney ()<br/>S .<br/>S .<br/>S .</td> <td>VIC - Western<br/>Sydney</td> | Centrally Held<br>Centrally Held<br>Centrally Held<br>Centrally Held<br>Centrally Held<br>Centrally Held<br>Centrally Held<br>Centrally Held<br>Centrally Held<br>Centrally Held<br>Centrally Held<br>Centrally Held<br>Centrally Held                                                                                                    | VIC - Northern ()<br>Sydney ()<br>S .<br>S .<br>S .                                                                                                    | VIC - Western<br>Sydney                                                                                              |  |  |  |  |  |
| View all      View all      View all    | Total           8         0           8         0           8         0           8         0           8         0           8         0           8         0           8         0           8         0           8         0           8         0                                                                                                    | Centrally Held<br>Centrally Held<br>Carteria Control Control<br>Control Control<br>Control<br>Control Control<br>Control Control Control<br>Control Control<br>Control Control Control<br>Control Control Control<br>Control Control Control<br>Control Control<br>Control Control Control<br>Control Control<br>Control Control Control<br>Control Control Control<br>Control Control Control<br>Control Control Control Control<br>Control Control Control Control<br>Control Control Control Control Control Control Control Control Control Control Control Control Control Control Control Control Control Control Control Control Control Control Control Control Control Control Control Control Control Control Control Control Control Control                                                                                                     | VIC - Northern ()<br>Sydney ()<br>S<br>S                                                                                                    | VIC - Western<br>Sydney<br>S<br>S<br>S<br>S<br>S                                                                     |  |  |  |  |  |
| View dil      View dil      View dil    | Section         Jump           Total         Total           \$         0           \$         0           \$         0           \$         0           \$         0           \$         0           \$         0           \$         0           \$         0           \$         0           \$         0           \$         0                                                                                                    | Centrally Held Centrally Held Centra                                                                                                    | VIC - Northern ()<br>Sydney ()<br>S<br>S<br>S<br>S<br>S<br>S                                                                                                    | VIC-Western<br>Sydney                                                                                                |  |  |  |  |  |
| View dii     View dii      | Section         Jump           Total                                                                                                    | Centrally Held<br>Centrally Held<br>Carteria Control Control<br>Control Control<br>Control<br>Control Control<br>Control Control<br>Control<br>Control Control<br>Control Control<br>Control<br>Control Control<br>Control Control<br>Control Control<br>Control Control<br>Control<br>Control<br>Control Control<br>Control Control Control<br>Control Control Control<br>Control Control Control Control<br>Control Control Control Control<br>Control Control Control Control Control<br>Control Control Control Control Control Control Control                                                                                                    | VIC - Northern ()<br>Sydney ()<br>S<br>S<br>S                                                                                                    | VIC-Western<br>Sydney                                                                                                |  |  |  |  |  |
|                                                                                                    | Section         Jump           Total         Total           8         0           8         0           8         0           8         0           8         0           8         0           8         0           8         0           8         0           8         0           8         0           8         0                                                                                                    | Centrally Held Centrally Held Centrally Addition Centrally Addition Ce                                                                                                    | VIC - Northern ()<br>Sydney ()<br>3 ()<br>3 ()<br>3 ()<br>3 ()<br>3 ()<br>3 ()<br>3 ()<br>3                                                                                                    | VIC-Western<br>Sydney<br>S<br>S<br>S<br>S<br>S<br>S<br>S<br>S<br>S<br>S<br>S<br>S<br>S<br>S<br>S<br>S<br>S<br>S<br>S |  |  |  |  |  |
| View dil      View dil     View dil     | Section         Jump           Total         Total           8         0           8         0           8         0           8         0           8         0           8         0           8         0           8         0           8         0           8         0           8         0           8         0           8         0           8         0           8         0                                                                                                    | Centrally Held<br>Centrally Held<br>Central Central<br>Central Central                                                                                                    | VIC - Northern Sydney         Image: Comparison of the sydney           S            S            S            S            S            S            S            S            S            S            S            S            S            S            S                           | VIC-Western<br>Sydney                                                                                                |  |  |  |  |  |
|                                                                                                    | Section         Jump           Total         Total           \$         0           \$         0           \$         0           \$         0           \$         0           \$         0           \$         0           \$         0           \$         0           \$         0           \$         0           \$         0           \$         0           \$         0           \$         0           \$         0           \$         0                                                                                                    | Centrally Held Centrally Held Central Held Centrally Held Central Held Central Held Central Held                                                                                                    | VIC - Northern Sydney         Image: Comparison of the sydney           3            3            3            3            3            3            3            3            3            3            3            3            3            3            4            5            5 | VIC-Western<br>Sydney<br>S<br>S<br>S<br>S<br>S<br>S<br>S<br>S<br>S<br>S<br>S<br>S<br>S<br>S<br>S<br>S<br>S<br>S<br>S |  |  |  |  |  |
|                                                                                                    | Section         Jump           Total         Total           8         0           8         0           8         0           8         0           8         0           8         0           8         0           8         0           8         0           8         0           8         0           8         0           8         0           8         0           8         0           8         0           8         0           8         0                                                                                                    | Centrally Held<br>Centrally Held<br>Centrally Central<br>Centrally Held<br>Central<br>Central | VIC - Northern Sydney         Image: Comparison of the sydney           S            S            S            S            S            S            S            S            S            S            S            S            S            S            S                           | VIC-Western<br>Sydney  S S S S S S S S S S S S S S S S S S                                                           |  |  |  |  |  |
|                                                                                                    | Section         Jump           Total         Total           \$         0           \$         0           \$         0           \$         0           \$         0           \$         0           \$         0           \$         0           \$         0           \$         0           \$         0           \$         0           \$         0           \$         0           \$         0           \$         0           \$         0           \$         0                                                                                                    | Centrally Held   S   S   S   S   S   S   S   S   S   S   S   S   S   S   S   S   S   S   S   S   S   S   S   S   S   S   S   S   S   S   S   S   S   S   S   S   S   S   S   S   S   S   S   S   S   S   S   S   S   S   S   S                                                                                                    | VIC - Northern Sydney         Image: Constraint of the sydney           3            3            3            3            3            3            3            3            3            3            3            3            3            3            3            3            3 | VIC-Western<br>Sydney<br>S<br>S<br>S<br>S<br>S<br>S<br>S<br>S<br>S<br>S<br>S<br>S<br>S<br>S<br>S<br>S<br>S<br>S<br>S |  |  |  |  |  |

#### 2. Select the Read detailed instructions and guidelines here link.

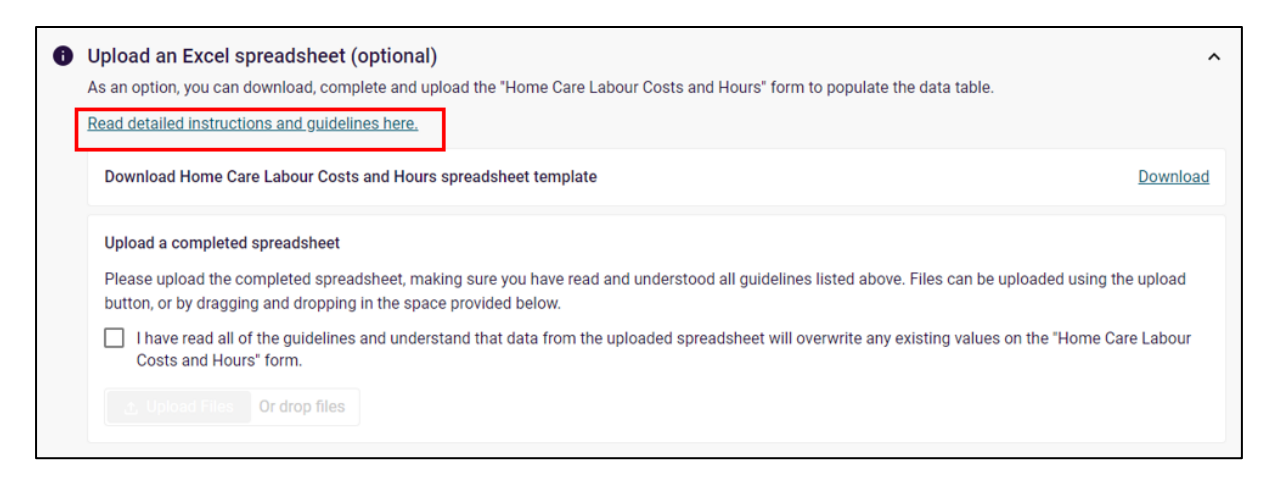

#### A pop-up window with further information is displayed.

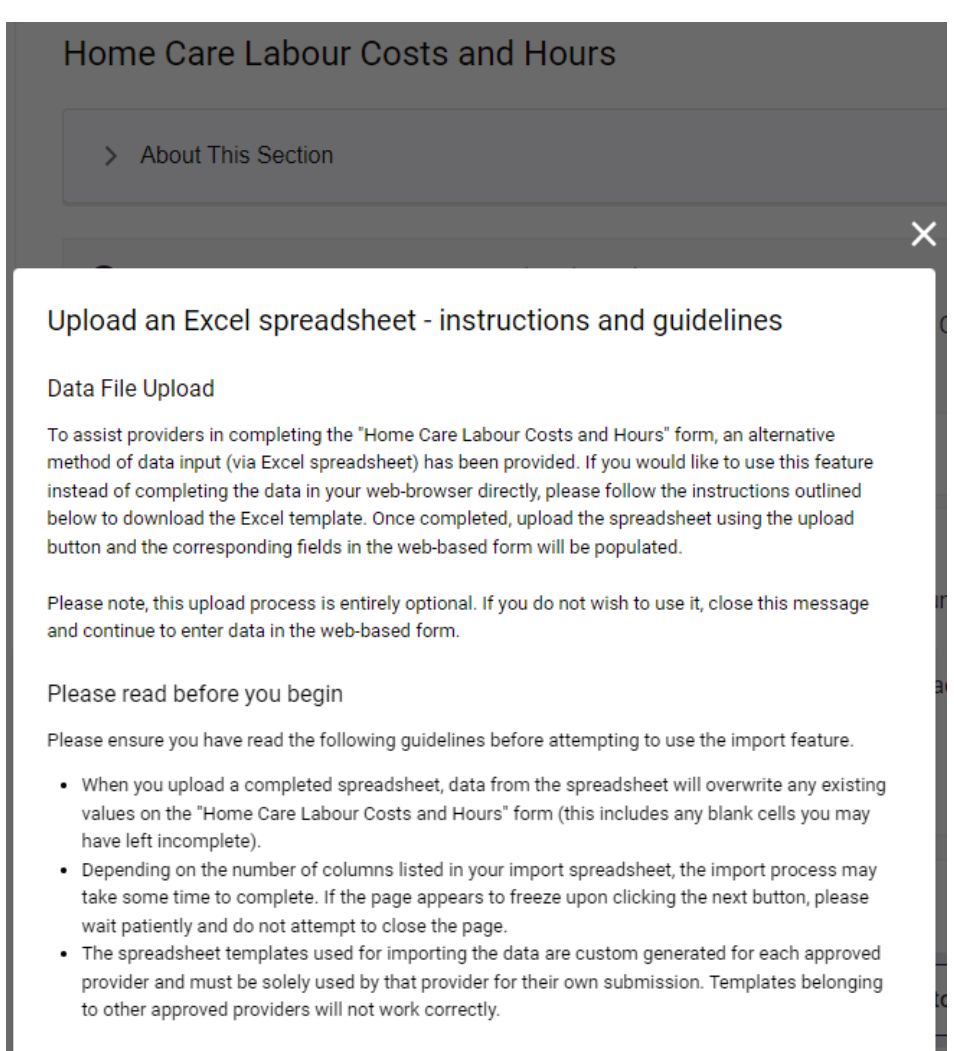

#### 3. Select the **Download** button to save a copy of the template.

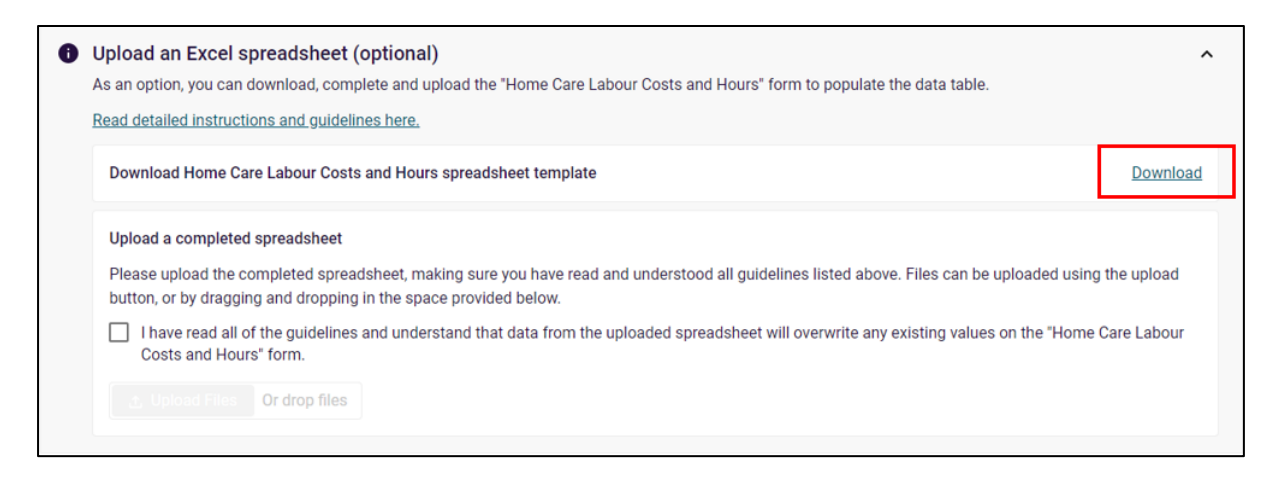

Your template in Excel format will download and automatically save in your computer's default or nominated Downloads folder.

|                                                                                                    | Home                                                                 | Switch Provider                                                   | Help                             | 🌲 🕒 Us                                         | er1                   | Home Care Labour Costs a<br>Template (2).xlsx<br>11.8 KB + Done | nd Hours                            |
|----------------------------------------------------------------------------------------------------|----------------------------------------------------------------------|-------------------------------------------------------------------|----------------------------------|------------------------------------------------|-----------------------|-----------------------------------------------------------------|-------------------------------------|
| GFR BAsAgedCare For Profit Hom.Res.MF<br>Quarterly Financial<br>GPMS ID: PRV-71431093   Period endi<br>Home Care Labour Costs a                              | S Provider<br>Report<br>ng 01/07/2023 - 30<br>nd Hours               | 0/09/2023                                                         |                                  |                                                |                       | Save & Close                                                    | Uownload Copy                       |
| > About This Section                                                                                                    |                                                                      |                                                                   |                                  |                                                |                       |                                                                 |                                     |
| Upload an Excel spreadshi<br>As an option, you can download,<br>Read detailed instructions and gu                                                            | eet (optional)<br>complete and uplo<br>uidelines here.               | ad the "Home Care La                                              | bour Costs and                   | Hours <sup>≠</sup> form to po                  | pulate th             | ne data table.                                                  | ^                                   |
| Download Home Care Labour                                                                                                    | Costs and Hours s                                                    | preadsheet template                                               |                                  |                                                |                       |                                                                 | Download                            |
| Upload a completed spreadshup<br>Please upload the completed so<br>button, or by dragging and drop<br>I have read all of the guide<br>Costs and Hours" form. | eet<br>preadsheet, makir<br>oping in the space<br>lines and understa | ng sure you have read a provided below.<br>and that data from the | and understood<br>uploaded sprea | l all guidelines liste<br>adsheet will overwri | d above.<br>ite any e | . Files can be uploaded t<br>xisting values on the "H           | using the upload<br>ome Care Labour |

#### Please note:

The template for importing the data is specific to a provider's quarterly financial reporting per NAPS ID. You must:

•use the template generated for a specific report submission (templates belonging to the same organisation under a different NAPS ID will not upload)

•use the template generated for the current submission (templates from previous quarters will not upload).

## 6.2.2 The QFR section template

**1.** Open the downloaded Home Care Labour Costs and Hours template in Excel.

A spreadsheet version of the Home Care Labour Costs and Hours section is displayed in Protected View mode.

| Α   | toSave 💽 야) 📳 🔗 < 🤍 🤻 👻 🛛 Home Care Labour Costs and Hours Template (2).xlsx - Protected View - Excel                                 | ∕⊃ Search      | 1                                       |                       | , 144                |
|-----|----------------------------------------------------------------------------------------------------|----------------|-----------------------------------------|-----------------------|----------------------|
| Fil | Home Insert Draw Page Layout Formulas Data Review View Automate Help                                                                  |                |                                         |                       |                      |
|     | PROTECTED VIEW Be careful—files from the Internet can contain viruses. Unless you need to edit, it's safer to stay in Protected View, | Enable Editing |                                         |                       |                      |
| A1  | ▼ i × √ & Template ID: a3u9n000000U4gLAAS                                                                                             |                |                                         |                       |                      |
|     | Δ                                                                                                    | R              | c                                       | D                     | F                    |
| 2   | GPMS ID: 71431093                                                                                                    |                | , i i i i i i i i i i i i i i i i i i i |                       |                      |
|     | Home Care Labour Costs and Hours                                                                                                    |                |                                         |                       |                      |
| 3   |                                                                                                    |                |                                         | •                     | 1                    |
|     |                                                                                                    | Total          | Centrally Held                          | VIC - Northern Sydney | VIC - Western Sydney |
| 4   |                                                                                                    |                |                                         |                       |                      |
|     |                                                                                                    |                |                                         |                       |                      |
|     |                                                                                                    |                |                                         |                       |                      |
|     | 0 <b>F</b>                                                                                                    |                |                                         |                       |                      |
| 5   | Care Expenses                                                                                                    |                |                                         |                       |                      |
|     |                                                                                                    |                |                                         |                       |                      |
| 6   | Labour Cost - Internal Direct Care - Employee                                                                                         |                |                                         |                       |                      |
| 7   | Registered nurses                                                                                                    |                |                                         |                       |                      |
| 8   | Enrolled nurses (registered with the NMBA)                                                                                            |                |                                         |                       |                      |
| 9   | Personal care workers (including gardening & cleaning)                                                                                |                |                                         |                       |                      |
| 10  | Allied health                                                                                                    |                |                                         |                       |                      |
| 11  | Other employee staff (employed in a direct care role)                                                                                 |                |                                         |                       |                      |
| 12  | Total Labour Costs - Internal Direct Care - Employee                                                                                  |                |                                         |                       |                      |
|     |                                                                                                    |                |                                         |                       |                      |
| 13  | Labour Cost - Internal Direct Care - Agency Care Staff                                                                                |                |                                         |                       |                      |
| 14  | Registered nurses                                                                                                    |                |                                         |                       |                      |
| 15  | Enrolled nurses (registered with the NMBA)                                                                                            |                |                                         |                       |                      |
| 16  | Personal care workers (including gardening & cleaning)                                                                                |                |                                         |                       |                      |
| 17  | Allied health                                                                                                    |                |                                         |                       |                      |
| 18  | Other Agency staff                                                                                                    |                |                                         |                       |                      |
| 19  | Total Labour Costs - Internal Direct Care - Agency Care Staff                                                                         |                |                                         |                       |                      |

#### Please note:

If you have manually entered data before downloading the template, there will be no values displayed in calculated cells until you enable editing of the spreadsheet. For example, the template below displays the manually entered values but the calculated Total column and row values are blank.

| Au         | roSave 💽 🗄 이 이 이 이 🗧 이 이 이 이 이 이 이 이 이 이 이 이 이 이                                                                                      | ∠ Searc        | h              |                       |                      |
|------------|----------------------------------------------------------------------------------------------------|----------------|----------------|-----------------------|----------------------|
| File       | Home Insert Draw Page Layout Formulas Data Review View Automate Help                                                                  |                |                |                       |                      |
| $\bigcirc$ | PROTECTED VIEW Be careful—files from the Internet can contain viruses. Unless you need to edit, it's safer to stay in Protected View. | Enable Editing |                |                       |                      |
| A1         | ▼ : × √ fx Template ID: a3u9n000000U4gLAAS                                                                                            |                |                |                       |                      |
|            | A                                                                                                    | В              | C              | D                     | E                    |
| 2          | GPMS ID: 71431093                                                                                                    |                |                |                       |                      |
| 3          | Home Care Labour Costs and Hours                                                                                                    |                |                |                       |                      |
|            |                                                                                                    |                |                |                       |                      |
|            |                                                                                                    | Total          | Centrally Held | VIC - Northern Sydney | VIC - Western Sydney |
| 4          |                                                                                                    |                |                |                       |                      |
|            |                                                                                                    |                |                |                       |                      |
|            |                                                                                                    |                |                |                       |                      |
| 5          | Care Expenses                                                                                                    |                |                |                       |                      |
|            |                                                                                                    |                |                |                       |                      |
| 6          | Labour Cost - Internal Direct Care - Employee                                                                                         |                |                |                       |                      |
| 7          | Registered nurses                                                                                                    |                | \$0            | \$45,101              | \$43,748             |
| 8          | Enrolled nurses (registered with the NMBA)                                                                                            |                | \$0            | \$40,000              | \$38,800             |
| 9          | Personal care workers (including gardening & cleaning)                                                                                |                | \$0            | \$42,500              | \$41,225             |
| 10         | Allied health                                                                                                    |                | \$0            | \$36,000              | \$34,920             |
| 11         | Other employee staff (employed in a direct care role)                                                                                 |                | \$0            | \$45,000              | \$43,650             |
| 12         | Total Labour Costs - Internal Direct Care - Employee                                                                                  |                |                |                       |                      |
|            |                                                                                                    |                |                |                       |                      |

2. Select the **Enable Editing** button to switch off the protected view of the spreadsheet.

| A  | atoSave 💽 🗒 🖓 – 🖓 – 🧟 👻 🗢 🛛 Home Care Labour Costs and Hours Template (2).xlsx - Protected View - Exc                                | el 🖉 Search    |                 |                      |                      |
|----|----------------------------------------------------------------------------------------------------|----------------|-----------------|----------------------|----------------------|
| Fi | e Home Insert Draw Page Layout Formulas Data Review View Automate Help                                                               |                | -               |                      |                      |
| Û  | PROTECTED VIEW Be careful-files from the Internet can contain viruses. Unless you need to edit, it's safer to stay in Protected View | Enable Editing |                 |                      |                      |
| A1 | * X Z & Template ID: a2//9/00/00/1441AAS                                                                                             |                |                 |                      |                      |
|    |                                                                                                    | 1              | <i>c</i>        | 0                    |                      |
| 2  | GPMS ID: 71431093                                                                                                    | 6              | C.              | U                    | E                    |
|    | Home Care Labour Costs and Hours                                                                                                    |                |                 |                      |                      |
| 3  | Home Gale Labour Costs and Hours                                                                                                    |                |                 | •                    |                      |
|    |                                                                                                    | Total          | Controlly Hold  | VIC Northern Sydney  | VIC Western Sydney   |
|    |                                                                                                    | - Char         | Ochinally Field | vio - Hornein Oyuney | vio - mestern oyuncy |
| 4  |                                                                                                    |                |                 |                      |                      |
|    |                                                                                                    |                |                 |                      |                      |
|    |                                                                                                    |                |                 |                      |                      |
| 5  | Care Expenses                                                                                                    |                |                 |                      |                      |
|    |                                                                                                    |                |                 |                      |                      |
| 6  | Labour Cost - Internal Direct Care - Employee                                                                                        |                |                 |                      |                      |
| 7  | Registered nurses                                                                                                    |                |                 |                      |                      |
| 8  | Enrolled nurses (registered with the NMBA)                                                                                           |                |                 |                      |                      |
| 9  | Personal care workers (including gardening & cleaning)                                                                               |                |                 |                      |                      |
| 10 | Allied health                                                                                                    |                |                 |                      |                      |
| 11 | Other employee staff (employed in a direct care role)                                                                                |                |                 |                      |                      |
|    | Total Labour Costs - Internal Direct Care - Employee                                                                                 |                |                 |                      |                      |
| 12 |                                                                                                    |                |                 |                      |                      |
|    |                                                                                                    |                |                 |                      |                      |
| 13 | Labour Cost - Internal Direct Care - Agency Care Staff                                                                               |                |                 |                      |                      |
| 14 | Registered nurses                                                                                                    |                |                 |                      |                      |
| 15 | Enrolled nurses (registered with the NMBA)                                                                                           |                |                 |                      |                      |
| 16 | Personal care workers (including gardening & cleaning)                                                                               |                |                 |                      |                      |
| 17 | Allied health                                                                                                    |                |                 |                      |                      |
| 18 | Other Agency staff                                                                                                    |                |                 |                      |                      |
| 19 | Total Labour Costs - Internal Direct Care - Agency Care Staff                                                                        |                |                 |                      |                      |

You are now able to populate the template with your data.

| AutoSave 💽 🕝 - 〇 - 용 - マ Home Care Labour Costs and Hours Template (2).xlsx - Excel                                | ♀ Searce            | ch                                     |                       | ilili v                                                                                                    |
|----------------------------------------------------------------------------------------------------|---------------------|----------------------------------------|-----------------------|----------------------------------------------------------------------------------------------------|
| File Home Insert Draw Page Layout Formulas Data Review View Automate Help                                          |                     |                                        |                       |                                                                                                    |
| $\begin{array}{c c c c c c c c c c c c c c c c c c c $                                                             | 9 €00 .00 Co<br>For | anditional Format as matting ~ Table ~ | insert Delete I       | Tormat<br>Clear → Fill → Solt & Find & Find & Fill → Solt & Find & Fill → Solt → Filter → Sole + Find & Filter → Sole + Filter → Sole + Filter → Sole + Filter → Sole + Filter → Sole + Filter → Filter → |
| Clipboard isi Pont isi Alignment isi Nu                                                                            | nder (SI            | styles                                 | Cells                 | Editing                                                                                                    |
| A1 • I × ✓ Jx Template ID: a3u9n000000U4gLAAS                                                                      |                     |                                        |                       |                                                                                                    |
| A                                                                                                    | В                   | С                                      | D                     | E                                                                                                    |
| Borne Care Labour Costs and Hours                                                                                  |                     |                                        |                       | ,                                                                                                    |
| 4                                                                                                    | Total               | Centrally Held                         | VIC - Northern Sydney | VIC - Western Sydney                                                                                                    |
| <u> <u> S</u> Care Expenses<br/><u> Labour Cost - Internal Direct Care - Employee<br/>- Registered nurses </u></u> | \$0                 |                                        |                       |                                                                                                    |
| 8 Enrolled nurses (registered with the NMBA)                                                                       | \$0                 |                                        |                       |                                                                                                    |
| 9 Personal care workers (including gardening & cleaning)                                                           | \$0                 |                                        |                       |                                                                                                    |
| 10 Allied health                                                                                                   | \$0                 |                                        |                       |                                                                                                    |
| 11 Other employee staff (employed in a direct care role)                                                           | \$0                 |                                        |                       |                                                                                                    |
| 12 Total Labour Costs - Internal Direct Care - Employee                                                            | \$0                 | \$0                                    | \$0                   | \$0                                                                                                    |
| Labour Cost - Internal Direct Care - Agency Care Staff           14         Registered nurses                      | \$0                 |                                        |                       |                                                                                                    |
| 15 Enrolled nurses (registered with the NMBA)                                                                      | \$0                 |                                        |                       |                                                                                                    |
| 16 Personal care workers (including gardening & cleaning)                                                          | \$0                 |                                        |                       |                                                                                                    |
| 17 Allied health                                                                                                   | \$0                 |                                        |                       |                                                                                                    |
| 18 Other Agency staff                                                                                              | \$0                 |                                        |                       |                                                                                                    |
| 19 Total Labour Costs - Internal Direct Care - Agency Care Staff                                                   | \$0                 | \$0                                    | \$0                   | \$0                                                                                                    |

#### Please note:

The template will contain blank cells if you have not previously entered any data on the Home Care Labour Costs and Hours section of the QFR.

Any manually entered data in the Home Care Labour Costs and Hours section before downloading are included in the template.

## 6.2.3 Data field comments in the QFR section template

Further information, such as home care planning region details, may be viewed by

hovering over the \_\_\_\_\_ comment indicator on the top right corner of the cell.

| Adelese 📧 😸 😳 😳 🦂 🕴 - 1 Hone Caricalized Cats and Hours Templets (2) is - Dool                                                                                                    | P herit                                                                                                    |                                                                                                    |                       | 640, vier 🥃 🗷 – O                                          |
|----------------------------------------------------------------------------------------------------|----------------------------------------------------------------------------------------------------|----------------------------------------------------------------------------------------------------|-----------------------|------------------------------------------------------------|
| He Here bort Draw PageLagent Remains Data Review Mew Automote Herp                                                                                                    | A Charles and the second                                                                                                    | 11                                                                                                    | and the second second | P Gammanite ed Sh                                          |
| Street         Street         Stree         Stree         Stree <th>Annalis Annalis Annali</th> <th>All Section Control of Section Control of Section C</th> <th></th> <th></th> | Annalis Annalis Annali | All Section Control of Section Control of Section C |                       |                                                            |
| <ol> <li>A = A = A = A = VC materiality</li> </ol>                                                                                                    |                                                                                                    |                                                                                                    |                       |                                                            |
| 4 4                                                                                                    | 6                                                                                                    |                                                                                                    | 1.4                   |                                                            |
| 2_ GPMS-0-7142100                                                                                                    |                                                                                                    |                                                                                                    |                       |                                                            |
| , Home Care Labour Costs and Hours                                                                                                    |                                                                                                    |                                                                                                    |                       | Survices in this region                                    |
| *                                                                                                    | Centrally Held                                                                                                    | VIC - Northern Sydney                                                                                                    | VIC - Western Sydney  | 15 - 71431055Rowrina/Murray Aged Care Region<br>(Melourne) |
| Care Expenses     Labour Cost - Internal Direct Care - Employee     Registered nurses                                                                                                    |                                                                                                    |                                                                                                    |                       |                                                            |
| Enrolled nurses (registered with the NMBA)                                                                                                    |                                                                                                    |                                                                                                    |                       |                                                            |
| Personal care workers (including gardening & cleaning)                                                                                                    |                                                                                                    |                                                                                                    |                       |                                                            |
| 12 Alled health                                                                                                    |                                                                                                    |                                                                                                    |                       |                                                            |
| Other employee staff (employed in a direct care role)                                                                                                    |                                                                                                    |                                                                                                    |                       |                                                            |
| 12 Total Labour Costs - Internal Direct Care - Employee                                                                                                    | 50                                                                                                    | 50                                                                                                    | 50                    |                                                            |
| 12 Labour Cost - Internal Direct Care - Agency Care Staff<br>14 Registered naries                                                                                                    |                                                                                                    |                                                                                                    |                       |                                                            |
| 15 Enrolled surses (registered with the NMBA)                                                                                                    |                                                                                                    |                                                                                                    |                       |                                                            |
| 16 Personal care workers (including gardening & cleaning)                                                                                                    |                                                                                                    |                                                                                                    |                       |                                                            |
| 17 Alled health                                                                                                    |                                                                                                    |                                                                                                    |                       |                                                            |
| 18 Other Agency staff                                                                                                    |                                                                                                    |                                                                                                    |                       |                                                            |
| Total Labour Costs - Internal Direct Care - Agency Care Staff                                                                                                    | 50                                                                                                    | 50                                                                                                    | 50                    |                                                            |

## 6.2.4 Update the QFR section template

**1.** Enter cost values in whole dollar amounts on the non-protected cells that correspond to the relevant facility.

| GPMS ID: 71431093                                              |                |                       |                      |
|----------------------------------------------------------------|----------------|-----------------------|----------------------|
| Home Care Labour Costs and Hours                               |                |                       |                      |
|                                                                | Centrally Held | VIC - Northern Sydney | VIC - Western Sydney |
| Care Expenses<br>Labour Cost - Internal Direct Care - Employee |                |                       |                      |
| Registered nurses                                              |                | \$45,101              |                      |
| Enrolled nurses (registered with the NMBA)                     |                |                       |                      |
| Personal care workers (including gardening & cleaning)         |                |                       |                      |
| Allied health                                                  |                |                       |                      |
| Other employee staff (employed in a direct care role)          |                |                       |                      |
| Total Labour Costs - Internal Direct Care - Employee           | \$0            | \$45,101              | \$0                  |

Enter hour values in two decimal places on the non-protected cells that correspond to the relevant facility.

#### Please note:

Enter the number of minutes as proportion of an hour. For example, your labour worked hours for Direct care is 189 hours and 45 minutes. Convert 45 minutes to hours (45 divided by 60 equals 0.75), then enter 189.75.

| GPMS ID: 71431093                                           |                |                       |                      |
|-------------------------------------------------------------|----------------|-----------------------|----------------------|
| Home Care Labour Costs and Hours                            |                |                       |                      |
|                                                             |                |                       |                      |
|                                                             | Centrally Held | VIC - Northern Sydney | VIC - Western Sydney |
|                                                             |                |                       |                      |
| Labour Hours                                                |                |                       |                      |
|                                                             |                |                       |                      |
| Labour Worked Hours - Internal Direct Care - Employee       |                |                       | _                    |
| Registered nurses                                           |                | 189.75                |                      |
| Enrolled nurses (registered with the NMBA)                  |                |                       |                      |
| Personal care workers (including gardening & cleaning)      |                |                       |                      |
| Allied health                                               |                |                       |                      |
| Other employee staff (employed in a direct care role)       |                |                       |                      |
| Total Labour Worked Hours - Internal Direct Care - Employee | 0.00           | 189.75                | 0.00                 |
|                                                             |                |                       |                      |

You will not be able to update locked cells, including:

- Calculated cells, such as totals and averages
- Cells that contain row and column labels
- Blank cells for formatting and presentation purposes.

An error message is displayed if you enter data into a locked cell.

| GPMS ID: 71431093                                                          |                          |                                                   |                                                   |                               |
|----------------------------------------------------------------------------|--------------------------|---------------------------------------------------|---------------------------------------------------|-------------------------------|
| Home Care Labour Costs and Hours                                           |                          |                                                   |                                                   |                               |
|                                                                            |                          | Centrally Held                                    | VIC - Northern Sydney                             | VIC - Western Sydney          |
| Labour Hours                                                               |                          |                                                   |                                                   |                               |
| Labour Worked Hours - Internal Direct Care - Employee<br>Registered nurses | Microsoft Excel          |                                                   |                                                   | ×                             |
| Enrolled nurses (registered with the NMBA)                                 |                          |                                                   |                                                   |                               |
| Personal care workers (including gardening & cleaning)                     | The cell or chart you're | e trying to change is on a protected sheet. To ma | ke a change, unprotect the sheet. You might be re | equested to enter a password. |
| Allied health                                                              |                          | O                                                 | <                                                 |                               |
| Other employee staff (employed in a direct care role)                      |                          |                                                   |                                                   |                               |
| Total Labour Worked Hours - Internal Direct Care - Employe                 |                          | 0.00                                              | 189.75                                            | 0.0)                          |
|                                                                            |                          |                                                   |                                                   |                               |

## 6.2.5 Save the QFR section template

Save a copy of the updated Home Care Labour Costs and Hours template in Excel format when you have completed populating the required cells.

If you wish to give the upload file another name, you can 'save as' based on your preferred file naming convention. For example, save as Home Care Labour Costs and Hours\_QE202309.xlsx.

## 6.2.6 Print the QFR section template

(Optional) Print a copy of the Home Care Labour Costs and Hours spreadsheet for your record. You may need to update the spreadsheet print settings for better readability.

## 6.2.7 Upload the QFR section data

**1.** Navigate to the Home Care Labour Costs and Hours section of the QFR and scroll down to Upload an Excel spreadsheet (optional) sub heading.

| Home                                                                                                    | e Switch Provider                                 | Help              | Let User1 11                   | ome Care Labour Costs an<br>emplate (2).xlsx<br>1.8 KB • Done | d Hours         |
|----------------------------------------------------------------------------------------------------|---------------------------------------------------|-------------------|--------------------------------|---------------------------------------------------------------|-----------------|
| QFR BAsAgedCare For Profit Hom.Res.MPS Provider                                                                  |                                                   |                   |                                |                                                               |                 |
| Quarterly Financial Repor<br>GPMS ID: PRV-71431093   Period ending 01/07/20:<br>Home Care Labour Costs and Hours | t<br>23 - 30/09/2023<br>S                         |                   |                                | 💾 Save & Close                                                | Download Copy   |
| > About This Section                                                                                             |                                                   |                   |                                |                                                               |                 |
| Upload an Excel spreadsheet (option                                                                              | nal)                                              |                   |                                |                                                               | ^               |
| As an option, you can download, complete and<br>Read detailed instructions and guidelines here                   | d upload the "Home Care Li<br><u>e.</u>           | abour Costs and H | ours" form to populate the d   | ata table.                                                    |                 |
| Download Home Care Labour Costs and Ho                                                                           | ours spreadsheet template                         |                   |                                |                                                               | Download        |
| Upload a completed spreadsheet                                                                                   |                                                   |                   |                                |                                                               |                 |
| Please upload the completed spreadsheet,<br>button, or by dragging and dropping in the s                         | making sure you have read<br>pace provided below. | and understood a  | l guidelines listed above. Fil | es can be uploaded u                                          | sing the upload |
| I have read all of the guidelines and une<br>Costs and Hours" form.                                              | derstand that data from the                       | e uploaded spread | sheet will overwrite any exist | ting values on the "Ho                                        | me Care Labour  |
| 1. Upload Files Or drop files                                                                                    |                                                   |                   |                                |                                                               |                 |

2. Read the important note on screen about file upload.

Select the once to acknowledge that you have read the note.

Once the check mark is added, the **Upload Files** and **Or drop files** buttons are activated. You will then be able to continue with the bulk update of the QFR section.

| GFR BAsAgedCare For Profit Hom.Res.MPS Provider         Quarterly Financial Report         GPMS ID: PRV-71431093   Period ending 01/07/2023 - 30/09/2023                                                                                                    | Download Copy                            |
|----------------------------------------------------------------------------------------------------|------------------------------------------|
| Home Care Labour Costs and Hours                                                                                                    |                                          |
| > About This Section                                                                                                    |                                          |
| Upload an Excel spreadsheet (optional) As an option, you can download, complete and upload the "Home Care Labour Costs and Hours" form to populate the data table. Read detailed instructions and guidelines here.                                                                                                    | ^                                        |
| Download Home Care Labour Costs and Hours spreadsheet template                                                                                                    | Download                                 |
| Upload a completed spreadsheet Please upload the completed spreadsheet, making sure you have read and understood all guidelines listed above. Files can be upload button, or by dragging and dropping in the space provided below. ✓ I have read all of the guidelines and understand that data from the uploaded spreadsheet will overwrite any existing values on the Costs and Hours" form. | ed using the upload<br>"Home Care Labour |
| L Upload Files Or drop files                                                                                                    |                                          |

Uploading a bulk update file overwrites the existing data in the relevant section of the QFR.

### 6.2.8 Upload Files function

Select the **Upload Files** button. Locate and select to upload your spreadsheet.

| Quarterly Financial<br>GPMS ID: PRV-71431093   Period endir<br>Open | Report                                                                                                    |                                                    |
|---------------------------------------------------------------------|----------------------------------------------------------------------------------------------------|----------------------------------------------------|
| · → · ↑ ◆ · UCLP6GGPM53 ›                                           | Downloads                                                                                                    | Search Downloads                                   |
| Organise 👻 New folder                                               |                                                                                                    | III 🔹 🕶 🔲 😮                                        |
| UCLP6GGPM53 Desktop                                                 | Name     V Today (7)     B Hame Care Labour Cette and Haurs Templates (05202200 view)                                                                                                    | Date modified                                      |
| Downloads                                                           | Home Care Labour Costs and Hours Templates_Q220509.Xisx                                                                                                    | 28/09/2023 4:25 PM                                 |
| h Music                                                             | v <                                                                                                    | >                                                  |
| File name:                                                          |                                                                                                    | ✓ Microsoft Excel Worksheet (*.xl ∨<br>Open Cancel |
| Please upload the completed s<br>button, or by dragging and drop    | spreadsheet, making sure you have read and understood all guidelines listed above. File<br>oping in the space provided below.<br>elines and understand that data from the uploaded spreadsheet will overwrite any existi | is can be uploaded using the upload                |

## 6.2.9 Drop files function

Another way to upload your file is through the drop files function. Locate your spreadsheet, then drag and drop the file over the **Or drop files** text.

| → · · ↑ ↓ · UCLP6GGPM53                                                | > Downloads                    |                                                                                                    | ٽ ~ | ,₽ Sear                                             | rch Downloads     |           |
|------------------------------------------------------------------------|--------------------------------|----------------------------------------------------------------------------------------------------|-----|-----------------------------------------------------|-------------------|-----------|
| Irganise  Vew folder UCLP6GGPM53 Desktop Cocuments Documents Downloads | ^ Name<br>✓ Today<br>■ Ho      | γ (7)<br>me Care Labour Costs and Hours Templates_QE202309.xlsx<br>me Care Labour Costs and Hours Template (2).xlsx |     | Date modified<br>28/09/2023 4:25<br>28/09/2023 4:25 | 5 PM<br>5 PM      |           |
| h Music<br>File name: Home O                                           | are Labour Costs and Hours Ter | mplates_QE202309.xlsx                                                                                               |     | <ul> <li>Microsoft</li> <li>Oper</li> </ul>         | t Excel Worksheet | : (*.xl \ |

### Successful file upload

A successful file upload notification is displayed.

| Success<br>Spreadsheet uploaded successfully<br>QFR BASAgedCare For Profit HomAces.MPS Provider<br>Quarterly Financial Report<br>GPMS ID: PRV-71431093   Period ending 01/07/2023 - 30/09/2023 | 법 Save & Close Jownload Copy                                                 |
|----------------------------------------------------------------------------------------------------|------------------------------------------------------------------------------|
| Home Care Labour Costs and Hours     About This Section                                                                                                    |                                                                              |
| Upload an Excel spreadsheet (optional) As an option, you can download, complete and upload the "Home Care Labour Read detailed instructions and guidelines here.                               | Costs and Hours" form to populate the data table.                            |
| Upload a completed spreadsheet<br>Please upload the completed spreadsheet, making sure you have read and u<br>button, or by dragging and dropping in the space provided below.                 | Download                                                                     |
| <ul> <li>I have read all of the guidelines and understand that data from the uplo Costs and Hours" form.</li> <li>Upload Files Or drop files</li> </ul>                                        | ided spreadsheet will overwrite any existing values on the "Home Care Labour |

#### Unsuccessful file upload

Г

An error message is displayed when a file belonging to another QFR section is uploaded. For example, uploading your Home Care Labour Costs and Hours spreadsheet in the Residential Labour Costs and Hours section will result to the following error:

| Residential Labour Costs ar       | d Hours                        |                                               |     |     |                 |        |                     |   |
|-----------------------------------|--------------------------------|-----------------------------------------------|-----|-----|-----------------|--------|---------------------|---|
| ) Open                            |                                |                                               |     |     |                 |        |                     |   |
| - → × ↑ 🖡 → UCLP6GGPM53 → D       | ownloads                       |                                               | ~   | ō   | , Search Do     | wnload | 5                   |   |
| Organise 🔻 New folder             |                                |                                               |     |     | Į.              |        |                     |   |
| UCLP6GGPM53                       | ↑ Name<br>✓ Today (7)          |                                               |     | Dat | e modified      |        |                     |   |
| Documents                         | B Home Car                     | e Labour Costs and Hours Templates_QE202309.x | lsx | 28/ | 09/2023 4:38 PM |        |                     |   |
| 🐥 Downloads                       | 🕒 Home Car                     | e Labour Costs and Hours Template (2).xlsx    |     | 28/ | 09/2023 4:25 PM |        |                     |   |
| h Music<br>File name: Home Care I | abour Costs and Hours Template | s_QE202309.x1sx                               |     | ~   | Microsoft Excel | Worksh | ieet (*.x<br>Cancel | 1 |
|                                   |                                |                                               |     |     |                 |        |                     |   |

٦

| Error<br>Upload failed. The document does not match the original file. Please try again.                                                                                                    | Help 🌲 🙆 User16957161221221                                                                                                    |
|----------------------------------------------------------------------------------------------------|----------------------------------------------------------------------------------------------------|
| OFR BAsAgedCare For Profit Hom.Res.MPS Provider Quarterly Financial Report GPMS ID: PRV-71431093   Period ending 01/07/2023 - 30/09/2023 Pasidential Labour Costs and Hours                                                                                                    | Save & Close Download Copy                                                                                                    |
| About This Section                                                                                                    |                                                                                                    |
| Upload an Excel spreadsheet (optional)     As an option, you can download, complete and upload the "Residential Labo     Read detailed instructions and guidelines here.                                                                                                    | our Costs and Hours" form to populate the data table.                                                                                            |
| Download Residential Labour Costs and Hours spreadsheet template                                                                                                    | Download                                                                                                    |
| Upload a completed spreadsheet Please upload the completed spreadsheet, making sure you have read and using the upload button, or by dragging and dropping in the space provide ✓ I have read all of the guidelines and understand that data from the up "Residential Labour Costs and Hours" form.  ① Upload Files Or drop files | nd understood all guidelines listed above. Files can be uploaded<br>led below.<br>Iploaded spreadsheet will overwrite any existing values on the |

A file upload error is typically caused by uploading a bulk update file that:

- belongs to another QFR section
- is saved in an unsupported file format, such as csv
- has your own password protection enabled
- is not related to the specific QFR submission.

#### Please note:

You may upload a bulk update file as many times as necessary.

## 6.2.10 View QFR section with bulk update data

**1.** Upon successful upload of your data, the costs in whole dollar amounts are displayed in the Home Care Labour Costs and Hours section of the QFR.

| View all v Expand Table x* Jump to Section v Jump to Column v |   |         |                |                          |                     |      |
|---------------------------------------------------------------|---|---------|----------------|--------------------------|---------------------|------|
|                                                               |   | Total   | Centrally Held | VIC - Northern<br>Sydney | VIC - Weste<br>Sydn | en î |
| ✓ Care Expenses ⓐ                                             |   |         |                |                          |                     |      |
| Labour Cost - Internal Direct Care - Employee                 |   |         |                |                          |                     |      |
| Registered nurses                                             | s | 138,849 | \$ 50,000      | \$ 45,101                | s                   | 4:   |
| Enrolled nurses (registered with the NMBA)                    | s | 78,800  | \$ 0           | \$ 40,000                | s                   | 38   |
| Personal care workers (including gardening &<br>cleaning)     | s | 83,725  | \$ 0           | \$ 42,500                | s                   | 41   |
| Allied health                                                 | s | 70,920  | \$ 0           | \$ 36,000                | s                   | 34   |
| Other employee staff (employed in a direct care role)         | s | 88,650  | \$ 0           | \$ 45,000                | s                   | 4:   |
| Total Labour Costs - Internal Direct Care - Employee          | s | 460,944 | \$ 50,000      | \$ 208,601               | s                   | 202  |
| Labour Cost - Internal Direct Care - Agency Care Staff        |   |         |                |                          |                     |      |
| Registered nurses                                             | s | 73,748  | \$ 0           | \$ 30,000                | s                   | 4:   |
| Enrolled nurses (registered with the NMBA)                    | s | 68,748  | \$ 0           | \$ 25,000                | s                   | 4:   |
| Personal care workers (including gardening & cleaning)        | s | 73,748  | \$ 0           | \$ 30,000                | s                   | 4:   |
| Allied health                                                 | S | 61,748  | \$ 0           | \$ 18,000                | s                   | 4:   |
| Other Agency staff                                            | s | 69,748  | \$ 0           | \$ 26,000                | s                   | 4: 🗸 |
| 4                                                             |   |         |                |                          |                     | •    |

The hour values with two decimal points are also displayed in Home Care Viability and Prudential Reporting section of the QFR form.

| View all 🗸 Expand Table 🖍 Jump                                    | to Section 🗸 | Jump     | to Column | <b>~</b>       |     |                         |     |                         |
|-------------------------------------------------------------------|--------------|----------|-----------|----------------|-----|-------------------------|-----|-------------------------|
|                                                                   |              | Total    |           | Centrally Held | v   | IC - Northern<br>Sydney |     | VIC - Western<br>Sydney |
| ✓ Labour Hours ⓐ                                                  |              |          |           |                |     |                         |     |                         |
| Labour Worked Hours - Internal Direct Care - Employee             |              |          |           |                |     |                         |     |                         |
| Registered nurses                                                 | hrs          | 474.50   | hrs       | 100.00         | hrs | 189.75                  | hrs | 18                      |
| Enrolled nurses (registered with the NMBA)                        | hrs          | 294.00   | hrs       | 0.00           | hrs | 150.25                  | hrs | 14                      |
| Personal care workers (including gardening &<br>cleaning)         | hrs          | 324.00   | hrs       | 0.00           | hrs | 164.00                  | hrs | 16                      |
| Allied health                                                     | hrs          | 316.00   | hrs       | 0.00           | hrs | 132.00                  | hrs | 18                      |
| Other employee staff (employed in a direct care role)             | hrs          | 296.00   | hrs       | 0.00           | hrs | 140.00                  | hrs | 15                      |
| Total Labour Worked Hours - Internal Direct Care -<br>Employee    | hrs          | 1,704.50 | hrs       | 100.00         | hrs | 776.00                  | hrs | 82                      |
| Labour Worked Hours - Internal Direct Care - Agency Care<br>Staff |              |          |           |                |     |                         |     |                         |
| Registered nurses                                                 | hrs          | 374.50   | hrs       | 0.00           | hrs | 199.75                  | hrs | 17                      |
| Enrolled nurses (registered with the NMBA)                        | hrs          | 291.00   | hrs       | 0.00           | hrs | 137.25                  | hrs | 15                      |
| Personal care workers (including gardening & cleaning)            | hrs          | 254.00   | hrs       | 0.00           | hrs | 124.00                  | hrs | 15                      |
| Allied health                                                     | hrs          | 286.00   | hrs       | 0.00           | hrs | 112.00                  | hrs | 17                      |
| 4                                                                 |              |          |           |                |     |                         |     | •                       |

The same steps as the Home Care Labour Costs and Hours section example apply when bulk updating data into the following sections of the QFR:

- Year to Date Financial Statements
- Residential Labour Costs and Hours
- Residential Food and Nutrition Reporting
- NATSIFACP Food and Nutrition Reporting
- MPS Food and Nutrition Reporting

# 7.QFR form

After starting or resuming a QFR, you will be presented with a QFR form in a set order of data entry screens ('QFR sections').

- Before You Start
- Provider Contact
- Residential Viability and Prudential Reporting (RV&PR)
- Home Care Viability and Prudential Reporting (HCV&PR)
- Year to Date Financial Statements (YTDFS)
- Residential Labour Costs and Hours (RLC&H)
- Residential Aged Care Home Expenditure Per Resident Per Day (RACHE-PRPD)
- Home Care Labour Costs and Hours (HCLC&H)
- Residential Food and Nutrition Reporting (RF&NR)
- NATSIFACP Food and Nutrition Reporting (NATSIFACP-F&NR)
- MPS Food and Nutrition Reporting (MPS-F&NR)
- Declaration and Submission

Only the sections that are specific to the services you deliver will be displayed for your completion. For example, a non-government provider that offers residential, home care, and MPS will be presented with the following QFR sections:

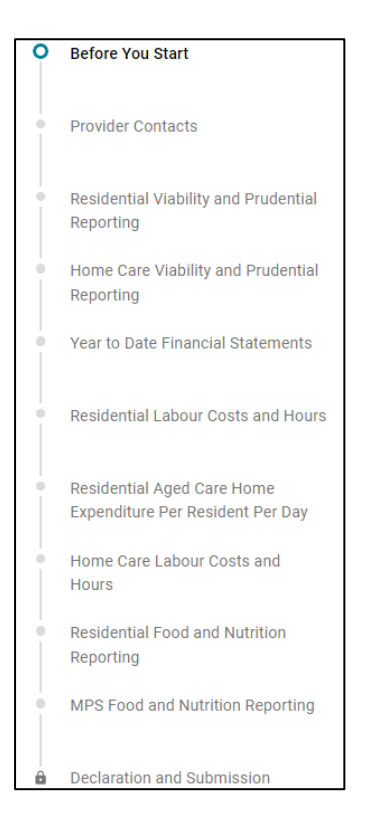

A government provider that offers residential and MPS will be presented with the following QFR sections:

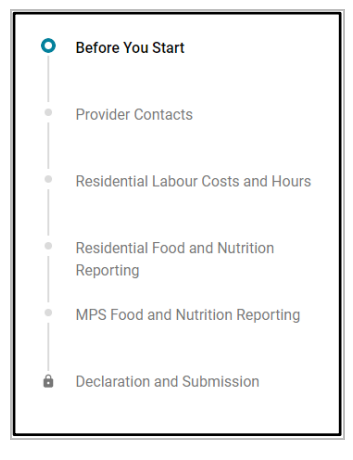

#### Please note:

Refer to the department's website for more details and the latest information about the <u>QFR reporting requirements</u> based on the services you deliver.

## 7.1 Before You Start section

The **Before You Start** section is the first screen displayed after starting or resuming a QFR form that you have selected. It outlines guidance on compiling information for your quarterly financial and prudential reporting.

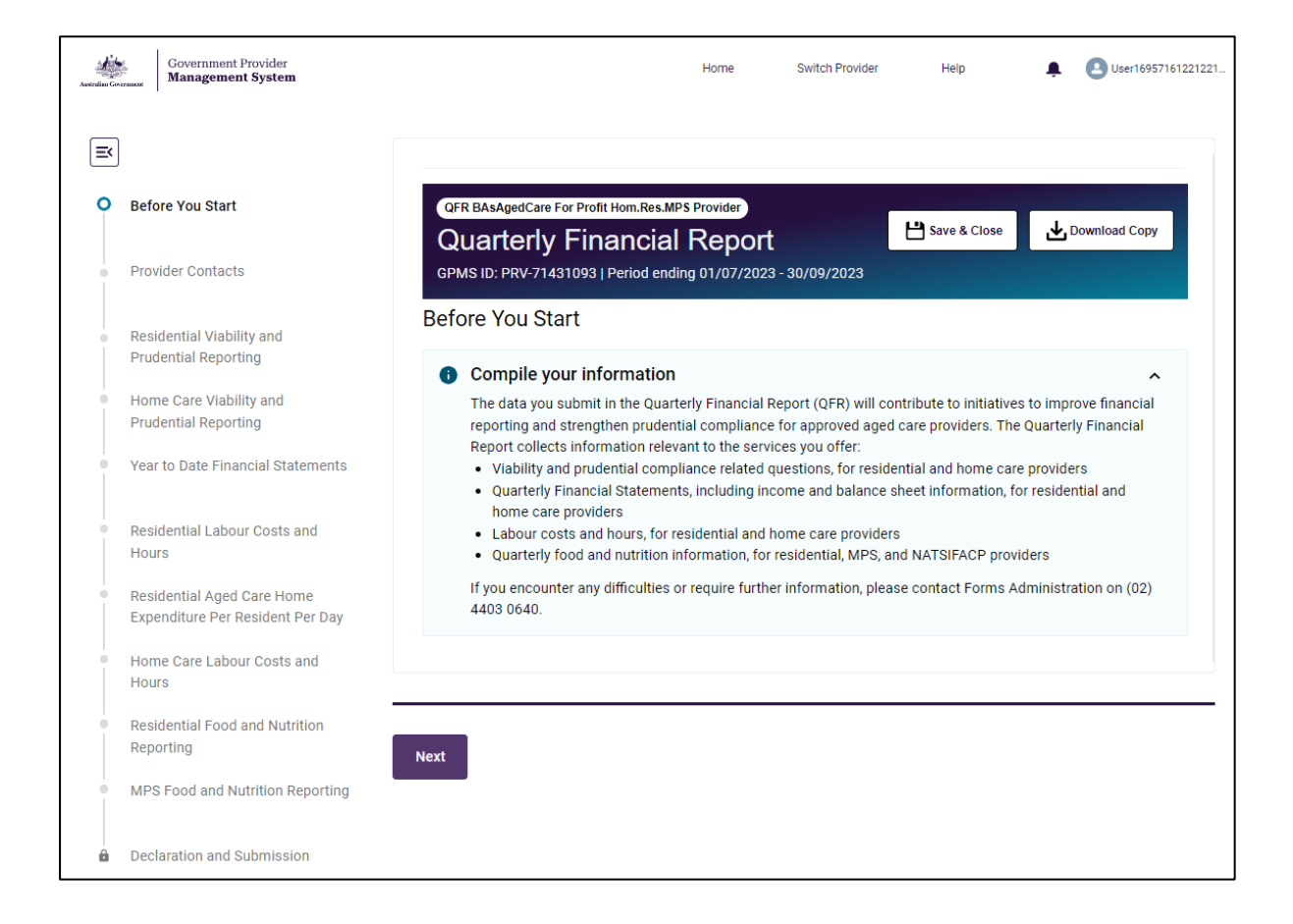

# 7.2 Provider Contact section

The **Provider Contact** section allows you to nominate contacts for the current QFR submission, where:

- the primary contact is the first point of contact for your submitted report
- the additional contacts are the optional contacts for questions specific to home care, residential care, and food and nutrition.

Please note:

Adding, updating or deleting a contact in the Provider Contact section of the QFR does not update your organisation's contact details on GPMS.

You must enter the details of your primary contact to whom the department can direct general questions about your submitted report.

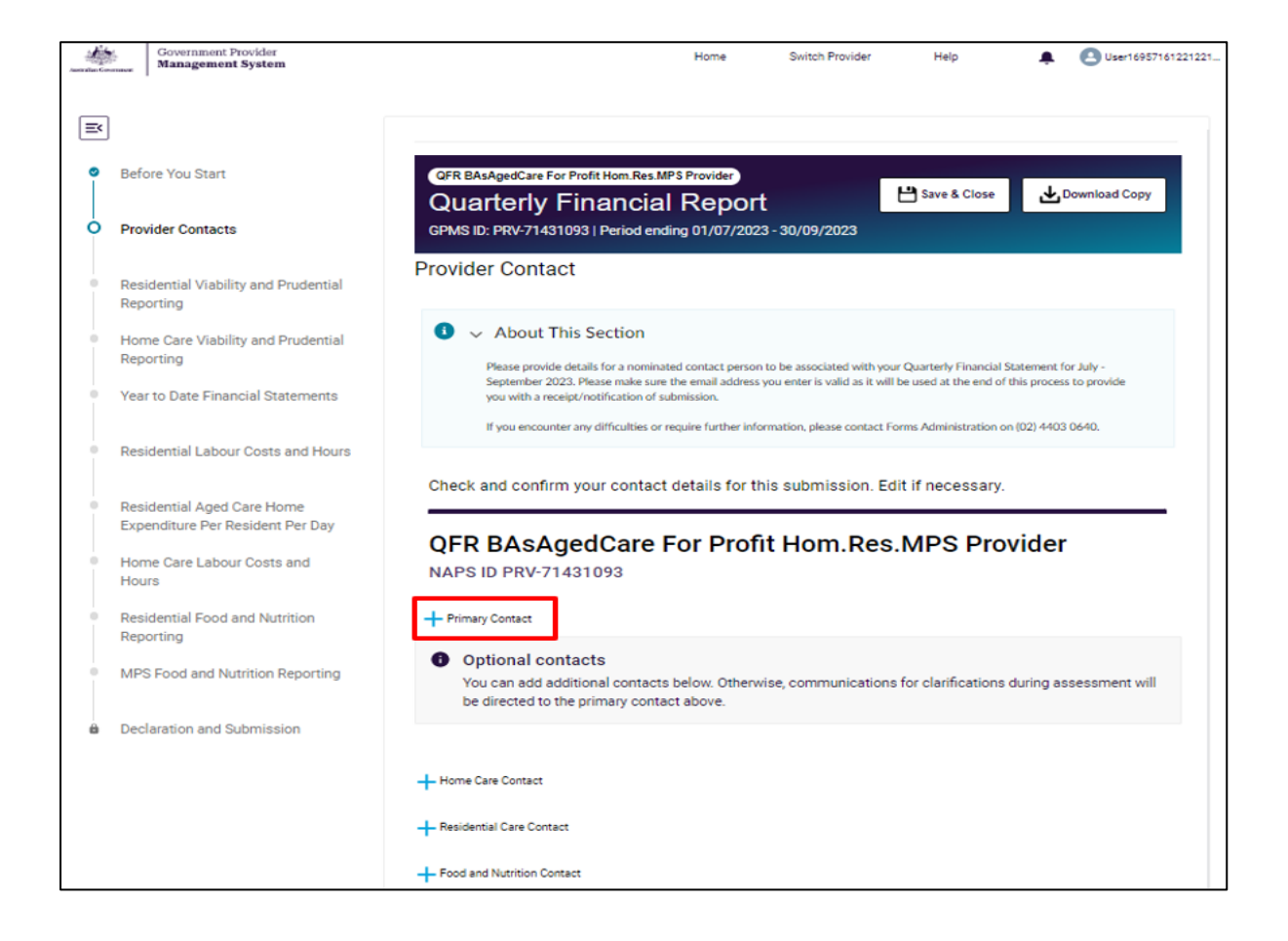

You may nominate optional contacts specific to the home care, residential care, and food and nutrition sections of the report.

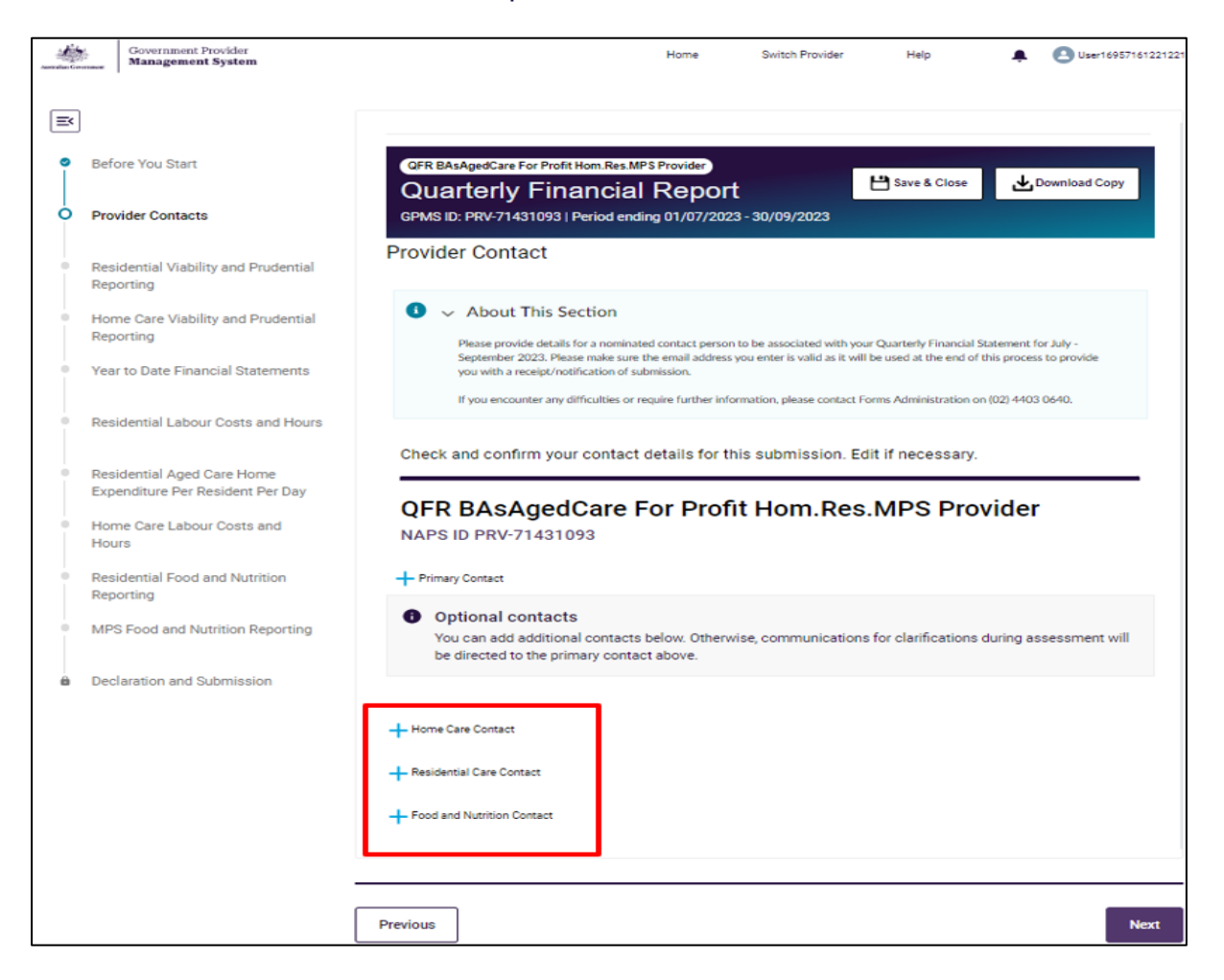

## 7.2.1 Add a new contact

Follow the steps to add a primary contact for the QFR submission below.

- 1. Select + **Primary Contact** on the Provider Contact section. A pop-up window over the Provider Contact section is displayed.
- 2. Enter your nominated primary contact details for the current QFR submission:
  - First name
  - Surname
  - Role / Position
  - Contact number
  - Email

3. Select the Save button to save the entered primary contact details.

| 0 M | Before You Start                               | OFR BASAgedCare For Profit H<br>Quarterly Fina | om.Res.MPS Provider)<br>ncial Report | Save & Close | Download Copy |
|-----|------------------------------------------------|------------------------------------------------|--------------------------------------|--------------|---------------|
|     |                                                |                                                |                                      |              |               |
| 8   | QFR Primary Contact (required for this report) |                                                |                                      |              |               |
|     | * First Name                                   |                                                |                                      |              |               |
|     | Jane                                           |                                                |                                      |              |               |
|     | * Sumame                                       |                                                |                                      |              |               |
|     | Smith                                          |                                                |                                      |              |               |
|     | * Role / Position                              |                                                |                                      |              |               |
|     | Finance Manager                                |                                                |                                      |              |               |
|     | * Contact Number                               |                                                |                                      |              |               |
|     | 0422222222                                     |                                                |                                      |              |               |
|     | * Email                                        |                                                |                                      |              |               |
| -   | jane.smith@agedcareservices.com                |                                                |                                      |              |               |
| -   | Cancel                                         |                                                |                                      |              | Save          |

#### Please note:

The Role / Position data field has a 255-character limit.

Contact Number must be ten digits, and cannot have any spaces or special characters.

The entered contact details are displayed as the QFR primary contact.

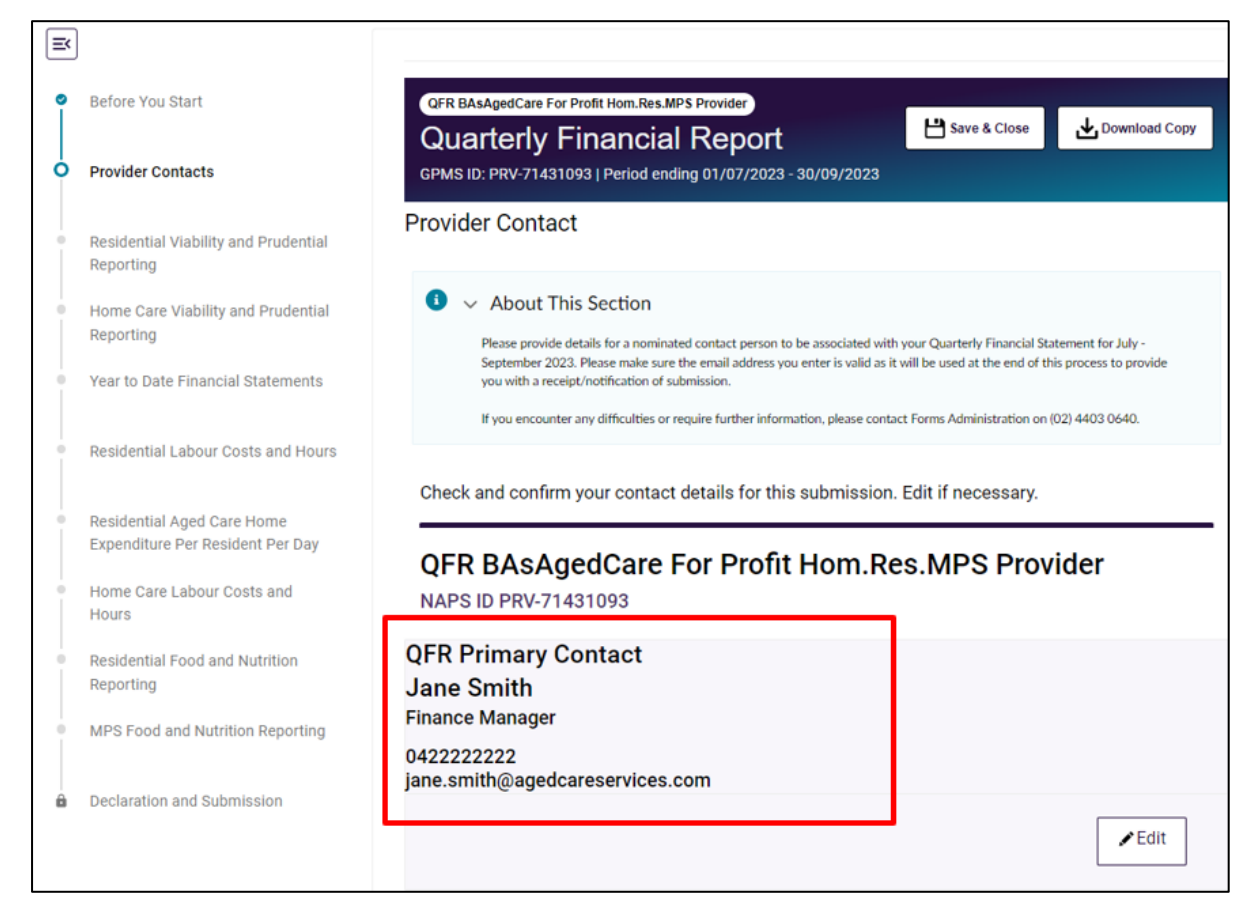

Alternatively, select the Cancel button if you do not wish to add a primary contact.

GPMS User Guide: Quarterly Financial Report application | 64

**Please note:** 

While you can defer entering the primary contact details, providing a primary contact is mandatory for your report submission.

Follow the same steps as adding a new primary contact when adding details for your home care, residential, and food and nutrition contacts. Select the relevant buttons:

- + Residential Care Contact
- Home Care Contact
- + Food and Nutrition Contact.

#### 7.2.2 Edit an existing contact

Follow the steps to edit a contact for the QFR submission below.

1. Select the Edit button below the details of your primary on the **Provider Contact** section.

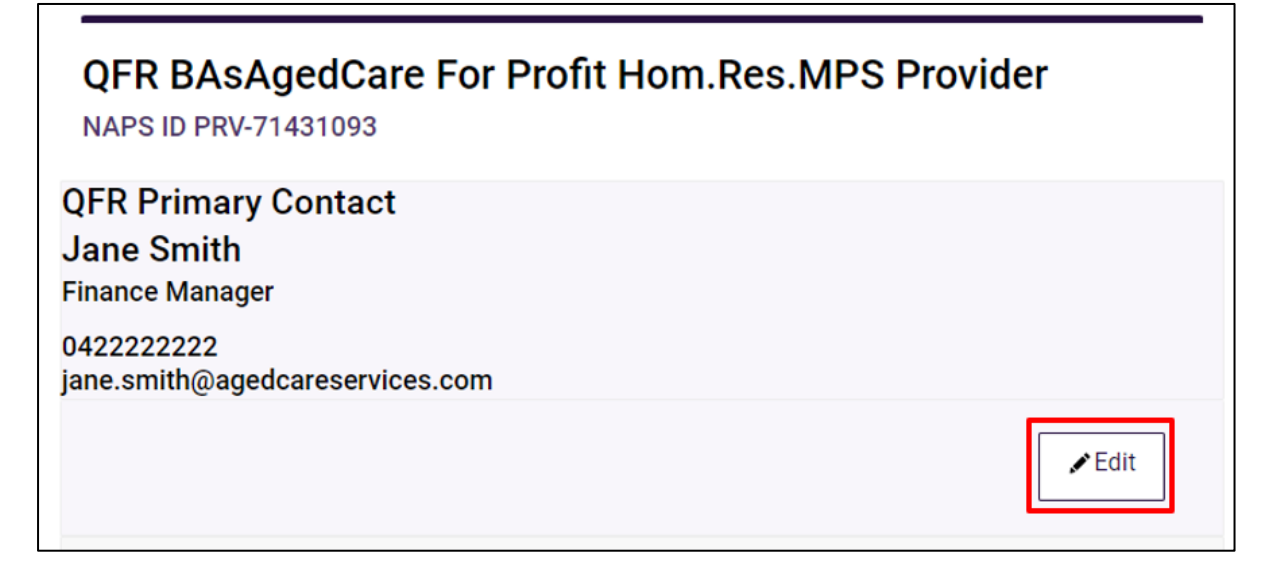

A pop-up window over the Provider Contact section is displayed.

- 2. Edit your primary contact details by updating one or more of the contact details:
  - First name
  - Surname
  - Role / Position
  - Contact number
  - Email

3. Select the **Save** button to save the update to you primary contact details.

| Residential Viability and Prudential | Provider Contact                              | × |
|--------------------------------------|-----------------------------------------------|---|
| - <u></u> ]                          |                                               | ï |
| QFR Primary Contact                  |                                               |   |
| * FirstName                          |                                               |   |
| Jane                                 |                                               |   |
| * Surname                            |                                               |   |
| Smith                                |                                               |   |
| * Role / Position                    |                                               |   |
| Finance Manager                      |                                               |   |
| * Contact Number                     |                                               |   |
| 041111111                            |                                               |   |
| *Email                               |                                               |   |
| jane.smith@agedcareservices.com      |                                               |   |
| C                                    | ancel Save                                    |   |
| MPS Food and Nutrition Reporting     |                                               |   |
|                                      | 0411111111<br>jane.smith@agedcareservices.com |   |

The updated contact details are displayed as the QFR primary contact.

| ≡  |                                                                |                                                                                                    |
|----|----------------------------------------------------------------|----------------------------------------------------------------------------------------------------|
| စီ | Before You Start                                               | QFR BAsAgedCare For Profit Hom.Res.MPS Provider                                                                                                    |
| 0  | Provider Contacts                                              | Quarterly Financial Report         GPMS ID: PRV-71431093   Period ending 01/07/2023 - 30/09/2023                                                                              |
| 0  | Residential Viability and Prudential<br>Reporting              | Provider Contact                                                                                                    |
| •  | Home Care Viability and Prudential Reporting                   | About This Section  Please provide details for a nominated contact person to be associated with your Quarterly Financial Statement for July -                                 |
| •  | Year to Date Financial Statements                              | September 2023. Please make sure the email address you enter is valid as it will be used at the end of this process to provide you with a receipt/notification of submission. |
| •  | Residential Labour Costs and Hours                             | If you encounter any dimcuities or require further information, please contact Forms Administration on (U2) 4403 0640.                                                        |
| 0  | Residential Aged Care Home<br>Expenditure Per Resident Per Day | Check and confirm your contact details for this submission. Edit if necessary.                                                                                                |
| •  | Home Care Labour Costs and<br>Hours                            | NAPS ID PRV-71431093                                                                                                    |
| •  | Residential Food and Nutrition<br>Reporting                    | QFR Primary Contact<br>Jane Smith                                                                                                    |
| •  | MPS Food and Nutrition Reporting                               | Finance Manager<br>041111111                                                                                                    |
| 6  | Declaration and Submission                                     | jane.smith@agedcareservices.com                                                                                                    |
|    |                                                                | ✓Edit                                                                                                    |

Alternatively, select the **Cancel** button if you do not wish to continue with the update of your primary contact details.

Follow the same steps as editing a primary contact when updating your home care, residential, and food and nutrition contact details.

## 7.2.3 Delete an existing contact

#### **Primary contact**

Once you have added the primary contact details on the Provider Contact section, there is no **Delete** button to remove the primary contact.

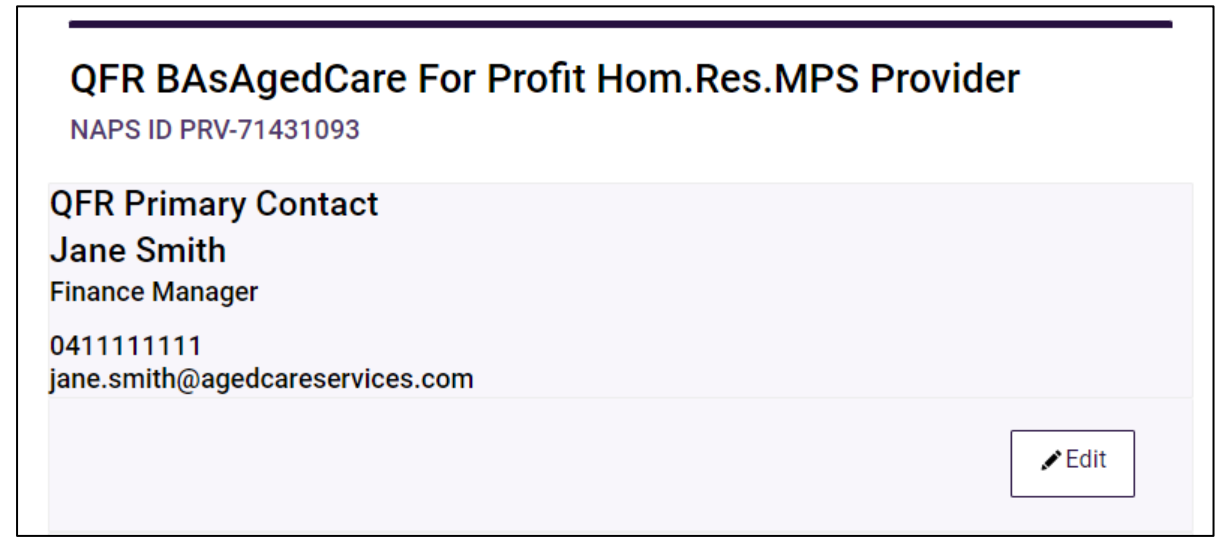

#### Please note:

You can change your nominated primary contact for the QFR submission by following the steps outlined in <u>Edit an existing contact</u>.

#### **Optional contacts**

Follow the steps to remove an existing optional contact for the QFR submission below.

 Select the **Delete** button below the details of your optional contact on the Provider Contact section. For example, to remove your existing home care contact, select the **Delete** button below the home care contact details.

|    | Optional contact You can add addition be directed to the priv | <b>S</b><br>al contacts below. Otherwise, comm<br>mary contact above. | munications for clarifications duri | ng assessment will |
|----|---------------------------------------------------------------|-----------------------------------------------------------------------|-------------------------------------|--------------------|
|    |                                                               |                                                                       |                                     |                    |
| F  | ome Care Conta                                                | act                                                                   |                                     |                    |
| J  | ames Brown                                                    |                                                                       |                                     |                    |
| н  | ome Care Finance Ac                                           | Iministrator                                                          |                                     |                    |
| 0  | 412345678                                                     |                                                                       |                                     |                    |
| ja | mes.brown@agedca                                              | reservices.com.au                                                     |                                     |                    |
| [  | 💼 Delete                                                      |                                                                       |                                     | ✓ Edit             |

A confirmation message is displayed over the Provider Contact section. Select the Delete button to confirm deletion of your home care contact.

| Residential Food and Nutrition<br>Reporting<br>MPS Food and Nutrition Reporting | QFR Primary Contact<br>Jane Smith<br>Finance Manager                         |   |
|---------------------------------------------------------------------------------|------------------------------------------------------------------------------|---|
|                                                                                 | 0411111111<br>jane.smith@agedcareservices.com                                | × |
| Are you sure you want                                                           | to delete James Brown as your Home Care Contact? You can't undo this action. |   |
|                                                                                 | Home Care Contact                                                            |   |
|                                                                                 | James Brown                                                                  |   |

#### Please note:

If you remove an optional contact by mistake, you can re-enter the optional contact details by following the steps outlined in <u>Add a new contact</u>.

Select the **Cancel** button if you do not wish to continue deleting your home care contact details.

Follow the same steps as deleting a home care contact when removing your residential, and food and nutrition contacts.

Once you have entered your contacts, you can complete the next section of your report:

- in any order you wish by selecting a section name from the sidebar navigation, or
- by selecting the **Next** button, which displays the relevant section of the QFR depending on the service that you deliver.

# 7.3 Residential Viability and Prudential Reporting section

The RV&PR section is completed by non-government providers that deliver residential care services. Your responses to these questions are used as forward-looking indicators for viability and prudential risks.

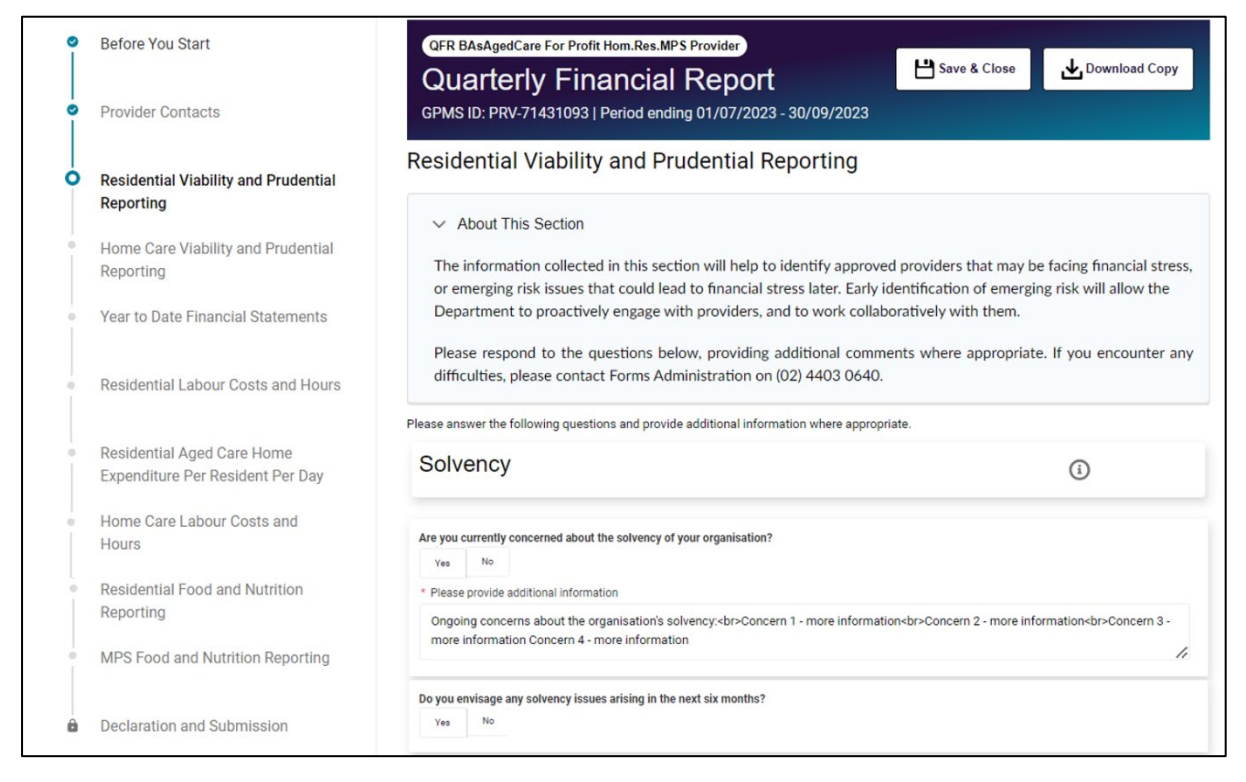

Follow the steps to complete the RV&PR section of the QFR below.

1. Select a response to each question in the RV&PR section, which is made up of questions with mandatory **Yes** or **No** answers.

| QFR BAsAgedCare For Profit Hom.Res.MPS Provider Quarterly Financial Report GPMS ID: PRV-71431093   Period ending 01/07/2023 - 30/09/2023 | 💾 Save & Close | Download Copy |
|----------------------------------------------------------------------------------------------------|----------------|---------------|
| Residential Viability and Prudential Reporting                                                                                           |                |               |
| > About This Section                                                                                                    |                |               |
| Please answer the following questions and provide additional information where appropria                                                 | ate.           |               |
| Solvency                                                                                                    |                | <b>(</b> )    |
| Are you currently concerned about the solvency of your organisation?                                                                     |                |               |
| Do you envisage any solvency issues arising in the next six months?<br>Yes No                                                            |                |               |
| Financial Performance                                                                                                    |                | (i)           |

2. Where you have answered **Yes** to a question, it is also mandatory that you provide additional information by completing the text input field that is displayed after you have selected a **Yes** response.

| Download Copy |
|---------------|
|               |
|               |
|               |
| (i)           |
|               |
| <b>A</b>      |
|               |
| h             |
|               |
|               |
|               |

#### Please note:

You are requested to answer the outbreak management question and what type of outbreaks occurred, if applicable in this section. This can be actioned by completing the last question in the Residential Viability and Prudential Reporting section which relates to outbreak management.

| Outbreak Management                                           | Ľ |          |
|---------------------------------------------------------------|---|----------|
| Has your organisation had outbreaks in this reporting period? |   | <b>A</b> |
| At least one option is required                               |   |          |
| What type of outbreak occurred? Select all that apply         |   |          |
| COVID-19                                                      |   |          |
| Influenza                                                     |   |          |
| Viral gastroenteritis (gastro)                                |   |          |
| RSV                                                           |   |          |
| Other                                                         |   |          |

- **3.** After answering all the questions, you will need to save your RV&PR responses by:
  - selecting the **Next** button
  - selecting the Previous button
  - navigating to another section of the QFR using the sidebar navigation, or
  - selecting the Save and Close button.

# 7.4 Home Care Viability and Prudential Reporting section

The HCV&PR section of the QFR is completed by non-government providers that deliver home care services. Your responses to these questions are used as forward-looking indicators for viability and prudential risks.

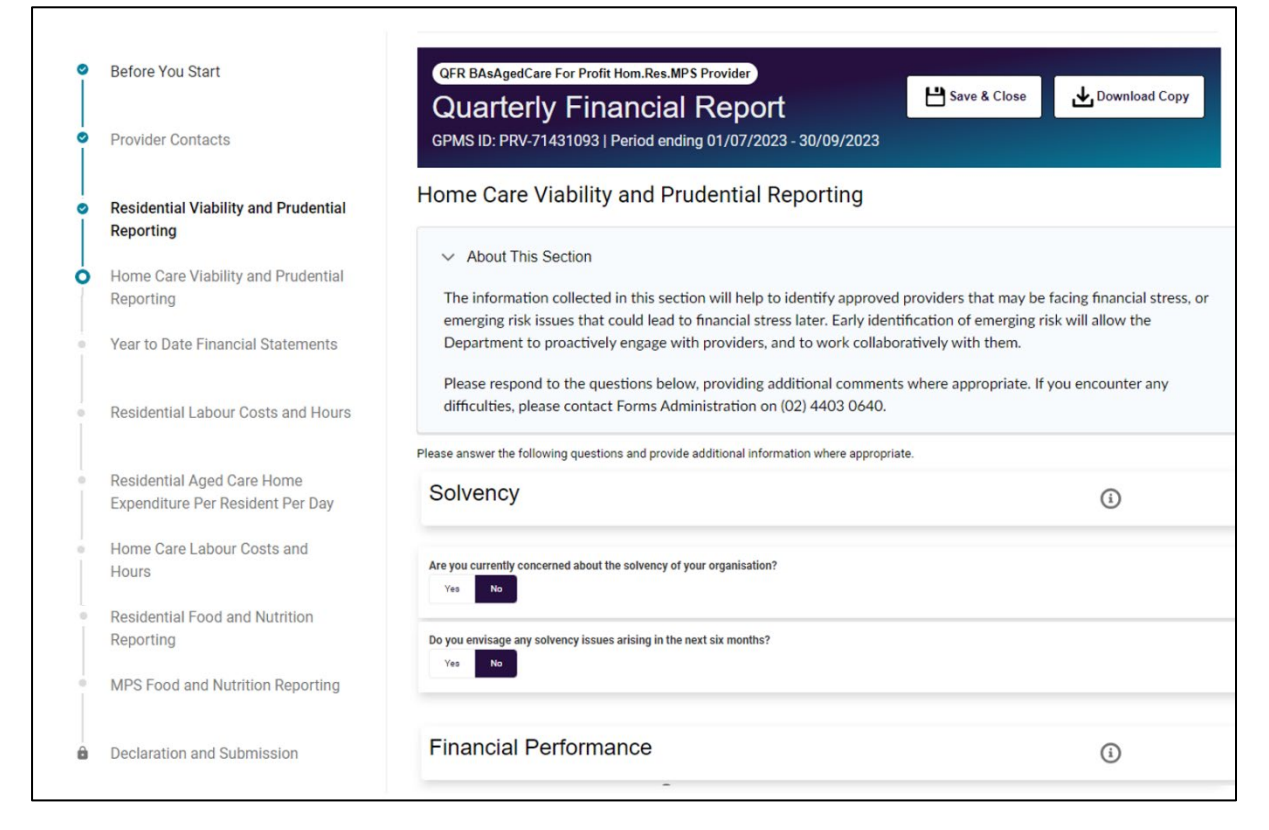

Follow the steps to complete the HCV&PR section of the QFR below.

1. Select a response to each question in the HCV&PR section, which is made up of questions with a mandatory **Yes** or **No** answer.

| QFR BAsAgedCare For Profit Hom.Res.MPS Provider<br>Quarterly Financial Report<br>GPMS ID: PRV-71431093   Period ending 01/07/2023 - 30/09/2023 | 💾 Save & Close | Download Copy |
|----------------------------------------------------------------------------------------------------|----------------|---------------|
| Home Care Viability and Prudential Reporting                                                                                                   |                |               |
| > About This Section                                                                                                    |                |               |
| Please answer the following questions and provide additional information where appropriate.                                                    |                |               |
| Solvency                                                                                                    |                | <b>(i</b> )   |
| Are you currently concerned about the solvency of your organisation?                                                                           |                |               |
| Do you envisage any solvency issues arising in the next six months?<br>Yes No                                                                  |                |               |

**2.** Where you have answered **Yes** to a question, it is also mandatory that you provide additional information by completing the text input field displayed.

| QFR BAsAgedCare For Profit Hom.Res.MPS Provider<br>Quarterly Financial Report<br>GPMS ID: PRV-71431093   Period ending 01/07/2023 - 30/09/2023  | 💾 Save & Close | Download Copy |
|----------------------------------------------------------------------------------------------------|----------------|---------------|
| Home Care Viability and Prudential Reporting                                                                                                    |                |               |
| > About This Section                                                                                                    |                |               |
| Please answer the following questions and provide additional information where appropriate.                                                     |                |               |
| Solvency                                                                                                    |                | (i)           |
| Are you currently concerned about the solvency of your organisation?           Yes         No           * Please provide additional information |                | <b>▲</b>      |
| Do you envisage any solvency issues arising in the next six months?<br>Yes No                                                                   |                |               |

- **3.** Under the Business Structure question, you must identify the business structure/s applicable to your organisation for providing home care services:
  - In House Delivery
  - Franchisee
  - Franchisor
  - Brokerage
  - Subcontractor
- Self-employ Individuals
- Other Business Structure.

| Business Structure<br>What business structure does your organisation use to deliver aged care services?<br>Select all that apply | <b>(i)</b> |
|----------------------------------------------------------------------------------------------------|------------|
| At least one option is required                                                                                                  |            |
| Does your organisation use 'In House Delivery' as its business structure?                                                        | ?          |
| Does your organisation use 'Franchisee' as its business structure?                                                               | ?          |
| Does your organisation use 'Franchisor' as its business structure?                                                               | ?          |
| Does your organisation use 'Brokerage' as its business structure?                                                                | ?          |
| Does your organisation use 'Subcontractor' as its business structure?                                                            | ?          |
| Does your organisation use 'Self-employ Individuals' as its business structure?                                                  | ?          |
| Does your organisation use 'Other - Please Specify' as its business structure? No                                                |            |

Switch the <sup>No</sup> toggle to the **Yes** position for all the business structures that apply for the reporting period.

| Business Structure                                                                                       | í          |
|----------------------------------------------------------------------------------------------------|------------|
| What business structure does your organisation use to deliver aged care services?  Select all that apply |            |
| At least one option is required                                                                          |            |
| Does your organisation use 'In House Delivery' as its business structure?                                | <b>A</b> ? |
| What type of care or service/s are contracted to these organisation/s? Select all that apply             |            |
| Clinical Care                                                                                            |            |
| Personal Care                                                                                            |            |
| Allied Health                                                                                            |            |
| Diversional Therapy                                                                                      |            |
| Lifestyle / Recreation / Activities Officer                                                              |            |
| Other                                                                                                    |            |
| *Additional Information (% of care/service delivered by this structure, etc.)                            |            |
|                                                                                                    |            |
|                                                                                                    | 77)        |
| Does your organisation use 'Franchisee' as its business structure? No                                    | ?          |
| Does your organisation use 'Franchisor' as its business structure?                                       | ?          |

Selecting the vogle in the **Yes** position once again removes the business structure from your selection.

| Business Structure                                                                                      | à |
|----------------------------------------------------------------------------------------------------|---|
| What business structure does your organisation use to deliver aged care services? Select all that apply |   |
| At least one option is required                                                                         |   |
| Does your organisation use 'In House Delivery' as its business structure?                               | ? |
| Does your organisation use 'Franchisee' as its business structure?                                      | ? |
| Does your organisation use 'Franchisor' as its business structure?                                      | ? |

**4.** If you have selected **Other Business Structure** as a relevant business structure, enter an explanation or elaboration of your ogranisation's other business structure in the text input field.

| * Please explain what 'other business structure' your organisation uses to deliver aged care services |  |
|----------------------------------------------------------------------------------------------------|--|
|                                                                                                    |  |
|                                                                                                    |  |
| What type of care of service/s are contracted to these organisation/s?                                |  |
| Clinical Care                                                                                         |  |
| Personal Care                                                                                         |  |
| Allied Health                                                                                         |  |
| Diversional Therapy                                                                                   |  |
| Lifestyle / Recreation / Activities Officer                                                           |  |
| Other                                                                                                 |  |
| * Additional Information (% of care/service delivered by this structure, etc.)                        |  |

 After selecting a business structure, select the applicable type of care or services delivered during the reporting period. An example of selecting In House Delivery is outlined below.

| Business Structure                                                                                      | (i)      |
|----------------------------------------------------------------------------------------------------|----------|
| What business structure does your organisation use to deliver aged care services? Select all that apply |          |
| At least one option is required                                                                         |          |
| Does your organisation use 'In House Delivery' as its business structure?                               | <u> </u> |
| What type of care or service/s are contracted to these organisation/s? Select all that apply            |          |
| Clinical Care                                                                                           |          |
| Personal Care                                                                                           |          |
| Allied Health                                                                                           |          |
| Diversional Therapy                                                                                     |          |
| Lifestyle / Recreation / Activities Officer                                                             |          |
| Other                                                                                                   |          |
| * Additional Information (% of care/service delivered by this structure, etc.)                          |          |
|                                                                                                    |          |
|                                                                                                    | - B      |
| Does your organisation use 'Franchisee' as its business structure?                                      | ?        |
| Does your organisation use 'Franchisor' as its business structure?                                      | ?        |
|                                                                                                    |          |

Select all the types of care or service under the business structure that apply to your organisation by selecting the  $\checkmark$  checkbox next to the type of care or service name.

| Business Structure<br>What business structure does your organisation use to deliver aged care services?<br>Select all that apply                                                                                                    | ١          |
|----------------------------------------------------------------------------------------------------|------------|
| At least one option is required                                                                                                    |            |
| Does your organisation use 'In House Delivery' as its business structure?<br>Vea<br>What type of care or service/s are contracted to these organisation/s? Select all that apply<br>Clinical Care<br>Personal Care<br>Allied Health<br>Diversional Therapy<br>Lifestyle / Recreation / Activities Officer<br>Other<br>* Additional Information (% of care/service delivered by this structure, etc.)<br>This field is required. | <b>▲</b> ? |
| Does your organisation use 'Franchisee' as its business structure?                                                                                                    | ?          |
| Does your organisation use 'Franchisor' as its business structure?                                                                                                    | ?          |

Selecting the  $\Box$  checkbox next to a type of care or service name once again deselects the type of care or service name from your relevant selection.

| Business Structure<br>What business structure does your organisation use to deliver aged care services?                                                                                                    | (i) |   |
|----------------------------------------------------------------------------------------------------|-----|---|
| At least one option is required                                                                                                    |     |   |
| Does your organisation use 'In House Delivery' as its business structure?<br>Ves<br>What type of care or service/s are contracted to these organisation/s? Select all that apply<br>Clinical Care<br>Personal Care<br>Allied Health<br>Diversional Therapy<br>Lifestyle / Recreation / Activities Officer<br>Other<br>* Additional Information (% of care/service delivered by this structure, etc.) |     | ? |
| This field is required.                                                                                                    |     |   |
| Does your organisation use 'Franchisee' as its business structure?                                                                                                    | ?   |   |
| Does your organisation use 'Franchisor' as its business structure?                                                                                                    | ?   |   |

**6.** If you have selected **Other** as a relevant type of care or service, enter an explanation or elaboration of your ogranisation's other business structure in the text input field.

| Business Structure                                                                                                    | <b>i</b>   |
|----------------------------------------------------------------------------------------------------|------------|
| What business structure does your organisation use to deliver aged care services? Select all that apply                                                                                                    |            |
| At least one option is required                                                                                                    |            |
| Does your organisation use 'In House Delivery' as its business structure?<br>Ves<br>What type of care or service/s are contracted to these organisation/s? Select all that apply<br>Clinical Care<br>Personal Care<br>Allied Health<br>Diversional Therapy<br>Lifestyle / Recreation / Activities Officer<br>Other<br>* Please explain what 'other' types of aged care services are delivered via the 'In-house delivery' business structure<br>Shopping | <b>▲</b> ? |
| * Additional Information (% of care/service delivered by this structure, etc.) This field is required.                                                                                                    |            |
| Does your organisation use 'Franchisee' as its business structure?                                                                                                    | ?          |
| Does your organisation use 'Franchisor' as its business structure?                                                                                                    | ?          |

**7.** For each relevant business structure, enter the percentages of care or service delivered under the structure. In the **In House Delivery** business structure example, the care or service percentages attributed to Clinical Care, Personal Care and Other Officer must be provided in the text input field.

| Business Structure                                                                                                    | (i) |
|----------------------------------------------------------------------------------------------------|-----|
| What business structure does your organisation use to deliver aged care services? Select all that apply                |     |
| At least one option is required                                                                                        |     |
| Does your organisation use 'In House Delivery' as its business structure?                                              | ?   |
| What type of care or service/s are contracted to these organisation/s? Select all that apply                           |     |
| ✓ Clinical Care                                                                                                    |     |
| ✓ Personal Care                                                                                                    |     |
| Allied Health                                                                                                    |     |
| Diversional Therapy                                                                                                    |     |
| Lifestyle / Recreation / Activities Officer                                                                            |     |
| ✓ Other                                                                                                    |     |
| * Please explain what 'other' types of aged care services are delivered via the 'In-house delivery' business structure |     |
| Shopping                                                                                                    |     |
| *Additional Information (% of care/service delivered by this structure, etc.)                                          | 10  |
| 50% Clinical Care, 40% Personal Care and 10% Other (Shopping services)                                                 | 1   |
| Does your organisation use 'Franchisee' as its business structure?                                                     | ?   |
| Does your organisation use 'Franchisor' as its business structure?                                                     | ?   |

Next, save your HCV&PR responses by:

- selecting the **Next** button, or
- selecting the **Previous** button, or
- navigating to another section of the QFR using the sidebar navigation, or
- selecting the Save and Close button.

While the **In House Delivery** business structure was used as an example, the same steps apply for completing the checkboxes and additional information for:

- Franchisee
- Franchisor
- Brokerage
- Subcontractor
- Self-employ Individuals
- Other Business Structure.

# 7.5 Year to Date Financial Statements section

The YTDFS section is completed by non-government providers that deliver residential and home care services.

Your YTDFS data becomes part of the collective financial information used by the department to understand sector performance, which is communicated back to the sector.

| ≡ |                                                   |                                                                             |                 |       |             |             |    |             |    |           |  |  |  |  |
|---|---------------------------------------------------|-----------------------------------------------------------------------------|-----------------|-------|-------------|-------------|----|-------------|----|-----------|--|--|--|--|
| ° | Before You Start                                  | GFR BAcAgedCare For Profit Hom.Rec.MP 8 Provider Quarterly Financial Report |                 |       |             |             |    |             |    |           |  |  |  |  |
| ģ | Provider Contacts                                 | GPMS ID: PRV-71431093   Period ending 01/07/2023 - 30/09/2023               |                 |       |             |             |    |             |    |           |  |  |  |  |
| • | Residential Viability and<br>Prudential Reporting | Year to Date Financial Statements                                           |                 |       |             |             |    |             |    |           |  |  |  |  |
| • | Home Care Viability and<br>Prudential Reporting   | > About This Section                                                        |                 |       |             |             |    |             |    |           |  |  |  |  |
| ٥ | Year to Date Financial<br>Statements              | Upload an Excel spreadsheet (optional)                                      |                 |       |             |             |    |             |    |           |  |  |  |  |
|   | Residential Labour Costs and<br>Hours             | Last saved at 28/09/2023, 2:22:39 pm                                        |                 |       |             | _           |    |             |    |           |  |  |  |  |
|   | Residential Aged Care Home                        | View all v Expand Table 2* Jun                                              | ip to Section 🗸 | Jum   | p to Column | ·           |    |             |    |           |  |  |  |  |
|   | Day                                               |                                                                             |                 | Total | Cen         | trally Held |    | Residential |    | Home Care |  |  |  |  |
| Ĩ | Home Care Labour Costs and<br>Hours               | Assets (i)                                                                  |                 |       |             |             |    |             |    |           |  |  |  |  |
|   | Residential Food and Nutrition<br>Reporting       | Cash and Cash Equivalents                                                   | 8               | ٥     | \$          |             |    |             |    |           |  |  |  |  |
|   | MPS Food and Nutrition                            | Financial Assets                                                            | 8               | 0     | 3           |             |    |             |    |           |  |  |  |  |
|   | Reporting                                         | Trade Receivables (less Provision for Doubtful Debts)                       | 8               | 0     |             |             | \$ | -           | \$ |           |  |  |  |  |
| ė | Declaration and Submission                        | Refundable Resident Loans Receivable                                        | 8               | ٥     |             |             | s  | •           | s  |           |  |  |  |  |
|   |                                                   | Loans Receivable                                                            | 8               | 0     |             |             | 8  | ٥           | 8  | 0         |  |  |  |  |
|   |                                                   | Non-related parties                                                         | 8               | 0     |             |             | \$ |             | \$ |           |  |  |  |  |
|   |                                                   | Related partles                                                             | 8               | 0     |             |             | \$ |             | s  |           |  |  |  |  |
|   |                                                   | Capital Work In Progress                                                    | \$              | ٥     |             |             | \$ |             | s  | •         |  |  |  |  |
|   |                                                   | Property, Plant and Equipment                                               | 8               | 0     |             |             | \$ | •           | \$ | •         |  |  |  |  |
|   |                                                   | Right of use assets                                                         | 8               | 0     |             |             | 3  | •           | \$ |           |  |  |  |  |
|   |                                                   | Investment Properties                                                       | 8               | 0     |             |             | \$ |             | \$ |           |  |  |  |  |
|   |                                                   | Intangible Assets                                                           | 8               | 0     |             |             | \$ | -           | \$ | •         |  |  |  |  |
|   |                                                   | Other Assets                                                                | 8               | ٥     |             |             | \$ | -           | \$ |           |  |  |  |  |
|   |                                                   | Total Assets                                                                | 8               | 0     | 8           | ٥           | 8  | ٥           | 8  | a 💌       |  |  |  |  |
|   |                                                   | 4                                                                           |                 |       |             |             |    |             |    | •         |  |  |  |  |
|   | _                                                 |                                                                             |                 |       |             |             |    |             |    |           |  |  |  |  |
|   | Г                                                 |                                                                             |                 |       |             |             |    |             |    |           |  |  |  |  |
|   | L                                                 | Previous                                                                    |                 |       |             |             |    |             |    | Next      |  |  |  |  |

## 7.5.1 YTDFS data table

The YTDFS data table is made up of rows and columns, and may be completed by <u>manual data entry</u> or using the <u>bulk update</u> method.

### **YTDFS rows**

- Assets
- Liabilities
- Equity
- Income
- Expenses
- External Lines of Credit
- Key ratios.

### **YTDFS columns**

- Total, a column of calculated data fields that add-up the amounts across the segment types
- Centrally Held, a column that captures the total amounts across the segment types where the individual segment type amounts cannot be separately determined.
- Residential
- Home Care
- Community
- Retirement
- Other.

## 7.5.2 YTDFS column display

The columns on the YTDFS section are all enabled by default. A column heading with the toggle on allows you to enter amounts into the data fields for the segment type.

| View all v Shrink Table x Jump to Section v | Jump to Column 🐱 |           |                |   |             |    |           |    |           |   |            |    |       |
|---------------------------------------------|------------------|-----------|----------------|---|-------------|----|-----------|----|-----------|---|------------|----|-------|
|                                             |                  | Total     | Centrally Held |   | Residential |    | Home Care |    | Community |   | Retirement |    | Other |
| · Liabilities U                             |                  | -         |                |   |             |    |           |    |           |   |            |    |       |
| Refundable Resident Loans Payable           | 5                | 640,953   |                | 5 | 325,412     | 0  | 315,541   | \$ | ٥         | 5 | 0          | \$ | ٥     |
| External Borrowings                         | s                | 289,372   |                | s | 153,186     | s  | 136,186   | s  | 0         | 5 | 0          | s  | 0     |
| Non-related parties                         | 8                | 23,046    |                | 5 | 10.523      | 5  | 12,523    | 5  | ٥         | 5 | 0          | 8  | 0     |
| Related parties                             | s                | 266,326   |                | s | 142,663     | \$ | 123,663   | s  | 0         | s | 0          | s  | 0     |
| Employee benefits / provisions              | \$               | 1,894,462 |                | 8 | 997,231     | 5  | 897.231   | 8  | 0         | 8 | 0          | 5  | ٥     |
| Unspent Home Care Package Funds             | \$               | 231       |                |   |             | 5  | 231       |    |           |   |            |    |       |
| Unspent CHSP Grants                         | 8                | 6,554     |                | 9 | 6,431       | 6  | 123       | 5  | 0         | 9 | 0          | 8  | 0     |
| Lease Liabilities                           | \$               | 108,304   |                | s | 64,152      | \$ | 44,152    | \$ | 0         | s | o          | \$ | ٥     |
| Other Liabilities                           | \$               | 428,304   |                | 5 | 64,152      | 5  | 364,152   | 5  | 0         | 5 | 0          | 5  | 0     |
| Total Liabilities                           | \$               | 3,368,180 |                | s | 1,610,564   | \$ | 1,757,616 | \$ | 0         | s | 0          | \$ | 0     |
| Net Assets                                  | 8                | 3,408,959 |                |   |             |    |           |    |           |   |            |    |       |
| ~ Equity (i)                                |                  |           |                |   |             |    |           |    |           |   |            |    |       |
| Issued capital and contributed funds        | 6                | 1,399,969 | \$ 1.399,969   |   |             |    |           |    |           |   |            |    |       |
| Reserves                                    | s                | 1,852,131 | 5 1,852,131    |   |             |    |           |    |           |   |            |    |       |
| Retained Earnings (Losses)                  | 9                | 156,859   | \$ 156,859     |   |             |    |           |    |           |   |            |    |       |

### **Disable YTDFS column display**

Select the **O** other toggle once to switch the **Other** column off and as a result:

- the data fields in those columns are automatically populated fields with values of \$0, overwriting any previously entered data
- you will not be able to enter data under the **Other** service type.

A warning message is displayed to confirm the toggle off request.

| s  | 266,326   |                          | 5                                                                                                    | 142,663 | s  | 123,663 | s | 0 | s |  |  |  |  |
|----|-----------|--------------------------|----------------------------------------------------------------------------------------------------|---------|----|---------|---|---|---|--|--|--|--|
| \$ | 1,894,462 |                          | s                                                                                                    | 997,231 | s  | 897,231 | s | 0 | s |  |  |  |  |
| s  | 231       |                          |                                                                                                    |         | \$ | 231     | × |   |   |  |  |  |  |
| -s | 6,554     |                          | Warni                                                                                                    | ing     |    |         |   | 0 | S |  |  |  |  |
| \$ | 108,304   |                          |                                                                                                    |         |    |         |   |   |   |  |  |  |  |
| \$ | 428,304   | Do you want to continue? | do al e aconto concer de orden esglinem, enum une acciono once cipaco, al casa enu de replacede enu po en une commu.<br>Jo you want to continue? |         |    |         |   |   |   |  |  |  |  |
| s  | 3,368,180 |                          |                                                                                                    |         |    |         |   | 0 | s |  |  |  |  |
| s  | 3,408,959 |                          |                                                                                                    |         |    | No Yes  |   |   |   |  |  |  |  |
|    |           |                          |                                                                                                    |         |    |         |   |   |   |  |  |  |  |
| \$ | 1,399,969 | \$ 1,399,969             |                                                                                                    |         |    |         |   |   |   |  |  |  |  |
| s  | 1,852,131 | \$ 1,852,131             |                                                                                                    |         |    |         |   |   |   |  |  |  |  |

Select **Yes** to toggle off the Other service type column.

| View all v Shrink Table x Jump to Section v           | Jump to Column 🗸 |       |                |    |             |              |           |            |             |     |
|-------------------------------------------------------|------------------|-------|----------------|----|-------------|--------------|-----------|------------|-------------|-----|
|                                                       | T                | otal  | Centrally Held |    | Residential | Home Care    | Community | Retirement | <b>O</b> ot | her |
| ✓ Assets ①                                            |                  |       |                |    |             |              |           |            |             |     |
| Cash and Cash Equivalents                             | S 140            | 0,000 | \$ 140,000     |    |             |              |           |            |             |     |
| Financial Assets                                      | \$ 621           | ,000  | 5 621,000      |    |             |              |           |            |             |     |
| Trade Receivables (less Provision for Doubtful Debts) | \$ 100           | 0,000 |                | 8  | 45,000      | S 55,000     | S 0       | S 0        | s           | •   |
| Refundable Resident Loans Receivable                  | 5 13             | 1,000 |                | 8  | 12,000      | s 1.000      | s 0       | s 0        | 8           | ۰   |
| Loans Receivable                                      | S 41             | 907   |                | s  | 22,141      | \$ 19,766    | S 0       | S 0        | s           | ۰   |
| Non-related parties                                   | 5 14             | 055   |                | 0  | 6,400       | 5 7,655      | s 0       | s 0        | 8           | ۰   |
| Related parties                                       | \$ 27            | 7,852 |                | 5  | 15,741      | \$ 12,111    | s 0       | s 0        | s           | ۰   |
| Capital Work in Progress                              | \$ 652           | 2,500 |                | 3  | 641,250     | 6 11,250     | s 0       | s 0        | 5           | ۰   |
| Property, Plant and Equipment                         | \$ 685           | 5,032 |                | 5  | 660,000     | \$ 25,032    | \$ 0      | s 0        | s           | ۰   |
| Right of use assets                                   | 5 68             | 8,000 |                | 8  | 39,000      | \$ 29,000    | s 0       | s 0        | 5           | ۰   |
| Investment Properties                                 | \$ 3,905         | 5,712 |                | 5  | 2,452,856   | S 1,452,856  | \$ 0      | S 0        | 5           | 0   |
| Intangible Assets                                     | S 99             | 9,164 |                | 5  | 64,582      | 5 34,582     | s 0       | 5 0        | 5           | •   |
| Other Assets                                          | S 450            | 0,824 |                | s  | 125,412     | 5 325,412    | S 0       | S 0        | s           | •   |
| Total Assets                                          | \$ 6,777         | 7,139 | \$ 761,000     | \$ | 4,062,241   | \$ 1,953,898 | \$ 0      | s 0        | 5           | •   |
| <ul> <li>Liabilities ()</li> </ul>                    |                  |       |                |    |             |              |           |            |             |     |
|                                                       |                  |       |                |    |             |              |           |            |             |     |

If you do not wish to continue, select **No** to cancel the toggle off of the **Other** service type column.

The same guidance applies for toggling off the segment type columns:

- Home Care
- Community
- CentrallyHeld
- Residential
- Retirement.

# 7.6 Residential Labour Costs and Hours section

The RLC&H section is completed by providers that deliver residential services. The department uses your RLC&H data to contribute to the calculation of your Star Ratings and inform costing studies for the new Australian National Aged Care Classification (AN-ACC) funding model.

As part of this section, residential aged care services will also be asked to outline any outbreak management expenses.

| Ξ¢       | ]                                                                                                    |                                                                                |                |         |            |                      |         |                             |      |
|----------|----------------------------------------------------------------------------------------------------|--------------------------------------------------------------------------------|----------------|---------|------------|----------------------|---------|-----------------------------|------|
| <b>°</b> | Before You Start                                                                                     | GFR BAGAgedCare For Profit Hom.Rec.MP & Provider<br>Quarterly Financial Report |                |         |            | 💾 Save               | & Close | Download Cop                | v    |
| İ        | Provider Contacts                                                                                    | GPMS ID: PRV-71431093   Period ending 01/07/2023                               | - 30/09/2023   |         |            |                      |         |                             |      |
| 0 0      | Residential Viability and<br>Prudential Reporting<br>Home Care Viability and<br>Prudential Reporting | Residential Labour Costs and Hours                                             |                |         |            |                      |         |                             |      |
| •        | Year to Date Financial                                                                               | Upload an Excel spreadsheet (optional)                                         |                |         |            |                      |         |                             |      |
| 0        | Residential Labour Costs and<br>Hours<br>Residential Aged Care Home                                  | Last seved at 29/09/2023, 7:55:41 am                                           | p to Section 🗸 | Jump t  | o Column 🗸 |                      |         |                             |      |
|          | Expenditure Per Resident Per Day                                                                     |                                                                                |                | Total   | 71431      | 56437 -<br>093_Perth |         | 56438 -<br>71431093_Penrith | -    |
|          | Hours<br>Residential Food and Nutrition                                                              | Care Expenses (i)<br>Labour Costs - Direct Care                                |                |         | J          |                      |         |                             |      |
|          | MPS Food and Nutrition                                                                               | Registered nurses                                                              | 8              | 81,222  | s          | 40,000               | s       | 41,222                      |      |
|          | Reporting                                                                                            | Enrolled nurses (registered with the NMBA)                                     | 8              | 50,000  | s          | 30,000               | s       | 20,000                      |      |
| e        | Declaration and Submission                                                                           | Personal care workers / Assistant in Nursing                                   | 8              | 78,975  | 3          | 40,500               | s       | 38,475                      |      |
|          |                                                                                                    | Care Management Staff                                                          | 8              | 97,500  | 3          | 50,000               | s       | 47,500                      |      |
|          |                                                                                                    | Alled health                                                                   | 8              | 500,580 | 8          | 305,500              | 8       | 195,080                     |      |
|          |                                                                                                    | Physiotherapist                                                                | 8              | 225,000 | \$         | 150,000              | 3       | 75,000                      |      |
|          |                                                                                                    | Occupational Therapist                                                         | 8              | 96,000  | s          | 50,000               | s       | 46,000                      |      |
|          |                                                                                                    | Speech Pathologist                                                             | 8              | 82,200  | 3          | 75,000               | s       | 7,200                       |      |
|          |                                                                                                    | Podlatrist                                                                     | 8              | 19,000  | s          | 10,000               | 3       | 9,000                       |      |
|          |                                                                                                    | Dietetic Care                                                                  | 8              | 24,975  | \$         | 10,500               | s       | 14,475                      |      |
|          |                                                                                                    | Other allied health                                                            | 8              | 41,005  | \$         | 4,000                | 3       | 37,005                      |      |
|          |                                                                                                    | Allied Health Assistants                                                       | 8              | 12,400  | \$         | 6,000                | 3       | 6,400                       |      |
|          |                                                                                                    | Diversional/Lifestyle/ Recreation/ Activities Officer                          | 8              | 9,790   | \$         | 5,100                | s       | 4,690                       | -    |
|          | -<br>[                                                                                               | Previous                                                                       |                |         |            |                      |         |                             | Next |
|          | L                                                                                                    | ]                                                                              |                |         |            |                      |         |                             |      |

## 7.6.1 RLC&H data table

The RLC&H data table is made up of rows and columns, and may be completed by <u>manual data entry</u> or using the <u>bulk update</u> method.

### **RLC&H** rows

- Care Expenses
- Labour Hours
- Non-worked hours (for all categories above)
- Labour Average Hourly Rates of Pay

- Bed Days
- Direct Care Minutes (worked) Per Occupied Bed Day.
- Outbreak Management Expenses

### **RLC&H** columns

The columns on the RLC&H section represent each of the aged care homes or facilities where a provider delivers services.

The **Total** column contains calculated data fields that add-up the amounts across facilities.

| View all 🗸 Expand Table 🦨 Jump                        | to Section 🗸 Jum | p to Column 🗸 |                          |           |                    |
|-------------------------------------------------------|------------------|---------------|--------------------------|-----------|--------------------|
|                                                       | Tota             | 7 ا           | 56437 -<br>1431093_Perth | 71431093_ | 56438 -<br>Penrith |
| ∨ Care Expenses ④                                     |                  |               |                          |           |                    |
| Labour Costs - Direct Care                            |                  |               |                          |           |                    |
| Registered nurses                                     | \$ 81,22         | 2 S           | 40,000                   | s         | 41,222             |
| Enrolled nurses (registered with the NMBA)            | \$ 50,00         | o s           | 30,000                   | s         | 20,000             |
| Personal care workers / Assistant in Nursing          | \$ 78,97         | <b>5</b> S    | 40,500                   | s         | 38,475             |
| Care Management Staff                                 | \$ 97,50         | o s           | 50,000                   | s         | 47,500             |
| Allied health                                         | \$ 500,58        | os            | 305,500                  | s         | 195,080            |
| Physiotherapist                                       | \$ 225,00        | o S           | 150,000                  | s         | 75,000             |
| Occupational Therapist                                | \$ 96,00         | o s           | 50,000                   | s         | 46,000             |
| Speech Pathologist                                    | \$ 82,20         | os            | 75,000                   | s         | 7,200              |
| Podiatrist                                            | \$ 19,00         | o s           | 10,000                   | s         | 9,000              |
| Dietetic Care                                         | \$ 24,97         | <b>5</b> S    | 10,500                   | s         | 14,475             |
| Other allied health                                   | \$ 41,00         | 5 S           | 4,000                    | s         | 37,005             |
| Allied Health Assistants                              | \$ 12,40         | o s           | 6,000                    | s         | 6,400              |
| Diversional/Lifestyle/ Recreation/ Activities Officer | \$ 9,79          | o S           | 5,100                    | s         | 4,690              |
| Total Employee Labour Costs - Direct Care             | \$ 818.00        | 7 S           | 471.100                  | s         | 346.967            |

The Residential Labour Costs and Hours columns are customised for each provider with the service ID and service name displayed as column headings.

| View all 🗸 Expand Table 🖍 Jump | Section 🗸 Jump to ( | Column 🗸                  |                             |
|--------------------------------|---------------------|---------------------------|-----------------------------|
|                                | Total               | 56437 -<br>71431093_Perth | 56438 -<br>71431093_Penrith |
| > Care Expenses (i)            |                     |                           |                             |

**Please note:** 

Entered responses in the RV&PR section of the QFR are not automatically saved until you do one of the save options:

- select the Next button
- select the Previous button
- navigate to another section of the QFR using the sidebar navigation, or

• select the Save and Close button.

All the save options will result to being navigated away from the RV&PR section.

## 7.7 Residential Aged Care Home Expenditure Per Resident Per Day section

The RACHE-PRPD section contains RLC&H data calculated on a per resident per day basis.

You do not have to enter any data on this section of the QFR, however, you need to select this section and review the information before you can submit your report.

# 7.8 Home Care Labour Costs and Hours section

The HCLC&H section is completed by providers that deliver home care services. The department uses your HCLC&H data for greater transparency and accountability to the home care sector.

| efore You Start                   | QFR BAsAgedCare For Profit Hom.Res.MPS Provider<br>Quarterly Financial Report |                                                            |         |    |                |   | Save & Close | ć  | Download Copy |  |  |
|-----------------------------------|-------------------------------------------------------------------------------|------------------------------------------------------------|---------|----|----------------|---|--------------|----|---------------|--|--|
| ovider Contacts                   | GPMS ID: PRV-71431093   Period ending 01/07/2023 - 30/09/2023                 |                                                            |         |    |                |   |              |    |               |  |  |
| sidential Viability               | Home Care Labour Costs and Hours                                              |                                                            |         |    |                |   |              |    |               |  |  |
| d Prudential<br>porting           | > About This Section                                                          | > About This Section                                       |         |    |                |   |              |    |               |  |  |
| ome Care Viability                |                                                                               |                                                            |         |    |                |   |              |    |               |  |  |
| porting                           | Upload an Excel spreadsheet (optional                                         | l)                                                         |         |    |                |   |              |    | ~             |  |  |
| ear to Date<br>nancial Statements | Last saved at 29/09/2023, 8:41:01 am                                          |                                                            |         |    |                |   |              |    |               |  |  |
| esidential Labour                 | View all → Expand Table 🖉 Jum                                                 | ew all v Expand Table 🖍 Jump to Section v Jump to Column v |         |    |                |   |              |    |               |  |  |
| esidential Aged                   |                                                                               |                                                            |         |    |                |   | VIC Northern |    | VIC Western   |  |  |
| are Home                          |                                                                               |                                                            | Total   |    | Centrally Held |   | Sydney       |    | Sydney        |  |  |
| esident Per Day                   | ✓ Care Expenses ③                                                             |                                                            |         |    |                |   |              |    |               |  |  |
| ome Care Labour<br>osts and Hours | Labour Cost - Internal Direct Care - Employee                                 |                                                            |         |    |                |   |              |    |               |  |  |
| sidential Food and                | Registered nurses                                                             | s                                                          | 88,849  | \$ | 0              | s | 45,101       | s  | 4:            |  |  |
| utrition Reporting                | Enrolled nurses (registered with the NMBA)                                    | s                                                          | 78,800  | s  | 0              | s | 40,000       | s  | 31            |  |  |
| PS Food and<br>utrition Reporting | Personal care workers (including gardening & cleaning)                        | s                                                          | 83,725  | s  | 0              | s | 42,500       | s  | 4'            |  |  |
| claration and<br>Ibmission        | Allied health                                                                 | s                                                          | 70,920  | s  | 0              | s | 36,000       | s  | 34            |  |  |
|                                   | Other employee staff (employed in a direct care role)                         | s                                                          | 88,650  | s  | 0              | S | 45,000       | s  | 41            |  |  |
|                                   | Total Labour Costs - Internal Direct Care - Employee                          | s                                                          | 410,944 | \$ | 0              | s | 208,601      | s  | 202           |  |  |
|                                   | Labour Cost - Internal Direct Care - Agency Care Staff                        |                                                            |         |    |                |   |              |    |               |  |  |
|                                   | Registered nurses                                                             | s                                                          | 73,748  | ŝ  | 0              | s | 30,000       | s  | 4:            |  |  |
|                                   | Enrolled nurses (registered with the NMBA)                                    | s                                                          | 68,748  | ŝ  | 0              | s | 25,000       | \$ | 4:            |  |  |
|                                   | Personal care workers (including gardening &<br>cleaning)                     | s                                                          | 73,748  | ŝ  | 0              | s | 30,000       | s  | 4:            |  |  |
|                                   | Allied health                                                                 | s                                                          | 61,748  | s  | 0              | s | 18,000       | s  | 4:            |  |  |
|                                   | Other Agency staff                                                            | \$                                                         | 69,748  | s  | 0              | s | 26,000       | s  | 4:            |  |  |
|                                   | 4                                                                             |                                                            |         |    |                |   |              |    | ÷             |  |  |
|                                   |                                                                               |                                                            |         |    |                |   |              |    |               |  |  |

## 7.8.1 HCLC&H data table

The HCLC&H data table is made up of rows and columns, and may be completed by <u>manual data entry</u> or using the <u>bulk update</u> method.

### **HCLC&H** rows

- Care Expenses
- Labour Hours
- Non-worked hours (for all categories above)
- Labour Average Hourly Rates of Pay.

### HCLC&H columns

The columns on the HCLC&H section represent each of the aged care planning regions where a provider delivers services.

There are also columns for:

- **Centrally Held**: a column that captures the total amounts across the service types where they cannot be separately determined by service type
- **Total**: a column of calculated data fields that add-up the amounts across planning regions.

| View all v Strink Table x Jump to Section v Jump to Column v         |              |                |                           |                        |
|----------------------------------------------------------------------|--------------|----------------|---------------------------|------------------------|
|                                                                      | Total        | Centrally Held | VIC - Northern Sydney (1) | VIC - Western Sydney 🚯 |
| > Care Expenses ①                                                    |              |                |                           |                        |
| ~ Labour Hours ①                                                     |              |                |                           |                        |
| Labour Worked Hours - Internal Direct Care - Employee                |              |                |                           |                        |
| Registered nurses                                                    | hrs 374.50   | hrs 0.00       | hra 189.75                | hrs 184.75             |
| Enrolled nurses (registered with the NIMEA)                          | hrs 294.00   | hrs 0.00       | hra 150.25                | hrs 143.75             |
| Personal care workers (including gardening & cleaning)               | hrs 324.00   | hrs 0.00       | hra 164.00                | hrs 160.00             |
| Allied health                                                        | hrs 316.00   | hrs 0.00       | hra 132.00                | hrs 184.00             |
| Other employee staff (employed in a direct care role)                | hrs 296.00   | hrs 0.00       | hrs 140.00                | hrs 156.00             |
| Total Labour Worked Hours - Internal Direct Care - Employee          | hrs 1,604.50 | hrs 0.00       | hes 776.00                | hrs 828.50             |
| Labour Worked Hours - Internal Direct Care - Agency Care Staff       |              |                |                           |                        |
| Registered nurses                                                    | hrs 374.50   | hrs 0.00       | hra 199.75                | hra 174.75             |
| Enrolled nurses (registered with the NMEA)                           | hrs 291.00   | hrs 0.00       | hra 137.25                | hrs 153.75             |
| Personal care workers (including gardening & cleaning)               | hrs 254.00   | hrs 0.00       | hrs 124.00                | hrs 130.00             |
| Allied health                                                        | hrs 286.00   | hrs 0.00       | hrs 112.00                | hrs 174.00             |
| Other Agency staff                                                   | hrs 236.00   | hrs 0.00       | hrs 120.00                | hrs 116.00             |
| Total Labour Worked Hours - Internal Direct Care - Agency Care Staff | hes 1,441.50 | hrs 0.00       | hrs 693.00                | hrs 748.50             |

The HCLC&H columns customised for each provider with the planning region code and planning region name displayed as column headings.

| View all v Shrink Table v Jump to Section v Jump to Column v |       |                |                           |                          | 7 |
|--------------------------------------------------------------|-------|----------------|---------------------------|--------------------------|---|
|                                                              | Total | Centrally Held | VIC - Northern Sydney (1) | VIC - Western Sydney (1) | Â |
| > Care Expenses ①                                            |       |                |                           |                          |   |

#### **Please note:**

Entered responses in the HCV&PR section of the QFR are not automatically saved until you do one of the save options:

- select the Next button
- select the Previous button
- · navigate to another section of the QFR using the sidebar navigation, or
- select the Save and Close button.

All the save options will result to being navigated away from the HCV&PR section.

### 7.8.2 Information icon

An information icon <sup>(1)</sup> next to the planning region name in the HCLC&H section of the QFR displays the services under the selected planning region in a pop-up window.

| View all ~       Expand Table *       Jump to Section ~       Jump to Column ~         View all ~       Expand Table *       Jump to Section ~       Jump to Column ~         * Care Expenses ①       Total       Centrally Held       VIC - Northern Sydney ①       VIC - Western Sydney ①         Labour Cost - Internal Direct Care - Employee       S       88,849       0       \$ 45,101       \$ 43,7         Enrolled nurses (registered with the NMBA)       \$ 78,800       0       \$ 40,000       \$ 38,8         Personal care workers (including gardening & s       \$ 83,725       \$ 0       \$ 42,500       \$ 41,2 |           |                                                                        |                          |                         |  |  |  |
|----------------------------------------------------------------------------------------------------|-----------|------------------------------------------------------------------------|--------------------------|-------------------------|--|--|--|
|                                                                                                    | Total     | Centrally Held                                                         | VIC - Northern<br>Sydney | VIC - Western<br>Sydney |  |  |  |
| V Care Expenses ③ Labour Cost - Internal Direct Care - Employee                                                                                                    |           | Services in this region<br>56436 - 71431093South<br>Region (Melbourne) | ern Highlands Aged Care  |                         |  |  |  |
| Registered nurses                                                                                                    | \$ 88,849 | \$ 0                                                                   | S 45,101                 | \$ 43,7                 |  |  |  |
| Enrolled nurses (registered with the NMBA)                                                                                                    | \$ 78,800 | \$ 0                                                                   | \$ <b>40,000</b>         | \$ 38,8                 |  |  |  |
| Personal care workers (including gardening &<br>cleaning)                                                                                                    | \$ 83,725 | \$ 0                                                                   | \$ 42,500                | \$ 41,2                 |  |  |  |
| Allied health                                                                                                    | \$ 70,920 | \$ 0                                                                   | \$ 36,000                | \$ 34,9                 |  |  |  |
| Other employee staff (employed in a direct care role)                                                                                                    | S 88,650  | \$ 0                                                                   | \$ 45,000                | \$ 43,6                 |  |  |  |

### 7.8.3 Centrally Held column display

The **Centrally Held** column is enabled by default, which allows you to enter amounts.

| View all 🗸 Expand Table 🖍 Jump                            | View all View all Vie |                |                          |                         |  |  |  |  |  |  |
|-----------------------------------------------------------|----------------------------------------------------------------------------------------------------|----------------|--------------------------|-------------------------|--|--|--|--|--|--|
|                                                           | Total                                                                                                    | Centrally Held | VIC - Northern<br>Sydney | VIC - Western<br>Sydney |  |  |  |  |  |  |
| ✓ Care Expenses ④                                         |                                                                                                    |                |                          |                         |  |  |  |  |  |  |
| Labour Cost - Internal Direct Care - Employee             |                                                                                                    |                |                          |                         |  |  |  |  |  |  |
| Registered nurses                                         | \$ 138,849                                                                                                    | \$ 50,000      | S 45,101                 | \$ 45                   |  |  |  |  |  |  |
| Enrolled nurses (registered with the NMBA)                | \$ 78,800                                                                                                    | s o            | \$ 40,000                | \$ 3E                   |  |  |  |  |  |  |
| Personal care workers (including gardening &<br>cleaning) | \$ 83,725                                                                                                    | \$ O           | \$ 42,500                | S 41                    |  |  |  |  |  |  |
| Allied health                                             | \$ 70,920                                                                                                    | s o            | S 36,000                 | \$ 34                   |  |  |  |  |  |  |
| Other employee staff (employed in a direct care role)     | \$ 88,650                                                                                                    | \$ O           | \$ 45,000                | \$ 43                   |  |  |  |  |  |  |
| Total Labour Costs - Internal Direct Care - Employee      | \$ 460,944                                                                                                    | \$ 50,000      | \$ 208,601               | \$ 202                  |  |  |  |  |  |  |
| Labour Cost - Internal Direct Care - Agency Care Staff    |                                                                                                    |                |                          |                         |  |  |  |  |  |  |

To disable the **Centrally Held** column, Select the Centrally Held toggle once to switch the **Centrally Held** column off and as a result:

- the data fields in those columns are automatically populated fields with \$0 values, overwriting any previously entered data
- you will not be able to enter data under the Centrally Held column.

A warning message is displayed to confirm the toggle off request.

| 0 | Residential Viability and Pruder              | Home Care Labour Costs and Hours                                                                                              |                  |                |
|---|-----------------------------------------------|----------------------------------------------------------------------------------------------------|------------------|----------------|
| 0 | Reporting<br>Home Care Viability and Pruden   | > About This Section                                                                                                    |                  |                |
| 0 | Reporting<br>Year to Date Financial Statement | nts View all → Expand Table 🖉 Jump to Section → Jump to Colu                                                                  | n ~              |                |
|   |                                               | Warning                                                                                                    | Controlly Hold   | VIC - Northern |
| Î | Residential Labour Cos<br>Hours You are       | about to close the Centrally Held column within this section. Once closed, all data will be replaced with \$0 in this column. | ) Centrally Held | Sydney 🙂       |
| 0 | Do you v<br>Residential Aged Care             | vant to continue?                                                                                                    |                  |                |
|   | Expenditure Per Reside                        | No                                                                                                    |                  |                |
| ò | Home Care Labour Cos                          |                                                                                                    | 0                | \$ 45,101      |
|   | nouis                                         | Enrolled nurses (registered with the NMBA) \$ 78,800 \$                                                                       | 0                | \$ 40,000      |
| Ĭ | Reporting                                     | Personal care workers (including gardening & \$ 83,725 \$                                                                     | 0                | \$ 42,500      |

Select Yes to toggle off the Centrally Held column.

| View all 🗸 Expand Table 🖍 Jum                             | to Section 🗸 | Jump    | to Column 🗸    |                          |                      |
|-----------------------------------------------------------|--------------|---------|----------------|--------------------------|----------------------|
|                                                           |              | Total   | Centrally Held | VIC - Northern<br>Sydney | VIC - Western Sydney |
| Care Expenses (i)                                         |              |         |                |                          |                      |
| Registered nurses                                         | s            | 88,849  | \$ 0           | s 45,101                 | \$ 43,7              |
| Enrolled nurses (registered with the NMBA)                | s            | 78,800  | \$ 0           | \$ 40,000                | \$ 38,8              |
| Personal care workers (including gardening &<br>cleaning) | s            | 83,725  | \$ 0           | \$ 42,500                | \$ 41,2              |
| Allied health                                             | s            | 70,920  | \$0            | \$ 36,000                | \$ 34,9              |
| Other employee staff (employed in a direct care role)     | s            | 88,650  | \$ 0           | \$ 45,000                | \$ 43,6              |
| Total Labour Costs - Internal Direct Care - Employee      | s            | 410,944 | \$ 0           | \$ 208,601               | \$ 202,3             |
| Labour Cost - Internal Direct Care - Agency Care Staff    |              |         |                |                          |                      |
| Registered nurses                                         | s            | 73,748  | \$ 0           | \$ 30,000                | \$ 43,7              |
| Enrolled nurses (registered with the NMBA)                | s            | 68,748  | \$ 0           | \$ 25,000                | \$ 43,7              |
| Personal care workers (including gardening & cleaning)    | s            | 73,748  | \$0            | \$ 30,000                | \$ 43,7              |

Alernatively, select **No** if you do not wish to toggle off of the **Centrally held** column.

# 7.9 Residential Food and Nutrition Reporting section

The RF&NR section is completed by providers that deliver residential care services, except:

- Flexible care services that are Multi-Purpose Services (MPS)
- Services providing residential care under the National Aboriginal and Torres Strait Islander Flexible Aged Care Program (NATSIFACP).

Your residential food and nutrition data becomes part of the collective information used by the department to understand and report on food and nutrition in residential aged care.

| ≡× |                                                   |                                                                                            |                                                            |           |              |                      |              |                    |  |  |
|----|---------------------------------------------------|--------------------------------------------------------------------------------------------|------------------------------------------------------------|-----------|--------------|----------------------|--------------|--------------------|--|--|
| 0  | Before You Start                                  | OFR BAsAgedCare For Profit Hom.Res.MPS Provider Quarterly Financial Report                 |                                                            |           |              | 💾 Save & C           | Close 🛃 Dow  | nload Copy         |  |  |
| 0  | Provider Contacts                                 | GPMS ID: PRV-71431093   Period ending 01/07/2023                                           | - 30/09/2023                                               |           |              |                      |              |                    |  |  |
| 2  | Residential Viability and<br>Prudential Reporting | Residential Food and Nutrition Reporting                                                   |                                                            |           |              |                      |              |                    |  |  |
|    | Home Care Viability and                           | > About This Section                                                                       |                                                            |           |              |                      |              |                    |  |  |
| 0  | Year to Date Financial                            | Upload an Excel spreadsheet (optional                                                      | <ul> <li>Upload an Excel spreadsheet (optional)</li> </ul> |           |              |                      |              |                    |  |  |
|    | Residential Labour Costs and                      | Last saved at 29/09/2023, 9:29:31 am                                                       |                                                            |           |              |                      |              |                    |  |  |
| 2  | Residential Aged Care Home                        | View all ∨ Expand Table 🖍 Jum                                                              | to Section 🗸                                               | Jump      | to Column 🗸  | ]                    |              |                    |  |  |
|    | Expenditure Per Resident Per<br>Day               |                                                                                            |                                                            | Total     | 71431        | 56437 -<br>093_Perth | 71431093     | 56438 -<br>Penrith |  |  |
| 2  | Home Care Labour Costs and<br>Hours               | Dietetic Care - Employee Labour                                                            | s                                                          | 24,975    | s            | 10,500               | s            | 14,475             |  |  |
| )  | Residential Food and Nutrition                    | Dietetic Care - Consultant or Agency staff                                                 | s                                                          | 6,400     | s            | 3,400                | S            | 3,000              |  |  |
|    | MPS Food and Nutrition                            | Speech pathologist (food, nutrition and dining experience)<br>- Employee Labour            | s                                                          | 15,924    | s            | 8,412                | s            | 7,512              |  |  |
| b  | eporting<br>eclaration and Submission             | Speech pathologist (food, nutrition and dining experience)<br>- Consultant or Agency staff | s                                                          | 6,000     | s            | 2,500                | s            | 3,500              |  |  |
|    |                                                   |                                                                                            |                                                            |           |              |                      |              |                    |  |  |
|    |                                                   | Dietetic Care - Employee Labour                                                            | hrs                                                        | 351.00    | hrs          | 180.00               | hrs          | 171.00             |  |  |
|    |                                                   | Dietetic Care - Consultant or Agency staff                                                 | hrs                                                        | 255.45    | hrs          | 131.00               | hrs          | 124.45             |  |  |
|    |                                                   | Speech pathologist (food, nutrition and dining experience)<br>- Employee Labour            | hrs                                                        | 10,041.00 | hrs          | 5,210.00             | hrs          | 4,831.00           |  |  |
|    |                                                   | Speech pathologist (food, nutrition and dining experience)<br>- Consultant or Agency staff | hrs                                                        | 10,025.00 | hrs          | 3,514.00             | hrs          | 6,511.00           |  |  |
|    |                                                   | Food preparation model (for<br>main meals only)                                            |                                                            |           |              |                      |              |                    |  |  |
|    |                                                   | Select how your breakfast is prepared (excluding snacks)                                   |                                                            |           | Cook fresh 🔻 |                      | Cook fresh 🔻 |                    |  |  |
|    |                                                   | Select how your lunch is prepared (excluding snacks)                                       |                                                            |           | Cook chill 🔻 |                      | Cook chill 🔻 |                    |  |  |
|    |                                                   |                                                                                            |                                                            |           |              |                      |              |                    |  |  |
|    |                                                   |                                                                                            |                                                            |           |              |                      |              |                    |  |  |

## 7.9.1 RF&NR data table

The RF&NR data table is made up of rows and columns, and may be completed by <u>manual data entry</u> or using the <u>bulk update</u> method.

### **RF&NR rows**

- Resident expenses
- Allied Health expenses
- Allied Health worked hours
- Food preparation model (for main meals only)
- Internal catering on site
- Internal catering off site
- Internal catering transport/delivery costs

GPMS User Guide: Quarterly Financial Report application | 89

- Contract catering on site
- Contract catering off site
- Average daily spend.

### **RF&NR** columns

The columns on the RF&NR section represent each of the aged care homes or facilities where a provider delivers services.

The Total column contains data fields that add-up the amounts across facilities.

| View all 🗸 Expand Table 🖍 Jump                                                             | to Section 🗸 | Jump to | Column | ~                         |    |                             |
|--------------------------------------------------------------------------------------------|--------------|---------|--------|---------------------------|----|-----------------------------|
|                                                                                            |              | Total   |        | 56437 -<br>71431093_Perth | 7  | 56438 -<br>/1431093_Penrith |
| ✓ Resident expenses (i)                                                                    |              |         |        |                           |    |                             |
| Oral nutrition supplements                                                                 | \$           | 7,000   | ŝ      | 3,200                     | ŝ  | 3,800                       |
| Oral health living expenses                                                                | \$           | 11,200  | \$     | 5,200                     | ŝ  | 6,000                       |
| $\vee$ Allied health expenses (i)                                                          |              |         |        |                           |    |                             |
| Dietetic Care - Employee Labour                                                            | \$           | 24,975  | ŝ      | 10,500                    | ŝ  | 14,475                      |
| Dietetic Care - Consultant or Agency staff                                                 | s            | 6,400   | \$     | 3,400                     | \$ | 3,000                       |
| Speech pathologist (food, nutrition and dining experience)<br>- Employee Labour            | s            | 15,924  | \$     | 8,412                     | S  | 7,512                       |
| Speech pathologist (food, nutrition and dining experience)<br>- Consultant or Agency staff | \$           | 6,000   | \$     | 2,500                     | ŝ  | 3,500                       |

The RF&NR columns are custom generated for a provider with the service ID and service name displayed as column headings.

| View all 🗸 Expand Table 🖍 Jump | to Section 🗸 Jump to | Column 🗸                  |                             |
|--------------------------------|----------------------|---------------------------|-----------------------------|
|                                | Total                | 56437 -<br>71431093_Perth | 56438 -<br>71431093_Penrith |
| ✓ Resident expenses ③          |                      |                           |                             |

# 7.10 NATSIFACP Food and Nutrition section

The NATSIFACP-F&NR section is completed by providers that deliver residential care under the National Aboriginal and Torres Strait Islander Flexible Aged Care Program.

Your NATSIFACP food and nutrition data becomes part of the collective information used by the department to understand and report on food and nutrition in NATSIFACP residential aged care.

| Before You Start                                           | GFR VTectVariance For ProfitHom.Res.MP8.Nat Provider                                                                                                    |                                                                                                    |                                                                                                    |                                                                                                    | е                                                                                                    | Save & Close                                                                                                    | Download Copy                                                                                                    |                  |
|------------------------------------------------------------|----------------------------------------------------------------------------------------------------|----------------------------------------------------------------------------------------------------|----------------------------------------------------------------------------------------------------|----------------------------------------------------------------------------------------------------|----------------------------------------------------------------------------------------------------|----------------------------------------------------------------------------------------------------|----------------------------------------------------------------------------------------------------|------------------|
| Provider Contacts                                          | GPMS ID: PRV-71430961   Period ending 01/04/2024                                                                                                    | - 30/06/2024                                                                                                    |                                                                                                    |                                                                                                    |                                                                                                    |                                                                                                    |                                                                                                    |                  |
| Residential Viability and<br>Prudential Reporting          | NATSIFACP Food and Nutrition Repor                                                                                                    | ting                                                                                                    |                                                                                                    |                                                                                                    |                                                                                                    |                                                                                                    |                                                                                                    |                  |
| Home Care Viability and<br>Prudential Reporting            | > About This Section                                                                                                    |                                                                                                    |                                                                                                    |                                                                                                    |                                                                                                    |                                                                                                    |                                                                                                    |                  |
| Year to Date Financial<br>Statements                       | Upload an Excel spreadsheet (optional                                                                                                    | )                                                                                                    |                                                                                                    |                                                                                                    |                                                                                                    |                                                                                                    | Ý                                                                                                    |                  |
| Residential Labour Costs and<br>Hours                      | Last seved at 07/11/2023, 11:42:44 am                                                                                                    |                                                                                                    |                                                                                                    |                                                                                                    | _                                                                                                    |                                                                                                    |                                                                                                    |                  |
| Residential Aged Care Home<br>Expenditure Per Resident Per | View all v Expand Table 2* Jum                                                                                                    | to Section 🗸                                                                                                    | Jumpt                                                                                                    | to Column 🗸                                                                                                    | ]                                                                                                    | 1                                                                                                    |                                                                                                    |                  |
| Day                                                        |                                                                                                    |                                                                                                    | Total                                                                                                    | 53200 - 7                                                                                                    | 1430961_Ashfield                                                                                                    | 53201                                                                                                    | - 71430961_Sydney                                                                                                    | *                |
| Hours                                                      | <ul> <li>Resident expenses (i)</li> </ul>                                                                                                    |                                                                                                    |                                                                                                    |                                                                                                    |                                                                                                    |                                                                                                    |                                                                                                    |                  |
| Residential Food and Nutrition<br>Reporting                | Oral nutrition supplements                                                                                                    | 8                                                                                                    | 8                                                                                                    | s                                                                                                    | 4                                                                                                    | s                                                                                                    | 4                                                                                                    |                  |
| NATSIFACP Food and Nutrition                               | Oral health living expenses                                                                                                    | 8                                                                                                    | 8                                                                                                    | 3                                                                                                    | 4                                                                                                    | \$                                                                                                    | 4                                                                                                    |                  |
| MPS Food and Nutrition                                     | Allied health expenses (i)                                                                                                    | •                                                                                                    |                                                                                                    |                                                                                                    |                                                                                                    |                                                                                                    |                                                                                                    |                  |
| Reporting                                                  | Distetle Care - Consultant or Agency staff                                                                                                    | 8                                                                                                    | 8                                                                                                    | 3                                                                                                    | 4                                                                                                    | 3                                                                                                    | 4                                                                                                    |                  |
| Declaration and Submission                                 | Speech pathologist (food, nutrition and dining experience)<br>- Employee Labour                                                                                                    | 8                                                                                                    | 8                                                                                                    | s                                                                                                    | 4                                                                                                    | \$                                                                                                    | 4                                                                                                    |                  |
|                                                            | Speech pathologist (food, nutrition and dining experience)<br>- Consultant or Agency staff                                                                                                    | 8                                                                                                    | 8                                                                                                    | \$                                                                                                    | 4                                                                                                    | s                                                                                                    | 4                                                                                                    |                  |
|                                                            | ~ Allied Health Worked Hours (i)                                                                                                    |                                                                                                    |                                                                                                    |                                                                                                    |                                                                                                    |                                                                                                    |                                                                                                    |                  |
|                                                            | Dietetle Care - Employee Labour                                                                                                    | hrs                                                                                                    | 8.00                                                                                                    | hrs                                                                                                    | 4.00                                                                                                    | hrs                                                                                                    | 4.00                                                                                                    |                  |
|                                                            | Dietetic Care - Consultant or Agency staff                                                                                                    | hrs                                                                                                    | 8.00                                                                                                    | hrs                                                                                                    | 4.00                                                                                                    | hra                                                                                                    | 4.00                                                                                                    |                  |
|                                                            | Speech pathologist (food, nutrition and dining experience)<br>- Employee Labour                                                                                                    | hrs                                                                                                    | 8.00                                                                                                    | hrs                                                                                                    | 4.00                                                                                                    | hrs                                                                                                    | 4.00                                                                                                    |                  |
|                                                            | Speech pathologist (food, nutrition and dining experience) - Consultant or Agency staff                                                                                                    | hrs                                                                                                    | 8.00                                                                                                    | hrs                                                                                                    | 4.00                                                                                                    | hrs                                                                                                    | 4.00                                                                                                    |                  |
|                                                            | East proportion model (for                                                                                                    |                                                                                                    |                                                                                                    |                                                                                                    |                                                                                                    |                                                                                                    |                                                                                                    | •                |
|                                                            | Before You Start<br>Provider Contacts<br>Residential Viability and<br>Prudential Reporting<br>Home Care Viability and<br>Prudential Reporting<br>Year to Date Financial<br>Statements<br>Residential Labour Costs and<br>Hours<br>Residential Aged Care Home<br>Expenditure Per Resident Per<br>Day<br>Home Care Labour Costs and<br>Hours<br>Residential Food and Nutrition<br>Reporting<br>MPS Food and Nutrition<br>Reporting<br>Declaration and Submission | Before You Start Provider Contacts Residential Viability and Prudential Reporting Vera to Date Financial Statements Residential Labour Costs and Hours Residential Aged Care Home Expenditure Per Resident Per Day Home Care Labour Costs and Hours NATSIFACP Food and Nutrition Reporting NATSIFACP Food and Nutrition Reporting Declaration and Submission Oral nutrition supplements Oral nutrition supplements Oral nutrition aud fining experience) - Onsultant or Agency staff Seceeh pathologist (food, nutrition and dining experience) - Onsultant or Agency staff Seceeh pathologist (food, nutrition and dining experience) - Onsultant or Agency staff Seceeh pathologist (food, nutrition and dining experience) - Onsultant or Agency staff Seceeh pathologist (food, nutrition and dining experience) - Onsultant or Agency staff Seceeh pathologist (food, nutrition and dining experience) - Onsultant or Agency staff Seceeh pathologist (food, nutrition and dining experience) - Onsultant or Agency staff Seceeh pathologist (food, nutrition and dining experience) - Second and Nutrition Reporting Declaration and Submission | Before You Start Provider Contacts Residential Viability and Prodential Reporting Wear to Date Financial Statements Residential Labour Costs and Hours Residential Aged Care Home Expenditure Per Resident Per Day Home Care Labour Costs and Hours Reporting NATSIFACP Food and Nutrition Reporting Decleration and Submission NATSIFACP Food and Nutrition Reporting Decleration and Submission | Before You Start Provider Contacts Residential Vubility and Prudential Reporting Home Care Vubility and Prudential Reporting Year to Date Financial Statements Residential Labour Costs and Hours Residential Labour Costs and Hours Residential Cost State Home Expenditure Per Resident Per Day Home Care Labour Costs and Hours Reporting NATSIFACP Food and Nutrition Reporting NATSIFACP Food and Nutrition Reporting NATSIFACP Food and Nutrition Reporting Declaration and Submission NES Food and Nutrition Reporting Declaration and Submission NES Food and Nutrition Reporting Declaration and Submission Reporting Declaration and Submission Reporting Reporting Reporting Reporting Reporting Reporting Reporting Reporting Reporting Reporting Reporting Reporting Reporting Reporting Reporting Reporting Reporting Reporting Reporting Reporting Reporting Reporting Reporting Reporting Reporting Reporting Repo | Before You Start Provider Contacts Residential Reporting Where Carte Vashing and Productial Reporting Where Carte Vashing and Productial Reporting Where Carte Vashing and Productial Reporting Wear to Date Francial Statements Residential Labour Costs and Hours Residential Aged Care Home Expenditure Pro Resident Per Day Mere Carte Casts and Hours Residential Root and Nutrition Reporting Declaration and Submission MCSIFIC/C Food and Nutrition Reporting Declaration and Submission | Before You Start       CFR VTestantance For Profision. Res.ME.Last Provider<br>Quartierly Financial Reporting       Ver up beind ending 01/04/2024 - 30/06/2024         Wordential Reporting       > About This Section         Ver up beta Financial<br>Statements       > About This Section         Residential Labour Costs and<br>Hours       > Upload an Excel spreadsheet (optional)         Residential Labour Costs and<br>Hours       Ver up load an Excel spreadsheet (optional)         Residential Labour Costs and<br>Hours       Ver up load an Excel spreadsheet (optional)         Residential Labour Costs and<br>Hours       Ver up load an Excel spreadsheet (optional)         NATSIFACP Food and Nutrition<br>Reporting       Ver up load an Excel spreadsheet (optional)         NATSIFACP Food and Nutrition<br>Reporting       Ver up load an Excel spreadsheet (optional)         NATSIFACP Food and Nutrition<br>Reporting       0 a b d d d d d d d d d d d d d d d d d d | Before You Start       CPR Vitestammars for Profition Res MP 1141 Protocol       Image: Start Start | Before You Gase: |

## 7.10.1 NATSIFACP-F&NR data table

The NATSIFACP-F&NR data table is made up of rows and columns, and may be completed by <u>manual data entry</u> or using the <u>bulk update</u> method.

### **NATSIFACP-F&NR rows**

- Resident expenses
- Allied Health expenses
- Allied Health worked hours
- Food preparation model (for main meals only)
- Internal catering on site
- Internal catering off site
- Internal catering transport/delivery costs
- Contract catering on site
- Contract catering off site
- Average daily spend.

#### NATSIFACP-F&NR columns

The columns on the NATSIFACP-F&NR section represent each of the aged care homes or facilities where a provider delivers services.

The Total column contains data fields that add-up the amounts across facilities.

| View all View all Vie | to Section 🗸 | Jump  | to Column 🗸                  |                              |
|----------------------------------------------------------------------------------------------------|--------------|-------|------------------------------|------------------------------|
|                                                                                                    |              | Total | - 53200<br>71430961_Ashfield | - 53201 -<br>71430961_Sydney |
| ✓ Resident expenses (i)                                                                                                    |              |       |                              |                              |
| Oral nutrition supplements                                                                                                    | s            | 8     | \$ 4                         | \$ 4                         |
| Oral health living expenses                                                                                                    | s            | 8     | \$ 4                         | \$ 4                         |
|                                                                                                    |              |       |                              |                              |
| Dietetic Care - Employee Labour                                                                                                    | \$           | 8     | \$ 4                         | \$ 4                         |
| Dietetic Care - Consultant or Agency staff                                                                                                    | \$           | 8     | \$ 4                         | \$ 4                         |
| Speech pathologist (food, nutrition and dining experience)<br>- Employee Labour                                                                                                    | s            | 8     | \$ 4                         | \$ 4                         |
| Speech pathologist (food, nutrition and dining experience)<br>- Consultant or Agency staff                                                                                                    | s            | 8     | \$ 4                         | \$ 4                         |
|                                                                                                    |              |       |                              |                              |

The NATSIFACP-F&NR columns are custom generated for a provider with the service ID and service name displayed as column headings.

| View all v Expand Table 🖉   | to Section 🗸 | Jump  | to Column 🗸                  |   |                            |
|-----------------------------|--------------|-------|------------------------------|---|----------------------------|
|                             |              | Total | - 53200<br>71430961_Ashfield | : | 53201 -<br>71430961_Sydney |
| ✓ Resident expenses (i)     |              |       |                              |   |                            |
| Oral nutrition supplements  | \$           | 8     | \$ 4                         | s | 4                          |
| Oral health living expenses | \$           | 8     | \$ 4                         | ŝ | 4                          |

# 7.11 MPS Food and Nutrition section

The MPS-F&NR section is completed by providers that deliver residential care under Multi-Purpose Service (MPS) Program.

Your MPS food and nutrition data becomes part of the collective information used by the department to understand and report on food and nutrition in the MPS residential aged care.

| Before You Start                     | QFR BAsAgedCare For Profit Hom.Res.MPS Provider                                            |              |          |            | _                     |       |                             |
|--------------------------------------|--------------------------------------------------------------------------------------------|--------------|----------|------------|-----------------------|-------|-----------------------------|
|                                      | Quarterly Financial Report                                                                 |              |          |            | 💾 Save &              | Close | Download Copy               |
| Provider Contacts                    | GPMS ID: PRV-71431093   Period ending 01/07/2023                                           | - 30/09/2023 |          |            |                       |       |                             |
| Residential Viability and            | MPS Food and Nutrition Reporting                                                           |              |          |            |                       |       |                             |
| Home Care Viability and              | > About This Section                                                                       |              |          |            |                       |       |                             |
| Prudential Reporting                 | <ul> <li>Upload on Event considerant (antional</li> </ul>                                  | ``           |          |            |                       |       |                             |
| Year to Date Financial<br>Statements | Upload an Excel spreadsheet (optional                                                      | )            |          |            |                       |       | •                           |
| Residential Labour Costs and         | Last saved at 29/09/2023, 10:05:32 am                                                      |              |          |            |                       |       |                             |
| Residential Aged Care Home           | View all 🗸 🛛 Expand Table 🧨 🗌 Jump                                                         | to Section 🗸 | Jump to  | o Column 🐱 |                       |       |                             |
| Expenditure Per Resident Per<br>Day  |                                                                                            |              | Total    | 7143       | 56439 -<br>1093_Perth |       | 56440 -<br>71431093_Penrith |
| Home Care Labour Costs and<br>Hours  | ✓ Resident expenses ③                                                                      |              |          |            |                       |       |                             |
| Residential Food and                 | Oral nutrition supplements                                                                 | s            | 6,490    | s          | 2,880                 | s     | 3,610                       |
| MPS Food and Nutrition               | Oral health living expenses                                                                | s            | 10,640   | s          | 4,940                 | s     | 5,700                       |
| Reporting                            |                                                                                            |              |          |            |                       |       |                             |
| Declaration and Submission           | Dietetic Care - Employee Labour                                                            | s            | 23,201   | s          | 9,450                 | s     | 13,751                      |
|                                      | Dietetic Care - Consultant or Agency staff                                                 | s            | 5,910    | s          | 3,060                 | s     | 2,850                       |
|                                      | Speech pathologist (food, nutrition and dining experience)<br>- Employee Labour            | s            | 14,707   | s          | 7,571                 | s     | 7,136                       |
|                                      | Speech pathologist (food, nutrition and dining experience)<br>- Consultant or Agency staff | s            | 5,575    | s          | 2,250                 | s     | 3,325                       |
|                                      | ✓ Allied Health Worked Hours ③                                                             |              |          |            |                       |       |                             |
|                                      | Dietetic Care - Employee Labour                                                            | hrs          | 333.45   | hrs        | 171.00                | hrs   | 162.45                      |
|                                      | Dietetic Care - Consultant or Agency staff                                                 | hrs          | 242.68   | hrs        | 124.45                | hrs   | 118.23                      |
|                                      | Speech pathologist (food, nutrition and dining experience)<br>- Employee Labour            | hrs          | 9,538.95 | hrs        | 4,949.50              | hrs   | 4,589.45                    |
|                                      | Speech pathologist (food, nutrition and dining experience)<br>- Consultant or Agency staff | hrs          | 9,523.75 | hrs        | 3,338.30              | hrs   | 6,185.45                    |
|                                      | Food proposation model (for                                                                |              |          |            |                       |       |                             |
|                                      |                                                                                            |              |          |            |                       |       |                             |

GPMS User Guide: Quarterly Financial Report application | 94

## 7.11.1 MPS-F&NR data table

The MPS-F&NR data table is made up of rows and columns, and may be completed by <u>manual data entry</u> or using the <u>bulk update</u> method.

#### **MPS-F&NR rows**

The row groupings on the MPS-F&NR section are:

- Resident expenses
- Allied health expenses
- Allied Health Worked Hours
- Food preparation model (for main meals only)
- Internal catering on site
- Internal catering off site
- Internal catering transport/delivery costs
- Contract catering on site
- Contract catering off site
- Number of Available Bed Days
- Average daily spend.

#### MPS-F&NR columns

The columns on the MPS-F&NR section represent each of the aged care homes or facilities where a provider delivers services.

The Total column contains data fields that add-up the amounts across facilities.

| View all ∨         Expand Table 🖉         Jump                                             | to Section 🗸 Jum | o to ( | Column 🗸               |           |                       |            |
|--------------------------------------------------------------------------------------------|------------------|--------|------------------------|-----------|-----------------------|------------|
|                                                                                            | Tota             | al     | 56439<br>71431093_Peri | ) -<br>th | 5644<br>71431093_Penr | 0 -<br>ith |
| ✓ Resident expenses ④                                                                      |                  |        |                        |           |                       |            |
| Oral nutrition supplements                                                                 | \$ 6,45          | 0      | \$ 2,8                 | 80        | \$ 3,6                | 510        |
| Oral health living expenses                                                                | \$ 10,64         | ю      | \$ 4,9                 | 40        | \$ 5,7                | 700        |
|                                                                                            |                  |        |                        |           |                       |            |
| Dietetic Care - Employee Labour                                                            | \$ 23,20         | 1      | \$ 9,4                 | 50        | \$ 13,7               | 751        |
| Dietetic Care - Consultant or Agency staff                                                 | \$ 5,91          | 0      | \$ 3,0                 | 60        | \$ 2,8                | 850        |
| Speech pathologist (food, nutrition and dining experience)<br>- Employee Labour            | \$ 14,70         | 17     | \$ 7,5                 | 71        | \$ 7,1                | 136        |
| Speech pathologist (food, nutrition and dining experience)<br>- Consultant or Agency staff | \$ 5,57          | '5     | \$ 2,2                 | 50        | \$ 3,3                | 325        |

The MPS-F&NR columns are custom generated for a provider with the service ID and NAPS service name displayed as column headings.

| View all 🗸 Expand Table 🖍 Jump | to Section 🗸 Jump to | Column 🗸                  |                             |
|--------------------------------|----------------------|---------------------------|-----------------------------|
|                                | Total                | 56439 -<br>71431093_Perth | 56440 -<br>71431093_Penrith |
| > Resident expenses (i)        |                      |                           |                             |

## 7.12 Declaration and Submission section

The Declaration and Submission is the last section of the QFR to be completed by all providers who must submit a QFR.

While you can navigate to the Declaration and Submission at any time when completing your report, the **Download File** button is disabled until all sections of the QFR form are visited and completed without errors.

### QFR form with error

Error in the QFR form is indicated by a *o* red circle with a diagonal line visual cue in the sidebar navigation. Below is an example of a QFR with one or more errors in the YTDFS section.

| Ĭ                                                                      |                                                                                                    |
|------------------------------------------------------------------------|----------------------------------------------------------------------------------------------------|
| <ul> <li>Before You Start</li> </ul>                                   | QFR BAsAgedCare For Profit Hom.Res.MPS Provider                                                                                                    |
| <ul> <li>Provider Contacts</li> </ul>                                  | Quarterly Financial Report       Save & Close       Download Copy         GPMS ID: PRV-71431093   Period ending 01/07/2023 - 30/09/2023       Save & Close       Download Copy                                                          |
| <ul> <li>Residential Viability and Prudential<br/>Reporting</li> </ul> | Declaration and Submission<br>You've nearly finished the Quarterly Financial Report.<br>The only step remaining before you can submit is to upload the quarterly declaration which needs to be signed by an appropriate officer. If you |
| <ul> <li>Home Care Viability and Prudential<br/>Reporting</li> </ul>   | encounter any difficulties or require further information, please contact Forms Administration on (02) 4403 0640. Step 1                                                                                                    |
| Vear to Date Financial Statements                                      | Download the quartery declaration by clicking the button below.<br>Download File                                                                                                    |

You must go back to the YTDFS section and fix the error/s to enable the **Download File** button.

### QFR form with no error

A QFR form with no error is indicated by the Signature green circle with a tick visual cue in the sidebar navigation. Below is an example of a QFR with no errors.

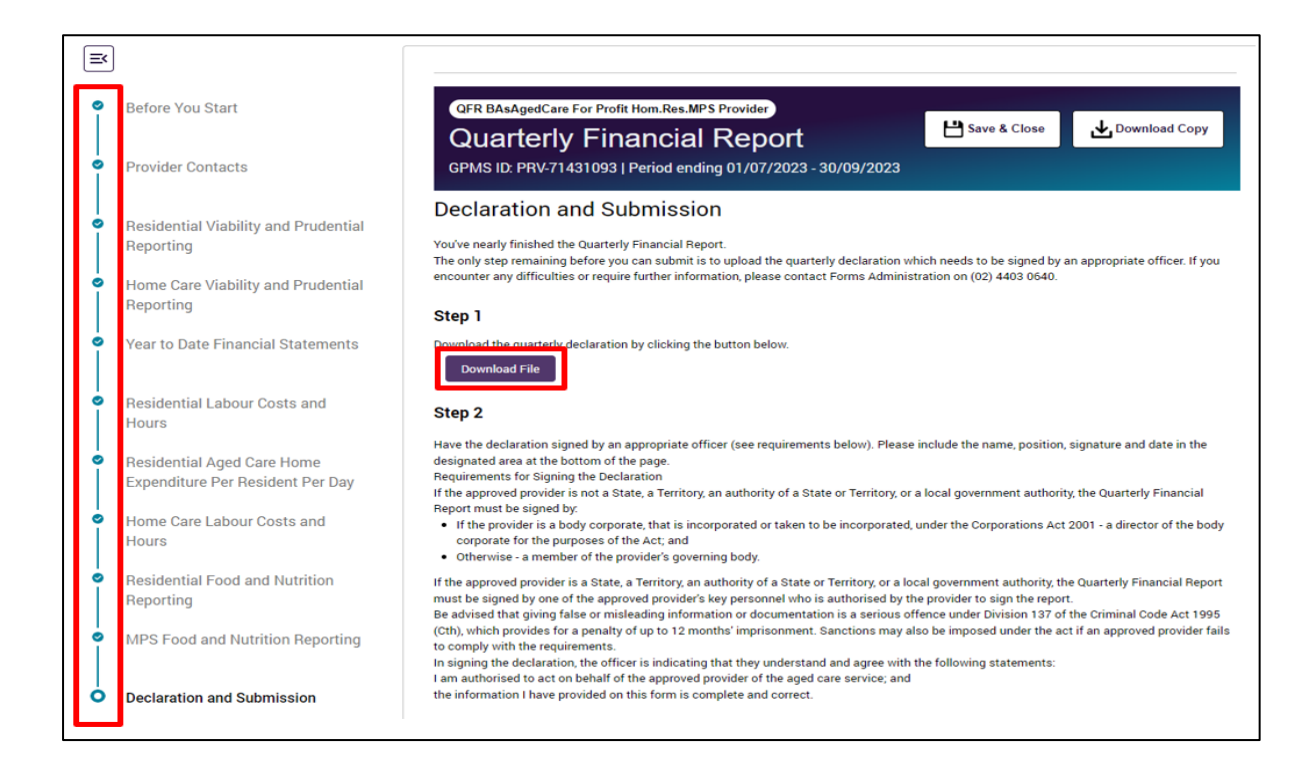

## 7.12.1 Declaration

Follow the steps to complete your declaration below.

- 1. Navigate to the **Declaration and Submission** section to download the declaration form.
- 2. Download the declaration form by selecting the **Download File** button.

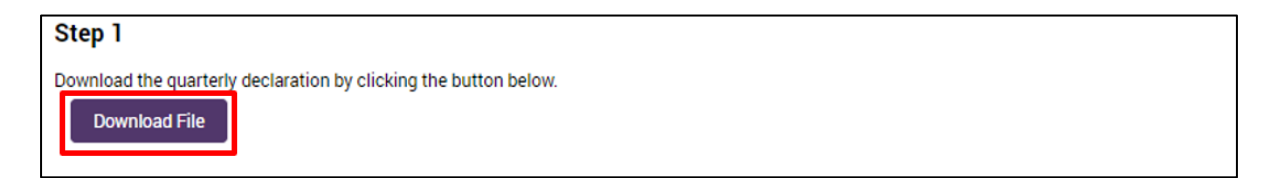

A declaration file will download and automatically save in your computer's default or nominated Downloads folder.

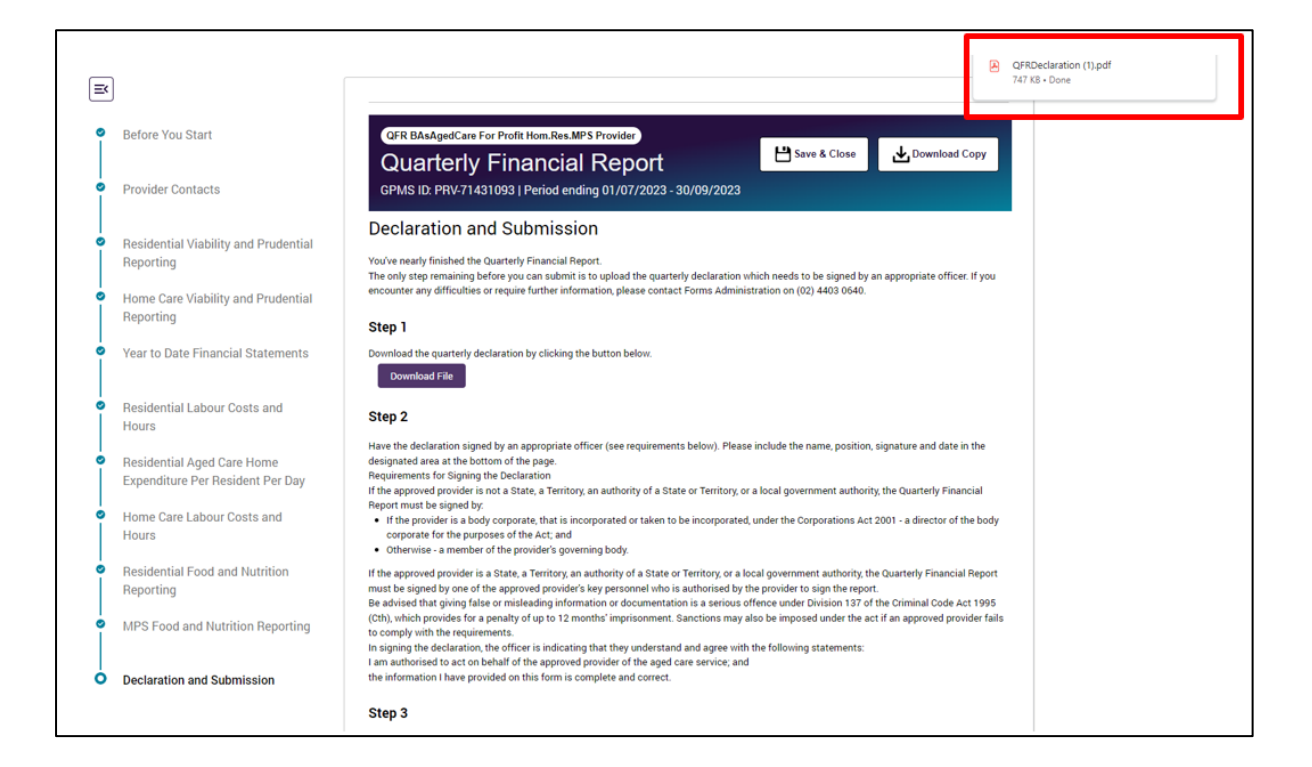

## 3. Open the QFRDeclaration.pdf file.

| Australian Government<br>Department of Health and Aged Care                                                                                                    |
|----------------------------------------------------------------------------------------------------|
| Declaration by the approved provider                                                                                                    |
| Note to individuals signing this form:                                                                                                    |
| Giving false or misleading information or documents is an offence under Division 137 of the                                                                                                    |
| Criminal Code Act 1995 (Cth) with a maximum penalty of 12 months imprisonment.                                                                                                    |
| Approved providers have a responsibility to:                                                                                                    |
| <ul> <li>comply with Part 3A.3 of the Ageo Lare ACt in relation to managing retundable<br/>deposits, accommodation bonds and entry contributions under paragraph 56-1(gs)<br/>of the Act; and</li> </ul> |
| <ul> <li>comply with other such responsibilities as are specified in the Accountability Principles 2014, including reporting responsibilities, under paragraph 63-1(m) of the Act.</li> </ul>            |
| The Secretary may impose sanctions (see Division 66 of the Act) on an approved provider if                                                                                                    |
| the approved provider has not complied, or is not complying with the or more of its<br>responsibilities under the Act, including responsibilities to subminage incare reports.                           |
|                                                                                                    |
| Who Must Sign the Declaration:                                                                                                    |
| if the approved provider is not a State, a Territory, ام المنابعة المانين المانين المانين المانين الم                                                                                                    |
| local government authority, the aged care fina trial report must be signed by:                                                                                                    |
| (a) if the provider is a body corporate 'n. 'i. incorporated, or taken to be incorporated,<br>under the Corporations Act "^01—a "irector of the body corporate for the purposes                          |
| of that Act; and                                                                                                    |
| (b) otherwise—a mem al of the provider's governing body.                                                                                                    |
| If the approved provider is a State a Territory, an authority of a State or Territory or a local                                                                                                    |
| government authority, the aged care financial report must be signed by one of the approved<br>provider's key personnel who is authorised by the provider to sign the report.                             |
| As a person who is authorised by the approved provider to sign this statement, I certify that                                                                                                    |
| all particulars given in this Quarterly Financial Report (QFR) as it relates to:                                                                                                    |
| Viability and Prudential Compliance questions                                                                                                    |
| Quarterly Financial Statements                                                                                                    |
| Residential care labour cost and hours reporting     Home care labour cost and hours reporting                                                                                                    |
| Quarterly Food and Nutrition reporting                                                                                                    |
| are true and correct.                                                                                                    |
| Full Name Position                                                                                                    |
|                                                                                                    |
| Signature Date                                                                                                    |
|                                                                                                    |
| You must submit the completed QFR before 5:00pm on 4 November 2022 online                                                                                                    |
|                                                                                                    |

**4.** Complete the declaration by adding the authorised person details for your report submission, including full name, position, signature, and date signed.

Read the declaration requirements carefully to ensure your QFR submission is signed by an authorised signatory.

| Step 2                                                                                                    |                                                 |
|----------------------------------------------------------------------------------------------------|-------------------------------------------------|
| <ul> <li>Have the declaration signed by an appropriate officer (see requirements below). Please include the name, position, signature and of designated area at the bottom of the page.</li> <li>Requirements for Signing the Declaration</li> <li>If the approved provider is not a State, a Territory, an authority of a State or Territory, or a local government authority, the Quarterly Report must be signed by.</li> <li>If the provider is a body corporate, that is incorporated or taken to be incorporated, under the Corporations Act 2001 - a directo corporate for the purposes of the Act; and</li> <li>Otherwise - a member of the provider's governing body.</li> </ul>                                                                                                    | late in the<br>Financial<br>r of the body       |
| If the approved provider is a State, a Territory, an authority of a State or Territory, or a local government authority, the Quarterly Fina<br>must be signed by one of the approved provider's key personnel who is authorised by the provider to sign the report.<br>Be advised that giving false or misleading information or documentation is a serious offence under Division 137 of the Criminal Co<br>(Cth), which provides for a penalty of up to 12 months' imprisonment. Sanctions may also be imposed under the act if an approved<br>to comply with the requirements.<br>In signing the declaration, the officer is indicating that they understand and agree with the following statements:<br>I am authorised to act on behalf of the approved provider of the aged care service; and<br>the information I have provided on this form is complete and correct. | ncial Report<br>de Act 1995<br>  provider fails |

- **5.** Save the signed declaration as QFRDeclaration in PDF format. If you wish to give the upload file another name, you can 'save as' a filename based on your preferred file naming convention.
- **6.** Navigate to step 3 in the Declaration and Submission section to upload the signed declaration form.
- **7.** Set the Document Category to QFR. The Document Type will be automatically set to Declaration when you select the QFR document category.

| Step 3                  |                      |                                                                   |             |   |            |               |   |
|-------------------------|----------------------|-------------------------------------------------------------------|-------------|---|------------|---------------|---|
| pload the signed quarte | rly declaration by c | licking the button below.                                         |             |   | 1          |               |   |
| File                    | Q Search             | QFR -                                                             | Declaration | • | Upload     | Or            | 0 |
| Management<br>(6)       |                      | The selected category and type applies to all the uploaded files. |             |   | 亡<br>Files | drop<br>files |   |

**8.** Select the **Upload Files** button. Locate and select your signed QFR Declaration form for upload.

| <br>0   | Residential Aged Care Home       | Base the declaration connect but an annuopulate attract (see consummants below). Disease include the name, position, constitue and data in the     Open     X |
|---------|----------------------------------|----------------------------------------------------------------------------------------------------|
|         | Expenditure Per Resident Per Day | $\leftarrow \rightarrow \checkmark \uparrow$ VCLP6GGPM53 > Downloads v $\eth$ $\checkmark$ $\heartsuit$ Search Downloads                                      |
| 0       | Home Care Labour Costs and       | Organise - New folder                                                                                                    |
|         | Hours                            | UCLP6GGPM53 Name Date modified                                                                                                    |
| •       | Residential Food and Nutrition   | Desktop V Today (1)                                                                                                    |
|         | Reporting                        | Documents                                                                                                    |
|         |                                  | Downloads     V Last wash (4)                                                                                                    |
| <b></b> | MPS Food and Nutrition Reporting |                                                                                                    |
|         |                                  | File name: QFRDeclaration_QE20231231.pdf V All Files (*.*) V                                                                                                  |
| 0       | Declaration and Submission       | Open Cancel                                                                                                    |
|         |                                  | Step 3                                                                                                    |
|         |                                  | Upload the signed quarterly declaration by clicking the button below.                                                                                         |
|         |                                  | Document Category Document Type                                                                                                    |
|         |                                  | ☐ File Q. Search QFR 		 Declaration 		 Upload Or                                                                                                    |
|         |                                  | Management     The selected category and type applies to all the uploaded files.     Chies     drop files                                                     |
|         |                                  |                                                                                                    |

Another way to upload your file is through the drop files function.

Locate your signed QFR Declaration form, then drag and drop the file over the **Or drop files** text.

|     | Residential Labour Costs and                                                                                                    | Sten 2                                                                                                    |                              |                                                    |                                               |        |     |       |         |       |
|-----|----------------------------------------------------------------------------------------------------|----------------------------------------------------------------------------------------------------|------------------------------|----------------------------------------------------|-----------------------------------------------|--------|-----|-------|---------|-------|
| ŀ   | Hou 🕹   🛃 🗧   Downloads                                                                                                    |                                                                                                    |                              |                                                    |                                               |        |     | 100   |         |       |
|     | File Home Share View                                                                                                    |                                                                                                    |                              |                                                    |                                               |        |     |       |         |       |
| E   | Resi<br>Expe<br>Pin to Quick Copy Paste<br>Pin to Quick Copy Paste<br>Paste shortcut                                                                                                    | Move Copy<br>to to                                                                                                    | New item •                   | Properties                                         | Select all<br>Select none<br>Invert selection |        |     |       |         |       |
| ÷   | Hou Clipboard                                                                                                    | Organise                                                                                                    | New                          | Open                                               | Select                                        |        |     |       |         |       |
|     |                                                                                                    | Downloads                                                                                                    |                              |                                                    |                                               |        | 23  | 0 500 | ch Down |       |
| F   | Resi                                                                                                    | Comiloudy                                                                                                    |                              |                                                    |                                               |        | 0   | Jeal  | CII DOW |       |
| F   | Rep                                                                                                    | ↑ Name                                                                                                    |                              |                                                    |                                               |        |     |       |         |       |
|     | Quick access                                                                                                    | ✓ Today (1)     ✓                                                                                                    |                              |                                                    |                                               |        |     |       |         |       |
|     | MPS Desktop                                                                                                    | *                                                                                                    |                              |                                                    |                                               |        |     |       |         |       |
| - P |                                                                                                    | V CERDeclar                                                                                                    | ration OF20231231 ndf        |                                                    |                                               |        |     |       |         |       |
| P   | Downloads                                                                                                    | * QFRDeclar                                                                                                    | ration_QE20231231.pdf        | 1                                                  |                                               |        |     |       |         |       |
| P   | Downloads                                                                                                    | → × ×                                                                                                    | ration_QE20231231.pdf        |                                                    |                                               |        |     |       |         | [3    |
|     | Downloads<br>60 items 1 item selected 746 KB<br>Declaration and Submission                                                                                                    | v <                                                                                                    | a on this form is complete   | and correct.                                       |                                               |        |     |       |         | and a |
| E   | Declaration and Submission                                                                                                    |                                                                                                    | a on this form is complete a | and correct.                                       |                                               |        |     |       |         |       |
| C   | Downloads<br>60 Items 1 Item selected 746 KB<br>Declaration and Submission                                                                                                    | are information r nave provided                                                                                                    | a on this form is complete a | and correct.                                       |                                               |        | _   |       | -       | 1000  |
| C   | Downloads                                                                                                    | v      v     v    v | ration_QE20231231.pdf        | and correct.                                       |                                               | ٦      | •   | 1     | 1       | 0001  |
| C   | Cownloads     Downloads     Goitems 1 item selected 746 KB     Declaration and Submission                                                                                                    | The monitor of the signed quarterly de                                                                                                    | ration_QE20231231.pdf        | and correct.<br>utton below.                       |                                               |        | لح  | 1     | 1       |       |
| C   | Ownloads     Solution     Output     Output     Ou | the monitor in the provided Step 3<br>Upload the signed quarterly de                                                                                                    | ration_QE20231231.pdf        | and correct.<br>utton below.<br>nt Category Docume | nt Type                                       | - [[   | PDF |       | 1       |       |
| C   | Downloads     Downloads     Otems 1 item selected 746 KB Declaration and Submission                                                                                                    | Step 3<br>Upload the signed quarterly de                                                                                                    | ration_QE20231231.pdf        | and correct.<br>utton below.<br>nt Category Docum  | nt Type                                       | Upload | PDF |       | 1       |       |

GPMS User Guide: Quarterly Financial Report application | 100

**9.** A confirmation message is displayed when the file upload completes successfully. Select the **Done** button to continue to the next step.

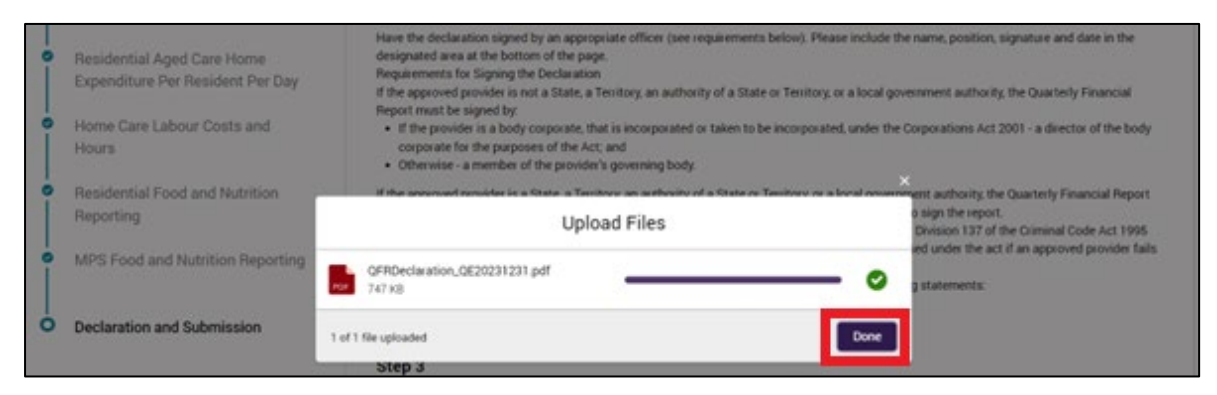

#### Please note:

You may upload a declaration form as many times as necessary.

You will have to upload a declaration file each time you submit a report, which covers:

• initial submission

• subsequent resubmissions of your report for the same quarterly reporting period.

Your previous declarations are invalidated upon successful upload of the new declaration form.

#### Unsuccessful file upload

An error message is displayed when the uploaded declaration file is in an unsupported format.

| © Error<br>File type not supported.<br>Quarterly Financial Report<br>GPMS ID: PRV-71431093   Period ending 01/07/2023 - 30/                                                                                           | V09/2023                                                                                                    |
|----------------------------------------------------------------------------------------------------|----------------------------------------------------------------------------------------------------|
| Declaration and Submission                                                                                                    |                                                                                                    |
| You've nearly finished the Quarterly Financial Report.<br>The only step remaining before you can submit is to upload the quarterly of<br>encounter any difficulties or require further information, please contact Fo | declaration which needs to be signed by an appropriate officer. If you<br>orms Administration on (02) 4403 0640. |
| Step 1                                                                                                    |                                                                                                    |
| Download the quarterly declaration by clicking the button below.                                                                                                    |                                                                                                    |

**Please note:** 

The declaration form is expected to be uploaded in pdf format.

There are other file types supported by the upload function, a shared component across GPMS applications, which are not relevant to the QFR declaration process.

| pload the signed quarte | rly declaration by o | clicking the button below.              | File types supported: po                  | File types supported: pdf, rtf, doc, docx, xlsx, csv, xls, |               |  |  |  |  |
|-------------------------|----------------------|-----------------------------------------|-------------------------------------------|------------------------------------------------------------|---------------|--|--|--|--|
|                         |                      | Document Category                       | xlsm, jpeg, jpg, png.<br>[ <mark>o</mark> |                                                            |               |  |  |  |  |
| 🕒 File                  | Q Search             | QFR                                     | Declaration                               | Upload                                                     | Or 🚯          |  |  |  |  |
| Management<br>(7)       |                      | The selected categor<br>uploaded files. | ry and type applies to all the            | <b>企</b><br>Files                                          | drop<br>files |  |  |  |  |

10. The declaration form is scanned for viruses after the file is uploaded successfully.

### 7.12.2 Submission

Follow the steps to submit your QFR below.

- 1. Before you can submit your report, check that:
  - there are no errors (indicated by the <sup>S</sup> green circle with a tick visual cue next to the QFR section names in the sidebar navigation)
  - you have uploaded a declaration form signed by an authorised officer.

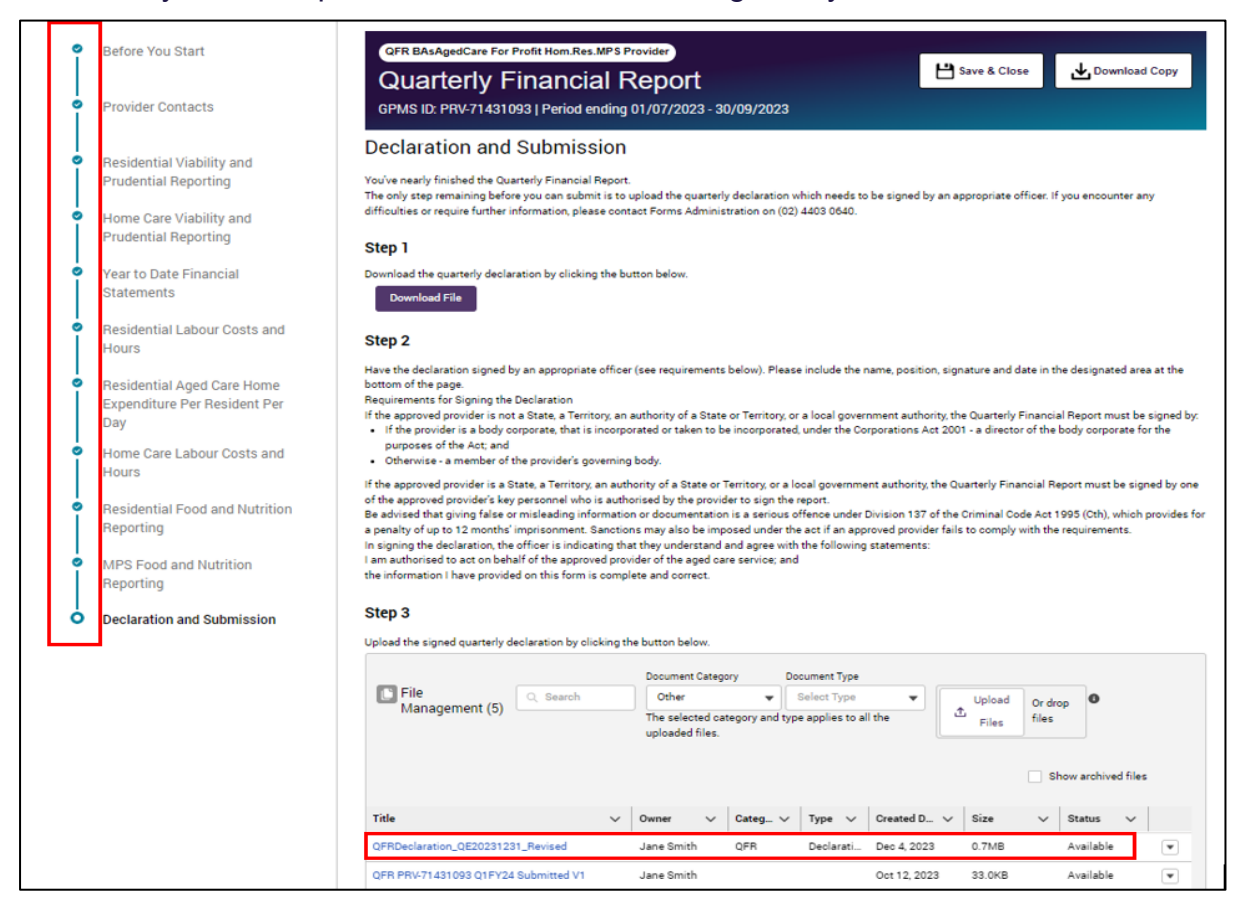

The Submit button is disabled when:

- · there is an error in any of the QFR sections, or
- you have not uploaded a declaration for your QFR submission, or
- the virus scanning of the uploaded declaration file is in progress.
- 2. Select the **Submit** button when the virus scan is complete, indicated by an **Available** status.

| E File                   | O. couch        | - Cost                            |               |                  |              |        |                                |   |
|--------------------------|-----------------|-----------------------------------|---------------|------------------|--------------|--------|--------------------------------|---|
| Management (5)           | C Search        | Other                             | •             | Select Type      | ·····        | Upload | Or drop                        |   |
|                          |                 | The selected c<br>uploaded files. | ategory and t | ype applies to a | ll the       | Files  | files                          | e |
| Title                    | ~               | Owner 🗸                           | Categ 🗸       | ✓ Type ✓         | Created D V  | Size   | <ul> <li>✓ Status ✓</li> </ul> | 5 |
| QFRDeclaration_QE202312  | 31_Revised      | Jane Smith                        | QFR           | Declarati        | Dec 4, 2023  | 0.7MB  | Available                      |   |
| QFR PRV-71431093 Q1FY24  | \$ Submitted V1 | Jane Smith                        |               |                  | Oct 12, 2023 | 33.0KB | Available                      | • |
| QFR PRV-71431093 Q1FY24  | Re-Submitted V2 | Jane Smith                        |               |                  | Oct 13, 2023 | 33.9KB | Available                      | • |
| QFRDeclaration_resubmiss | ion_Q1_2023     | Jane Smith                        | Other         | Other            | Oct 13, 2023 | 0.7MB  | Available                      | • |
| QFRDeclaration_QE202309  |                 | Jane Smith                        | Other         | Other            | Oct 11, 2023 | 0.7MB  | Available                      | V |
|                          |                 |                                   | Viev          | v All            |              |        |                                |   |
|                          |                 |                                   |               |                  |              |        |                                |   |
|                          |                 |                                   |               |                  |              |        | Г                              |   |

Your QFR is submitted.

A confirmation page will be displayed with a message that your report has been successfully submitted.

| Report successfu                                               | illy submitted!                                                                                                    |
|----------------------------------------------------------------|----------------------------------------------------------------------------------------------------|
| Thank you for submitting your<br>downloadable copy of your sub | Quarterly Financial Report. An email has been sent to your nominated email address, as well as your contacts for this report, confirming the submission. Below is a<br>mission for your own reference. |
| Developed Devent                                               |                                                                                                    |

## 7.12.3 Download a copy of your submitted QFR

There are a number of ways to download a copy of your submitted report:

- from the confirmation page displayed on your screen right after submission
- from the Financial reporting home page
- from the File Management table on the Declaration and Submission section of the QFR.

Follow the steps to download your submitted report from the confirmation page below.

### **Confirmation page**

1. Select the **Download Report** button to preview your submitted report.

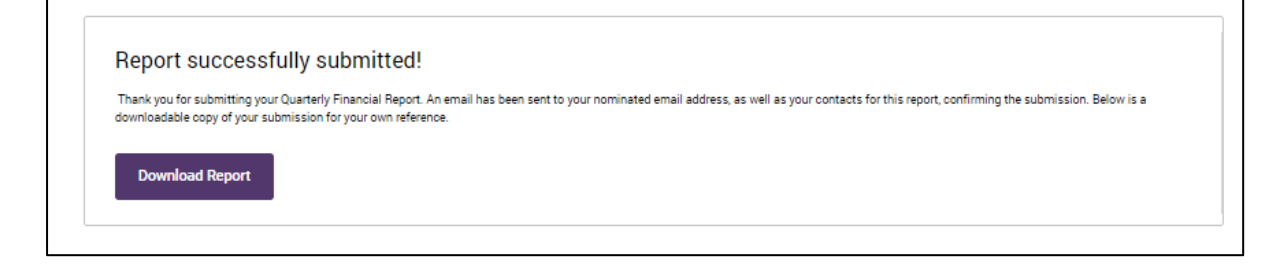

2. Select the **Download** button from the preview screen to save a copy of your submitted report.

| QFR PRV-71431093 Q11924 Submitted V1 | 🛃 Download         |   |
|--------------------------------------|--------------------|---|
|                                      |                    |   |
|                                      |                    |   |
|                                      |                    |   |
|                                      |                    |   |
|                                      |                    |   |
|                                      | Preview unavailabl | e |
|                                      |                    |   |
|                                      |                    |   |
|                                      |                    |   |
|                                      |                    |   |
|                                      |                    |   |
|                                      |                    |   |

Please note:

There is no on-screen preview for your submitted report.

Your submitted QFR will download and automatically save in your computer's default or nominated Downloads folder.

### Financial reporting home page

Follow the steps to download your submitted report from the Financial reporting home page below.

- 1. Navigate to the Financial reporting home page.
- 2. Refer to the <u>Download function</u> for next steps.

| Antralia Government Go | vernment Provider<br>inagement System              |          |                                                                                                    | Home                                                                                                    | Switch Provider                                                                                                    | Help                                                                                                    | User16957161221221                                                                                          |
|------------------------|----------------------------------------------------|----------|----------------------------------------------------------------------------------------------------|----------------------------------------------------------------------------------------------------|----------------------------------------------------------------------------------------------------|----------------------------------------------------------------------------------------------------|----------------------------------------------------------------------------------------------------|
| What's New             | Reporting Due Dates Guide                          | s & FAQs |                                                                                                    |                                                                                                    |                                                                                                    |                                                                                                    |                                                                                                    |
| 20 November            |                                                    |          | Welcome to<br>(reporting pe<br>Right now, yo<br>• Review t<br>• View you<br>Please contil<br>Quarter 1 QF | the new Quarterly Financia<br>riod 1 October to 31 Decer<br>su can:<br>he guidance and support n<br>r prior submissions for Qu<br>nue to use the FormsAdmi<br>R submission. | I Report (QFR) application<br>mber 2023) will open 1 Ja<br>naterials available under t<br>iarter 1 and 2 2023/24 (su<br>nistration Help Desk on (0 | ! QFR submissions fi<br>nuary 2024.<br>he 'Guides and FAQ's<br>bsequent quarters w<br>2) 4403 0640 if you l | or the Quarter 2 2023/24<br>' tab.<br>ill be uploaded in the future)<br>have any questions relating to your |
| NAPSId                 | Provider                                           | Туре     | Period Ending                                                                                             | Status                                                                                                    | Due In                                                                                                    |                                                                                                    |                                                                                                    |
| PRV-71431093           | QFR BAsAgedCare For Profit<br>Hom.Res.MPS Provider | QFR      | 30/9/2023                                                                                                 | Submitted                                                                                                    | 4/11/2023                                                                                                    | Download                                                                                                    |                                                                                                    |

#### File Management table

Follow the steps to download your submitted QFR from the File Management table below.

1. Navigate to the Declaration and Submission section of the QFR.

#### Please note:

You can only access the Declaration and Submission section when the status of your QFR is Draft or Reissued.

2. Locate the submitted report under the Title column that you wish to download.

| File Management (6)         | २ Search   |                       | Other<br>Other<br>he selec | Category<br>ted category | ▼<br>/ and ty | Document Ty<br>Other<br>ype applies to | pe<br>o all the | •           | £ | Upload<br>Files | Or dro<br>files | p O         |          |   |
|-----------------------------|------------|-----------------------|----------------------------|--------------------------|---------------|----------------------------------------|-----------------|-------------|---|-----------------|-----------------|-------------|----------|---|
|                             |            | u                     | Jioducu                    | mes.                     |               |                                        |                 |             |   |                 | s               | show archiv | ed files |   |
| Title                       | ~          | Owner                 | ~                          | Category                 | $\sim$        | Туре                                   | $\sim$          | Created D   | ~ | Size            | ~               | Status      | ~        |   |
| QFR_PRV-71431093_Q1FY24_Re  | -Submitted | Jane Smit             | th                         | QFR                      |               | Submission                             | n               | Dec 4, 2023 |   | 34.1KB          |                 | Available   |          |   |
| QFRDeclaration_QE20231231_R | evised     | Jane Smi <sup>#</sup> | th                         | QFR                      |               | Declaration                            | ı               | Dec 4, 2023 |   | 0.7MB           |                 | Available   |          | • |

3. Refer to the <u>Download submitted QFR</u> function for next steps.

# 8. Resubmission

One or more sections of your QFR may be reopened for revision and resubmission for the following reasons:

- You wish to revise the submitted values in your report
- Your reported values or explanation require clarification following the quality assurance checks undertaken by Forms Administration on behalf of the department.

#### Please note:

If you wish to revise your submitted report, contact <u>Forms Administration</u> and request to reopen the section/s of your submitted report that you would like to update.

You will receive an email if your QFR is reissued to you following the quality assurance checks.

Follow the steps to navigate to your submitted QFR with one or more sections reopened below.

**1.** Navigate to the Financial reporting home page.

Your report status is updated to Reissued status.

| Gov<br>Ma    | vernment Provider<br>nagement System               |          |                                                                                                    | Home                                                                                                    | Switch Provider                                                                                                    | Help                                                                                                    | User16957161221221                                                                               |
|--------------|----------------------------------------------------|----------|----------------------------------------------------------------------------------------------------|----------------------------------------------------------------------------------------------------|----------------------------------------------------------------------------------------------------|----------------------------------------------------------------------------------------------------|--------------------------------------------------------------------------------------------------|
| What's New   | Reporting Due Dates Guide                          | s & FAQs |                                                                                                    |                                                                                                    |                                                                                                    |                                                                                                    |                                                                                                  |
| 20 November  |                                                    |          | Welcome to<br>(reporting pr<br>Right now, y<br>ereview<br>View you<br>Please conti<br>Quarter 1 QF | the new Quarterly Finance<br>eriod 1 October to 31 Dec-<br>ou can:<br>the guidance and support<br>ur prior submissions for C<br>inue to use the FormsAdn<br>"R submission. | ial Report (QFR) application<br>ember 2023) will open 1 Jar<br>materials available under th<br>luarter 1 and 2 2023/24 (su<br>inistration Help Desk on (07 | QFR submissions for<br>wary 2024.<br>Ie 'Guides and FAQ's' t<br>osequent quarters will<br>2) 4403 0640 if you har | the Quarter 2 2023/24<br>ab.<br>Ibe uploaded in the future)<br>we any questions relating to your |
| NAPSId       | Provider                                           | Type     | Period Ending                                                                                      | Status                                                                                                    | Due In                                                                                                    | Ĩ.                                                                                                    |                                                                                                  |
| PRV-71431093 | QFR BAsAgedCare For Profit<br>Hom.Res.MPS Provider | QFR      | 30/9/2023                                                                                          | Reissued                                                                                                    | 4/11/2023                                                                                                    | Resume                                                                                                    | Download                                                                                         |

### 2. Select the **Resume** button to start updating your report.

| Australian Georgianse Ma | vernment Provider<br>nagement System               |          |                                                                                                   | Home                                                                                                    | Switch Provider                                                                                                    | Help                                                                                                    | User16957161221221.                                                                                         |
|--------------------------|----------------------------------------------------|----------|---------------------------------------------------------------------------------------------------|----------------------------------------------------------------------------------------------------|----------------------------------------------------------------------------------------------------|----------------------------------------------------------------------------------------------------|----------------------------------------------------------------------------------------------------|
| What's New               | Reporting Due Dates Guide                          | s & FAQs |                                                                                                   |                                                                                                    |                                                                                                    |                                                                                                    |                                                                                                    |
| 20 November              |                                                    |          | Welcome to<br>(reporting p<br>Right now, y<br>• Review<br>• View yo<br>Please cont<br>Quarter 1 Q | o the new Quarterly Finance<br>period 1 October to 31 Deci<br>you can:<br>the guidance and support<br>our prior submissions for C<br>submissions for C<br>FR submission. | ial Report (QFR) application<br>ember 2023) will open 1 Jan<br>materials available under ti<br>uvarter 1 and 2 2023/24 (su<br>inistration Help Desk on (0 | l QFR submissions fo<br>nuary 2024.<br>he 'Guides and FAQ'a'<br>bsequent quarters wi<br>2) 4403 0640 if you h | or the Quarter 2 2023/24<br>' tab.<br>Ill be uploaded in the future)<br>iave any questions relating to your |
| NAPSId                   | Provider                                           | Туре     | Period Ending                                                                                     | Status                                                                                                    | Due In                                                                                                    | . 1                                                                                                    | _                                                                                                    |
| PRV-71431093             | QFR BAsAgedCare For Profit<br>Hom.Res.MPS Provider | QFR      | 30/9/2023                                                                                         | Reissued                                                                                                    | 4/11/2023                                                                                                    | Resume                                                                                                    | Download                                                                                                    |

GPMS User Guide: Quarterly Financial Report application | 106

 Navigate to the reissued section/s of the report. A reissued section is indicated by a grey circle (
 ) visual cue next to the name of the QFR section in the sidebar navigation.

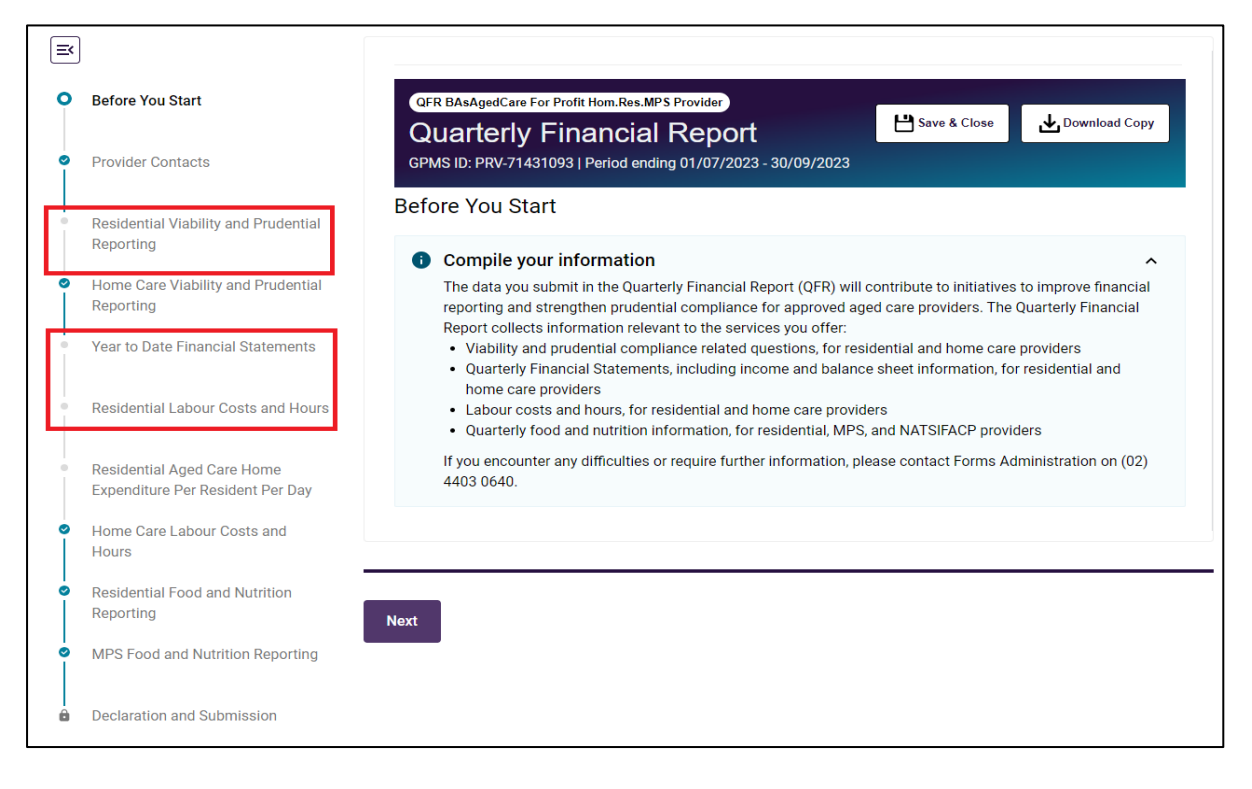

#### **Please note:**

While the Residential Aged Care home Expenditure Per Resident Per Day section of the report displays the reissued indicator, this section contains read-only values.

| = |                                                                |                                                                                                    |
|---|----------------------------------------------------------------|----------------------------------------------------------------------------------------------------|
| 0 | Before You Start                                               | QFR BAsAgedCare For Profit Hom.Res.MPS Provider                                                                                                    |
| 0 | Provider Contacts                                              | GPMS ID: PRV-71431093   Period ending 01/07/2023 - 30/09/2023                                                                                                    |
|   | Residential Viability and Prudential                           | Before You Start                                                                                                    |
|   | Reporting                                                      | Compile your information                                                                                                    |
| 0 | Home Care Viability and Prudential Reporting                   | The data you submit in the Quarterly Financial Report (QFR) will contribute to initiatives to improve financial<br>reporting and strengthen prudential compliance for approved aged care providers. The Quarterly Financial<br>Report collects information releases to the convince you offer: |
|   | Year to Date Financial Statements                              | Viability and prudential compliance related questions, for residential and home care providers     Quarterly Financial Statements, including income and balance sheet information, for residential and                                                                                         |
| • | Residential Labour Costs and Hours                             | <ul> <li>home care providers</li> <li>Labour costs and hours, for residential and home care providers</li> <li>Quarterly food and nutrition information, for residential, MPS, and NATSIFACP providers</li> </ul>                                                                              |
| 0 | Residential Aged Care Home<br>Expenditure Per Resident Per Day | If you encounter any difficulties or require further information, please contact Forms Administration on (02) 4403 0640.                                                                                                    |
| 0 | Home Care Labour Costs and<br>Hours                            |                                                                                                    |
| 6 | Residential Food and Nutrition<br>Reporting                    | Next                                                                                                    |
| 6 | MPS Food and Nutrition Reporting                               |                                                                                                    |
| Ô | Declaration and Submission                                     |                                                                                                    |

The visual cue for this section is automatically updated in line with the Residential Labour Costs and Hours status.

# 8.1 Reissue reason/s

The reason/s your submission has been reissued and comments from the QA assessor are displayed in the:

- QFR application (varies depending on the section)
- reissued copy of your submitted report.

If your QFR was reissued in relation to the declaration, you will receive an email outlining the reason/s.

## 8.1.1 RV&PR and HCV&PR sections

Taking the RV&PR section as an example, the **A** attention icon is displayed on the Financial Performance sub heading bar. A submitted response was rejected by the QA Assessor with a comment displaying below the question to indicate how you might revise your response to be accepted.

| Financial Performance                                                                                                    | (i) |  |
|----------------------------------------------------------------------------------------------------|-----|--|
| Do you forecast an operational loss for the current year?           Yes         No           * Please provide additional information |     |  |
| Details for operational loss forecast for the current year                                                                           |     |  |
| QA Assessor Comments                                                                                                    |     |  |
| Clearly specify the details of forecasted operational loss                                                                           |     |  |

**4.** Type over the text on the additional information input field with your revised response.

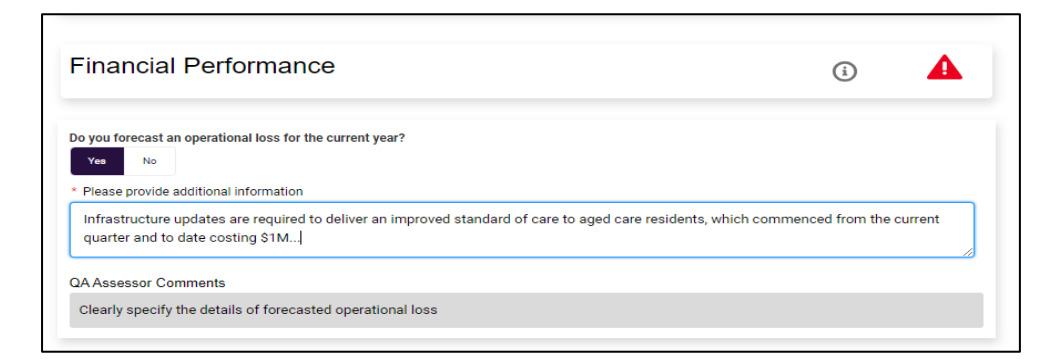

- **5.** If applicable, update your response to the next question until the RV&PR section revision is complete.
- 6. Save your revised responses in the RV&PR section by:
  - selecting the **Next** button
  - selecting the **Previous** button
  - navigating to another section of the QFR using the sidebar navigation, or
  - selecting the Save and Close button.

GPMS User Guide: Quarterly Financial Report application | 108
#### **Please note:**

Entered responses in the RV&PR and HCV&PR sections of the QFR are not automatically saved until you do one of the save options described in step 4 above. All the save options will result to being navigated away from the RV&PR section.

Navigating back to the saved RV&PR section before resubmitting the report, you will see:

• the **A** attention icon, cleared when your revised response is reviewed and accepted by the QA Assessor

- your updated additional information
- the QA Assessor's comment relating to your previous response.

# 8.1.2 YTDFS, RLC&H, HCLC&H, RF&NR, NATSIFACP-F&NR, and MPS-F&NR sections

**1.** Taking the RLC&H section as an example, you will find an explanation for the section reissue below the banner.

| QFR BAsAgedCare For Profit Hom.Res.MPS Provider Quarterly Financial Report SPMS ID: PRV-71431093   Period ending 01/07/2023 - 30/09/2023                                                                                                    | Save & Close 🛃 Download Copy                                                                                                    |
|----------------------------------------------------------------------------------------------------|----------------------------------------------------------------------------------------------------|
| sidential Labour Costs and Hours                                                                                                    |                                                                                                    |
| Why was this section reissued?<br>An explanation that you have provided in the section was not accepted by a Quality Assessor (QA). Y selecting a hyperlink below. You can review the comment for why the explanation was not accepted to can choose to provide a new explanation or update the data item. Alternatively, you can discuss the or "- Provider requested to reopen - Soft validation - requires elaboration of Care minutes information" | You can navigate to the relevant data item by<br>by selecting the icon next to the data item. You<br>comments by contacting Forms Administration |
| <ul> <li>Total direct care minutes between 100-300 minutes</li> </ul>                                                                                                    | 56438 - 71431093 - Penrit                                                                                                    |
| "Provide an clear explanation for total direct care minutes exceeding 300 mins."                                                                                                    |                                                                                                    |
| <u>Review your data</u>                                                                                                    |                                                                                                    |

### 2. Select the Review your data link.

| uarterly Financial Report<br>MS ID: PRV-71431093   Period ending 01/07/2023 - 30/09/2023                                                                                                    | Save & Close Download Copy                                                                                                    |
|----------------------------------------------------------------------------------------------------|----------------------------------------------------------------------------------------------------|
| idential Labour Costs and Hours                                                                                                    |                                                                                                    |
| Why was this section reissued?                                                                                                    | ~                                                                                                    |
| An explanation that you have provided in the section was not accepted by a Quality A<br>selecting a hyperlink below. You can review the comment for why the explanation wa<br>can choose to provide a new explanation or update the data item. Alternatively, you c | Assessor (QA). You can navigate to the relevant data item by<br>as not accepted by selecting the icon next to the data item. You<br>can discuss the comments by contacting Forms Administration |
| "- Provider requested to reopen - Soft validation - requires elaboration of Care minutes                                                                                                    | information"                                                                                                    |
| <ul> <li>Total direct care minutes between 100-300 minutes</li> </ul>                                                                                                    | <u> 56438 - 71431093 - Penrit</u>                                                                                                    |
|                                                                                                    |                                                                                                    |

The data table display will reposition your cursor within view of the applicable data field for revision.

- 3. Review your submitted data and revise by:
  - updating existing values in the input data fields
  - updating your explanation based on the assessor's comment, or
  - entering an explanation when a revised value has triggered a soft validation error.

For example, a QA comment to 'Provide a more descriptive and quantifiable explanation" against your original explanation of "Low occupied bed days during the reporting quarter".

| Personal care workers / Assistant in Nursing - Highest Rate                                                                                                    | ×  |
|----------------------------------------------------------------------------------------------------|----|
| Why am I seeing this?                                                                                                    |    |
| The Total Direct Care Minutes per occupied bed day for this service is outside the                                                                                 |    |
| expected range (100-300).                                                                                                    |    |
| Please review the following data items used in the care minutes calculation:                                                                                       |    |
| 1. Labour Hours for Registered Nurses, review employee hours or agency staff hours                                                                                 |    |
| Labour Hours for Enrolled Nurses, review employee hours or agency staff hours     Labour Hours for Personal Care Staff review employee hours or agency staff hours |    |
| 4. Occupied Bed Days, review number                                                                                                    |    |
| If everything is accurate, please explain the reason for the unexpectedly high or low total direct care                                                            |    |
| minutes.                                                                                                    |    |
|                                                                                                    |    |
| Please click here to provide your explanation.                                                                                                    |    |
| Provide an explanation                                                                                                    |    |
| · · · · · · · · · · · · · · · · · · ·                                                                                                    | ٦  |
| Low occupied bed days during the reporting quarter                                                                                                    |    |
|                                                                                                    |    |
|                                                                                                    |    |
| 0 25 characters minimum                                                                                                    | // |
|                                                                                                    |    |
| QA Comment                                                                                                    |    |
| Provide a more descriptive and quantifiable explanation.                                                                                                    |    |
|                                                                                                    |    |
|                                                                                                    |    |
| Cancel Save & Close                                                                                                    |    |
|                                                                                                    |    |

**4.** Type over the text on the Provide an explanation input field with your revised response.

| thing with toooning thick                                                                                                    |       |
|----------------------------------------------------------------------------------------------------|-------|
| The Total Direct Care Minutes per occupied bed day for this service is outside<br>expected range (100-300).                                                                                  | e the |
| Please review the following data items used in the care minutes calculation:                                                                                                    |       |
| 1. Labour Hours for Registered Nurses, review employee hours or agency staff hours                                                                                                    |       |
| <ol> <li>Labour Hours for Enrolled Nurses, review employee hours or agency staff hours</li> <li>Labour Hours for Personal Care Staff, review employee hours or agency staff hours</li> </ol> |       |
| 4. Occupied Bed Days, review number                                                                                                    |       |
| If everything is accurate, please explain the reason for the unexpectedly high or low total direct or<br>minutes                                                                             | are   |
| ninuces.                                                                                                    |       |
| Please click here to provide your explanation.                                                                                                    |       |
| Provide an explanation                                                                                                    |       |
| A reduction of 18 occupied bed days during the month of Sep 2023 due to                                                                                                    |       |
|                                                                                                    |       |
|                                                                                                    |       |
|                                                                                                    |       |
|                                                                                                    |       |
| ② 25 characters minimum                                                                                                    |       |
| ① 25 characters minimum<br>QA Comment                                                                                                    |       |
| ① 25 characters minimum<br>QA Comment<br>Provide a more descriptive and quantifiable explanation.                                                                                            |       |
| 25 characters minimum     QA Comment     Provide a more descriptive and quantifiable explanation.                                                                                            |       |
| 25 characters minimum     QA Comment     Provide a more descriptive and quantifiable explanation.     Concert                                                                                |       |

- 5. Select the:
  - Save & Close button to save your changes and close the QFR form, or
  - **Cancel** button if you do not wish to save the revised explanation that you have entered into the text input field.

#### **Please note:**

Navigating back to the saved RLC&H section before resubmitting the report, you will see:

- your updated explanation
- the assessor's comment relating to your previous response.
- Once you have completed the required revisions across the reissued sections of your QFR, follow the steps in the <u>Declaration and Submission section</u> to resubmit your report.

## 8.1.3 Download reissued copy of your submitted report

**1.** Download your submitted report in Reissued status from the Financial reporting home page by selecting the **Download** button.

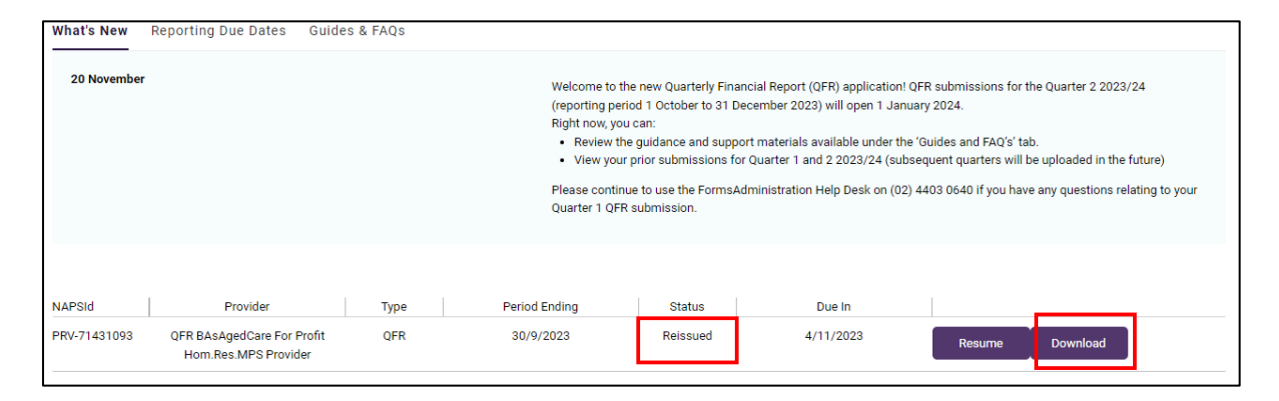

Alternatively, you can download the reissued copy of your submitted report by selecting the **Download Copy** button after resuming completion of your QFR.

| What's New   | Reporting Due Dates Guid                           | les & FAQs |                                                                                                    |                                                                                                    |                                                                                                    |                                                                                                    |                                                                                                    |
|--------------|----------------------------------------------------|------------|----------------------------------------------------------------------------------------------------|----------------------------------------------------------------------------------------------------|----------------------------------------------------------------------------------------------------|----------------------------------------------------------------------------------------------------|----------------------------------------------------------------------------------------------------|
| 20 November  |                                                    |            | Welcome to th<br>(reporting per<br>Right now, you<br>Review th<br>View your<br>Please contin<br>Quarter 1 QFR | he new Quarterly Finance<br>iod 1 October to 31 Dec<br>J can:<br>e guidance and support<br>prior submissions for (<br>ue to use the FormsAdn<br>t submission. | ial Report (QFR) application<br>ember 2023) will open 1 Jar<br>t materials available under th<br>Quarter 1 and 2 2023/24 (su<br>ninistration Help Desk on (0: | ! QFR submissions for<br>nuary 2024.<br>he 'Guides and FAQ's' te<br>bsequent quarters will<br>2) 4403 0640 if you hav | the Quarter 2 2023/24<br>ab.<br>be uploaded in the future)<br><i>ve</i> any questions relating to your |
| NAPSId       | Provider                                           | Туре       | Period Ending                                                                                                 | Status                                                                                                    | Due In                                                                                                    |                                                                                                    |                                                                                                    |
| PRV-71431093 | QFR BAsAgedCare For Profit<br>Hom.Res.MPS Provider | QFR        | 30/9/2023                                                                                                    | Reissued                                                                                                    | 4/11/2023                                                                                                    | Resume                                                                                                    | Download                                                                                               |

| Ex                                                                                       |                                                                                                    |                                |
|------------------------------------------------------------------------------------------|----------------------------------------------------------------------------------------------------|--------------------------------|
| Before You Start     Provider Contacts                                                   | OFR BAsAgedCare For Profit Hom.Res.MPS Provider Quarterly Financial Report GPMS ID: PRV-71431093   Period ending 01/07/2023 - 30/09/2023 | 💾 Save & Close 🛃 Download Copy |
| Residential Viability and Prudential<br>Reporting     Home Care Viability and Prudential | Residential Labour Costs and Hours  Why was this section reissued?                                                                       | ×                              |
| Peporting     Year to Date Financial Statements                                          | > About This Section                                                                                                    |                                |

The downloaded copy of your submitted report in Reissued status includes a More information tab that contains the reissue reason/s, grouped by sections of the QFR. In this example, there is only one data field that triggered the reissue of the RLC&H section.

| As             | rtoSave 💽 🛱 🏷 🤆 🤻 👻                                                                                             | QFR_PRV-71431093_Q1FY24                          | _Reissued_V2 (1).xtsx - Excel                                                              |                                                                                                    |            | GAJO, Mae 🚳 🖽                                                                    | -//   | 0       | × |
|----------------|----------------------------------------------------------------------------------------------------|--------------------------------------------------|--------------------------------------------------------------------------------------------|----------------------------------------------------------------------------------------------------|------------|----------------------------------------------------------------------------------|-------|---------|---|
| File           | e Home Insert Draw Page Layout Formu                                                                            | las Data Review                                  | View Automate Help                                                                         |                                                                                                    |            | P Com                                                                            | ments | 남 Share | e |
| A1             |                                                                                                    |                                                  |                                                                                            | -                                                                                                    |            |                                                                                  |       |         | ~ |
|                | A More Information                                                                                              | 6                                                | L                                                                                          | b                                                                                                    | E          | F                                                                                | 6     |         |   |
| 2              | Here are the explanations you provided for any nor<br>Assurance outcome and comments from departme<br>reissued. | -standard values ente<br>int assessors will also | red or calculated. The corresponding Quality<br>be included here if your QFR submission is |                                                                                                    |            |                                                                                  |       |         |   |
| з              | Section                                                                                                    | Value                                            | Validation                                                                                 | Provider explanation                                                                                  | QA outcome | QA comment                                                                       |       |         |   |
| 4              | Residential Labour Costs and Hours                                                                              |                                                  |                                                                                            |                                                                                                    |            |                                                                                  |       |         |   |
| -              | 71431093 Penrith > Direct Care Minutes<br>(worked) Per Occupied Bed Day > Total direct<br>care minutes          | 301                                              | Total direct care minutes between 100-300<br>minutes                                       | Additional information for Total Direct Care<br>Minutes per occupied bed day greater than<br>expected | Reject     | Provide a clear explanation for total direct care<br>minutes exceeding 300 mins. | •     |         |   |
|                |                                                                                                    |                                                  |                                                                                            |                                                                                                    |            |                                                                                  |       |         |   |
|                |                                                                                                    |                                                  |                                                                                            |                                                                                                    |            |                                                                                  |       |         |   |
| 5              |                                                                                                    |                                                  |                                                                                            |                                                                                                    |            |                                                                                  |       |         |   |
| 7<br>8<br>9    |                                                                                                    |                                                  |                                                                                            |                                                                                                    |            |                                                                                  |       |         |   |
| 10<br>11       |                                                                                                    |                                                  |                                                                                            |                                                                                                    |            |                                                                                  |       |         |   |
| 13             |                                                                                                    |                                                  |                                                                                            |                                                                                                    |            |                                                                                  |       |         |   |
| 15<br>16<br>17 |                                                                                                    |                                                  |                                                                                            |                                                                                                    |            |                                                                                  |       |         |   |
| 18<br>19       |                                                                                                    |                                                  |                                                                                            |                                                                                                    |            |                                                                                  |       |         |   |
| 20<br>21<br>22 |                                                                                                    |                                                  |                                                                                            |                                                                                                    |            |                                                                                  |       |         |   |
| 23<br>24       |                                                                                                    |                                                  |                                                                                            |                                                                                                    |            |                                                                                  |       |         |   |
| 25<br>26       |                                                                                                    |                                                  |                                                                                            |                                                                                                    |            |                                                                                  |       |         |   |
| <              | More Information     Residential Viability Rep                                                                  | orting Home Care \                               | viability Reporting Approved Provider YTD Resid                                            | dential Expenses and Hours Re: 🛞 🗄 📢                                                                  |            |                                                                                  |       | •       |   |

2. Review and revise your data as required.

#### Please note:

Changes to one or more data field values may be done by manual data entry or bulk update.

Changes to your explanation can only be done by manual data entry in the QFR application.

# 9. Validation rules and error alerts

When entering data into the QFR form, error alerts are displayed to prompt a review of data per the built-in validation rules. Below are the validations, the error that is displayed and how it can be corrected.

| Validation  | An explanation must be provided when a Yes or No question is answered with a Yes.                                                                                          |  |
|-------------|----------------------------------------------------------------------------------------------------|--|
| QFR section | RV&PR, HCV&PR                                                                                                    |  |
| Error       | Are you currently concerned about the solvency of your organisation?          Yes       No         * Please provide additional information         This field is required. |  |
| Correction  | Supply a reason or justification for your Yes response.                                                                                                    |  |

| Validation  | When business structure is selected, the percentage of care or service delivered is required.                                                                                        |                        |  |  |
|-------------|----------------------------------------------------------------------------------------------------|------------------------|--|--|
| QFR section | HCV&PR                                                                                                    |                        |  |  |
| Error       | Business Structure What business structure does your organisation use to deliver aged care services? Select all that apply                                                           | <b>(</b> )             |  |  |
|             | At least one option is required Does your organisation use 'In House Delivery' as its business structure? Ves What type of care or service/s are contracted to these organisation/s? | ?                      |  |  |
|             | Personal Care     Allied Health     Diversional Therapy     Lifestyle / Recreation / Activities Officer                                                                              |                        |  |  |
|             | Other *Additional Information (% of care/service delivered by this structure, etc.) This field is required.                                                                          |                        |  |  |
| Correction  | Enter the percentage for each care or service that you h business structure.                                                                                                    | ave selected under the |  |  |

| Validation  | A value must be entered in the data field.                          |
|-------------|---------------------------------------------------------------------|
| QFR section | YTDFS, RLC&H, HCLC&H, RF&NR, NATSIFACP-F&N, MPS-F&NR                |
| Error       | \$ - 🛦 <u>Why2</u>                                                  |
| Correction  | Enter the relevant value that you are reporting for the data field. |

| Validation  | Enter the relevant zero or greater value that you are reporting for the data field. |  |
|-------------|-------------------------------------------------------------------------------------|--|
| QFR section | RLC&H, HCLC&H, RF&NR, NATSIFACP-F&N, MPS-F&NR                                       |  |
| Error       | \$ -40,000 🛦 <u>Why?</u>                                                            |  |
| Correction  | Enter the relevant value that you are reporting for the data field.                 |  |

| Validation  | One or more data field errors in a column.                                                                                                    |
|-------------|----------------------------------------------------------------------------------------------------|
| QFR section | YTDFS, RLC&H, HCLC&H, RF&NR, NATSIFACP-F&N, MPS-F&NR                                                                                                    |
| Error       | Centrally Held<br>\$ - A Whx2<br>\$ 621,000                                                                                                    |
|             |                                                                                                    |
| Correction  | Enter the relevant values that you are reporting for the data fields with error indicators.<br>When all the data fields with errors are fixed, column error indicator will no longer be displayed. |

| Validation  | Labour cost and labour hours r                                          | nust be:                    |                             |       |                                         |
|-------------|-------------------------------------------------------------------------|-----------------------------|-----------------------------|-------|-----------------------------------------|
|             | • both zero, or                                                         |                             |                             |       |                                         |
|             | • both non-zero.                                                        |                             |                             |       |                                         |
| QFR section | RLC&H                                                                   |                             |                             |       |                                         |
| Error       | Non-zero cost, zero hours                                               |                             |                             |       |                                         |
|             |                                                                         |                             | Total                       |       | 56437 - 71431093_Perth                  |
|             | Enrolled nurses (registered with the NMBA)                              | s                           | 50,000                      | ŝ     | 30,000 🛦 Why2                           |
|             |                                                                         |                             | Total                       |       | 56437 - 71431093_Perth                  |
|             | Enrolled nurses (registered with the NMBA)                              | hrs                         | 152.95                      | hrs   | 0.00 🔺 Why?                             |
|             | Zero cost, non-zero hours                                               |                             |                             |       |                                         |
|             |                                                                         |                             | Total                       |       | 56437 - 71431093_Perth                  |
|             | Enrolled nurses (registered with the NMBA)                              | s                           | 20,000                      | s     | 0 🛦 Why2                                |
|             |                                                                         |                             | Total                       |       | 56437 - 71431093_Perth                  |
|             | Enrolled nurses (registered with the NMBA)                              | hrs                         | 372.95                      | hrs   | 220.00 🛦 <u>Why</u> 2                   |
| Correction  | Enter a value that are both zero w<br>your service, or both non-zero wh | /hen the lab<br>en the cost | our cost cat<br>category ap | egory | y is not applicable to to your service. |

| Validation  | Occupied Bed Days cannot be greater than Available Bed Days. |                          |                              |                      |                   |  |
|-------------|--------------------------------------------------------------|--------------------------|------------------------------|----------------------|-------------------|--|
| QFR section | RLC&H                                                        |                          |                              |                      |                   |  |
| Error       | ∽ Bed Days ⓐ                                                 |                          |                              |                      |                   |  |
|             | Occupied bed days                                            | days                     | 430                          | days                 | 100 🛦 <u>Why?</u> |  |
|             | Available bed days                                           | days                     | 432                          | days                 | 99                |  |
|             |                                                              |                          |                              |                      |                   |  |
| Correction  | Enter the number of days beds were number of days beds were  | e occupie<br>e for use ( | ed, which do<br>during the q | es not ex<br>uarter. | ceed the total    |  |

| Validation  | Available Bed Days cannot be less than100.                                                                                                    |       |     |      |                  |  |  |
|-------------|----------------------------------------------------------------------------------------------------|-------|-----|------|------------------|--|--|
| QFR section | NATSIFACP-F&N, MPS-F&NR                                                                                                    |       |     |      |                  |  |  |
| Error       | ✓ Number of Available Bed Days                                                                                                    |       |     |      |                  |  |  |
|             | Number of Available Bed Days                                                                                                    | days  | 359 | days | 99 🛦 <u>Why?</u> |  |  |
| Correction  | Review the entered Available Bed I<br>To fix the error, either:                                                                                                    | Days. |     |      |                  |  |  |
|             | <ul> <li>enter a value of 100 or more, or</li> <li>supply a reason or justification for the lower than expected total number of days beds were available for use during the quarter.</li> </ul> |       |     |      |                  |  |  |

| Validation  | Total direct care minutes is outside the expected range (100-300).                                                                                                    |      |     |      |                   |  |  |  |
|-------------|----------------------------------------------------------------------------------------------------|------|-----|------|-------------------|--|--|--|
| QFR section | RLC&H                                                                                                    |      |     |      |                   |  |  |  |
| Error       | Direct Care Minutes (worked) Per (i)<br>Occupied Bed Day                                                                                                    |      |     |      |                   |  |  |  |
|             | Registered nurses                                                                                                    | mins | 177 | mins | 178               |  |  |  |
|             | Enrolled nurses (registered with the NMBA)                                                                                                    | mins | 59  | mins | 65                |  |  |  |
|             | Personal care workers / Assistant in Nursing                                                                                                    | mins | 67  | mins | 69                |  |  |  |
|             | Total direct care minutes                                                                                                    | mins | 303 | mins | 312 🛦 <u>Why?</u> |  |  |  |
|             |                                                                                                    |      |     |      |                   |  |  |  |
| Correction  | <ul> <li>Review the values used in the Total direct care minutes calculation:</li> <li>Labour Worked hours - Registered nurses</li> <li>Agency Staff Worked hours - Registered nurses</li> <li>Labour Worked hours - Enrolled nurses</li> <li>Agency Staff Worked hours - Enrolled nurses</li> <li>Labour Worked hours - Personal care workers</li> <li>Agency Staff Worked hours - Personal care workers</li> <li>Agency Staff Worked hours - Personal care workers</li> <li>Occupied Bed Days</li> <li>To fix the error, either:</li> <li>enter the relevant values that you are reporting for the data fields, or</li> <li>supply a reason or justification for the unexpectedly high or low total direct care minutes</li> </ul> |      |     |      |                   |  |  |  |

| Validation  | Non-worked hours must be greater than zero.                          |           |                        |                             |   |  |
|-------------|----------------------------------------------------------------------|-----------|------------------------|-----------------------------|---|--|
| QFR section | RLC&H, HCLC&H                                                        |           |                        |                             |   |  |
| Error       |                                                                      | Total     | 56437 - 71431093_Perth | 56438 -<br>71431093_Penrith | 2 |  |
|             | Categories above)                                                    |           |                        |                             | • |  |
|             | Non-worked hours                                                     | hrs 95.00 | hrs 0.00 🛦 Why?        | hrs 95.00                   | 3 |  |
| Correction  | Enter a value greater than zero for the Non-worked hours data field. |           |                        |                             |   |  |

| Validation  | At least 85% of total wages n                                             | nust be              | attributed                   | to direct o                 | are.                 |                           |  |
|-------------|---------------------------------------------------------------------------|----------------------|------------------------------|-----------------------------|----------------------|---------------------------|--|
| QFR section | RLC&H and YTDFS, HCLC&H and YTDFS                                         |                      |                              |                             |                      |                           |  |
| Error       | <ul> <li>Expenses (i)</li> <li>Salaries and Employee Benefits</li> </ul>  | Ş                    | 1,160,826                    |                             | S                    | 130,413 🛦 Wby2            |  |
|             |                                                                           |                      |                              | Total                       |                      | - 56437<br>71431093_Perth |  |
|             | Total Employee Labour Costs - Direct Care                                 |                      | s                            | 833,067                     | \$                   | 486,100                   |  |
|             |                                                                           |                      |                              | Total                       |                      | 56437 -<br>71431093_Perth |  |
|             | Total Agency Staff Cost - Direct Care                                     |                      | \$                           | 217,470                     | \$                   | 113,300                   |  |
| Correction  | Review the values in the follow                                           | ing data             | fields are                   | for the qua                 | rter onl             | y:                        |  |
|             | Total Employee Labou                                                      | r Costs ·            | - Direct Ca                  | re in the rel               | levant l             | _C&H form                 |  |
|             | Total Agency Staff Cos                                                    | sts - Dire           | ect Care in                  | the relevan                 | t LC&F               | I form.                   |  |
|             | Also review that data entered in                                          | n the YT             | DFS section                  | on is on a y                | ear-to-              | date basis:               |  |
|             | Residential Salaries ar                                                   | id Emplo             | oyee Benef                   | fits.                       |                      |                           |  |
|             | To fix the error, either:                                                 |                      |                              |                             |                      |                           |  |
|             | <ul> <li>update values that you<br/>result to at least 85% or</li> </ul>  | are rep<br>f total w | orting for th<br>ages attrib | ne relevant<br>uted to dire | data fie<br>ect care | elds, which will<br>, or  |  |
|             | <ul> <li>supply a reason or just<br/>attributed to direct care</li> </ul> | ification            | for the low                  | er than exp                 | pected               | total wages               |  |

| Validation           | Total Income variance between the current and previous year is greater than 50%                                                                                                    |
|----------------------|----------------------------------------------------------------------------------------------------|
| QFR section          | YTDFS                                                                                                    |
| QFR section<br>Error |                                                                                                    |
| Correction           |                                                                                                    |
| Sonsolion            | Review the values in the following data fields used in the total income calculation:                                                                                                |
|                      | Operating income     Investment and interest income                                                                                                    |
|                      | Investment and interest income     Fair Value Gains                                                                                                    |
|                      | Other Income                                                                                                    |
|                      | To fix the error, either:                                                                                                    |
|                      | <ul> <li>update values that you are reporting for the relevant data fields, which<br/>will result to a change to your total Home Care Income of no more than<br/>50%, or</li> </ul> |

| • | supply a reason or justification for the change to your Home Care |
|---|-------------------------------------------------------------------|
|   | Income of more than 50%.                                          |

| Validation  | A non-zero Occupied Bed Days in the RLC&H section must have a non-zero total food cost in the F&NR forms.                                                                                                    |                               |           |                |          |                      |  |  |
|-------------|----------------------------------------------------------------------------------------------------|-------------------------------|-----------|----------------|----------|----------------------|--|--|
| QFR section | RLC&H and RF&NR, NATSIFACP-F&N, MPS-F&NR                                                                                                    |                               |           |                |          |                      |  |  |
| Error       | ✓ Bed Days ③ Occupied bed days                                                                                                    | days                          | 673       | days           | 345      | days 328             |  |  |
|             | <ul> <li>✓ Internal Catering - on site (i)</li> <li>Food is prepared on-site by the aged care service</li> <li>Food and cooking ingredients - fresh</li> <li>Food and cooking ingredients - other</li> </ul> |                               | \$<br>\$  | 1,112          | S<br>S   | 0 🛦 Why2<br>0 🛦 Wby2 |  |  |
|             | ✓ Internal Catering - off site<br>↓ Food is prepared off-site by the aged care service Food and cooking ingredients - fresh                                                                                  |                               | \$        | 1,412          | S        | 0 🛦 Wby2             |  |  |
|             | Food and cooking ingredients - other<br>Contract Catering - on site (i)<br>Food is prepared on-site by an external provider                                                                                  |                               | S         | 1,212          | Ş        | 0 🛦 <u>Why</u> 2     |  |  |
|             | Food and cooking ingredients - fresh Food and cooking ingredients - other                                                                                                    |                               | \$<br>\$  | 1,942          | s<br>s   | 0 🛦 Why2<br>0 🛦 Wby2 |  |  |
|             | <ul> <li>Contract Catering - off site (1)</li> <li>Food is prepared off-site by an external provider</li> <li>Food and cooking ingredients - fresh</li> <li>Food and cooking ingredients - other</li> </ul>  |                               | \$<br>\$  | 1,261<br>1,051 | \$<br>\$ | 0 🛦 Why2<br>0 🛦 Why2 |  |  |
| Correction  | <ul> <li>Enter a food cost with a non-zero forms:</li> <li>Internal Catering – on sit</li> <li>Internal Catering – off sit</li> <li>Contract Catering – off s</li> <li>Contract Catering – off s</li> </ul>  | o total a<br>re<br>ite<br>ite | across th | e following    | ∣data fi | elds in the F&NR     |  |  |